ic

## Regulatory Review Webinar Series

Lesson 3 Hydraulics, Part 2

> Peter J. Singhofen Streamline Technologies, Inc.

Tuesday – October 29, 2019

## Next Webinar – Lesson 4: Hydraulics, Part 3

Thursday October 31, 2019 11:30 – 1:30 (EDT)

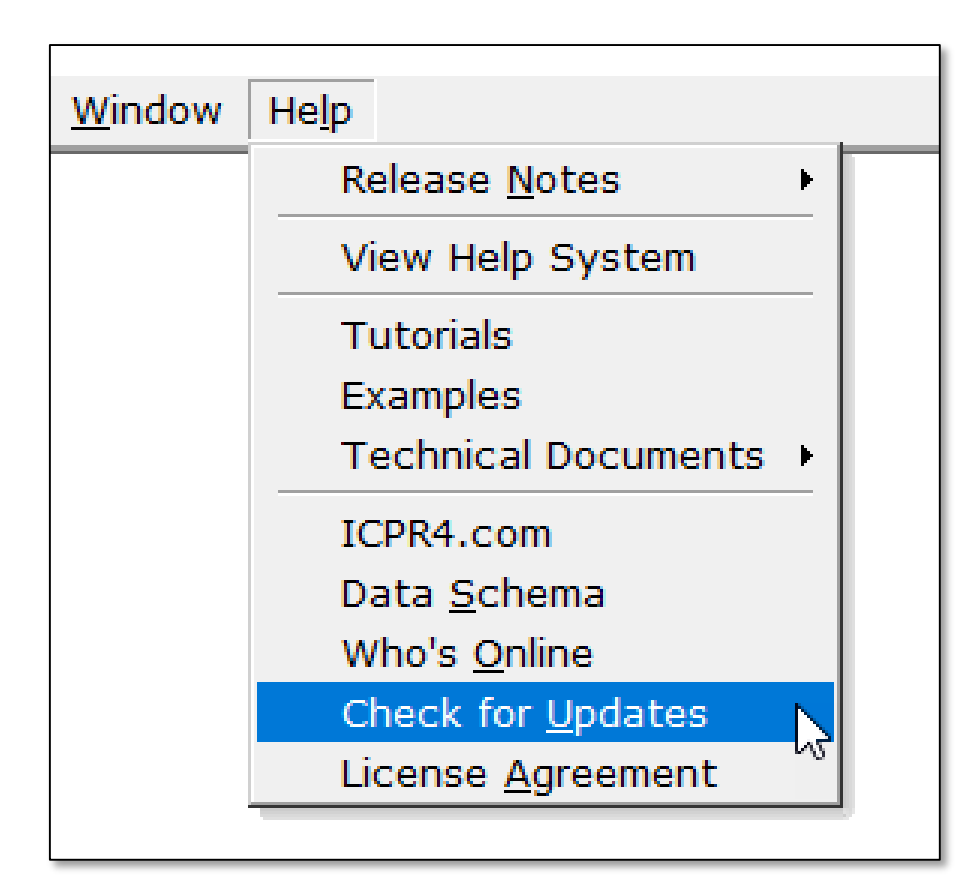

We will try to post a recording of this webinar and/or the presentation material as soon as we can. To find them: "Check for Updates" sometime tomorrow.

#### support@icpr4.com

## Lesson 3 Topics

- Weir Links
- Drop Structure Links
- Rating Curve Links

## Weir Links Data Form

| Name                |                         |                               | Default Value | Operating Table | Reference Node |
|---------------------|-------------------------|-------------------------------|---------------|-----------------|----------------|
| Scenario            | Scenario1 🔹             | Bottom Clip                   | 0             |                 |                |
| From Node           |                         | Тор Сір                       | 0             |                 |                |
| To Node             | General                 | Weir Discharge Coefficient    | 2.8           |                 |                |
| Link Count          | 1                       | Orifice Discharge Coefficient | 0.6           |                 | Clips          |
| Flow Direction      | Both 🔻                  |                               |               |                 | enpo           |
| Dampening Threshold | 0                       |                               |               | Disch           | 2100           |
| Weir Type           | Sharp Crested, Vertical | Max Depth                     | 0             | Coeffic         | cients         |
| Geometry            | Rectangular             | Max Width                     | 0             |                 |                |
| Invert              | 0                       | Fillet                        | 0             |                 |                |
| Control Elevation   | 0                       | Geometry                      |               |                 |                |

## Weir Links Five (5) Weir Types

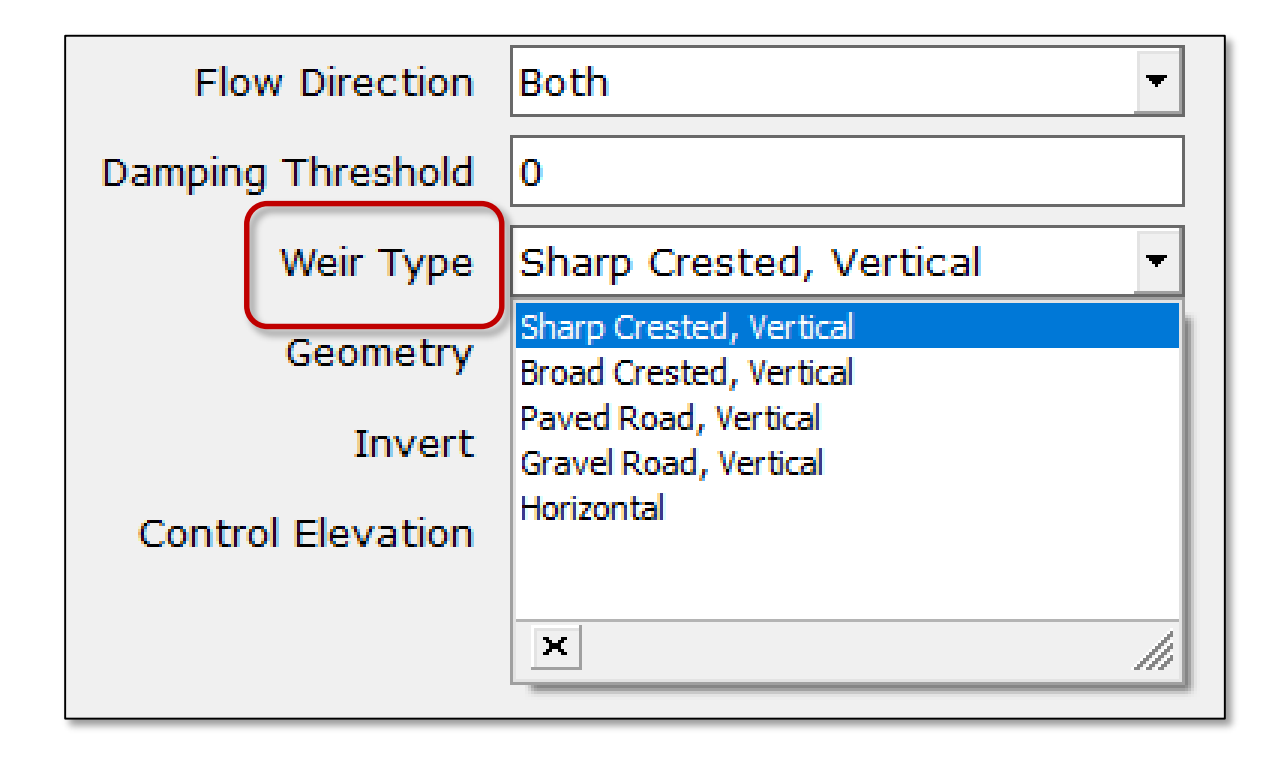

Types

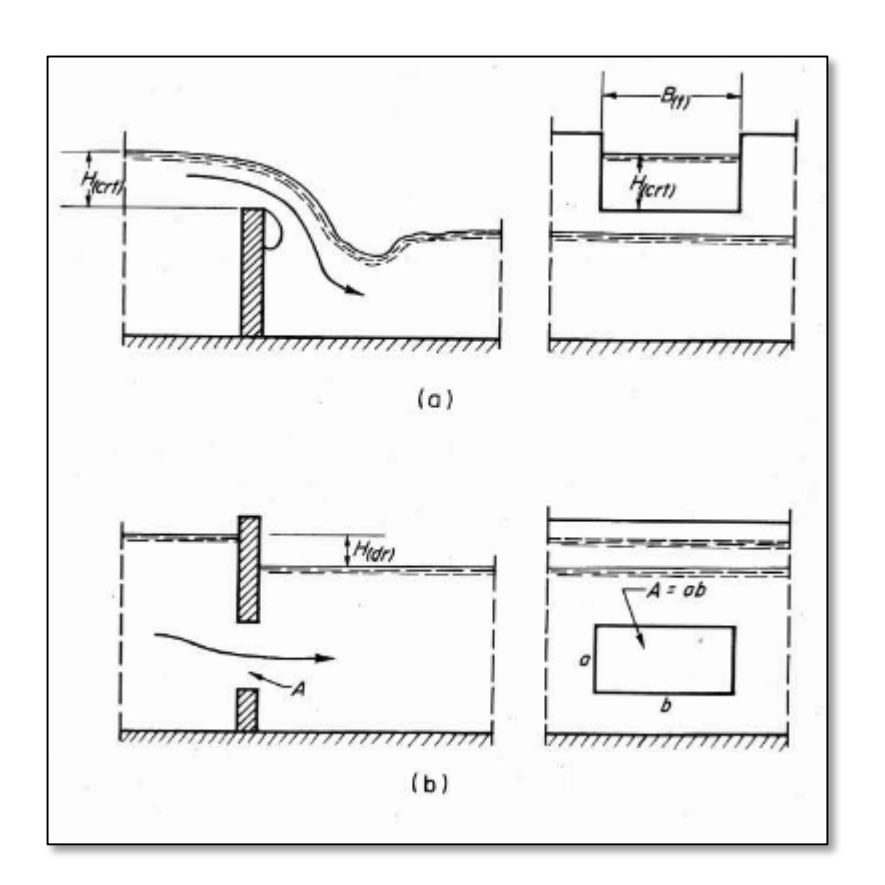

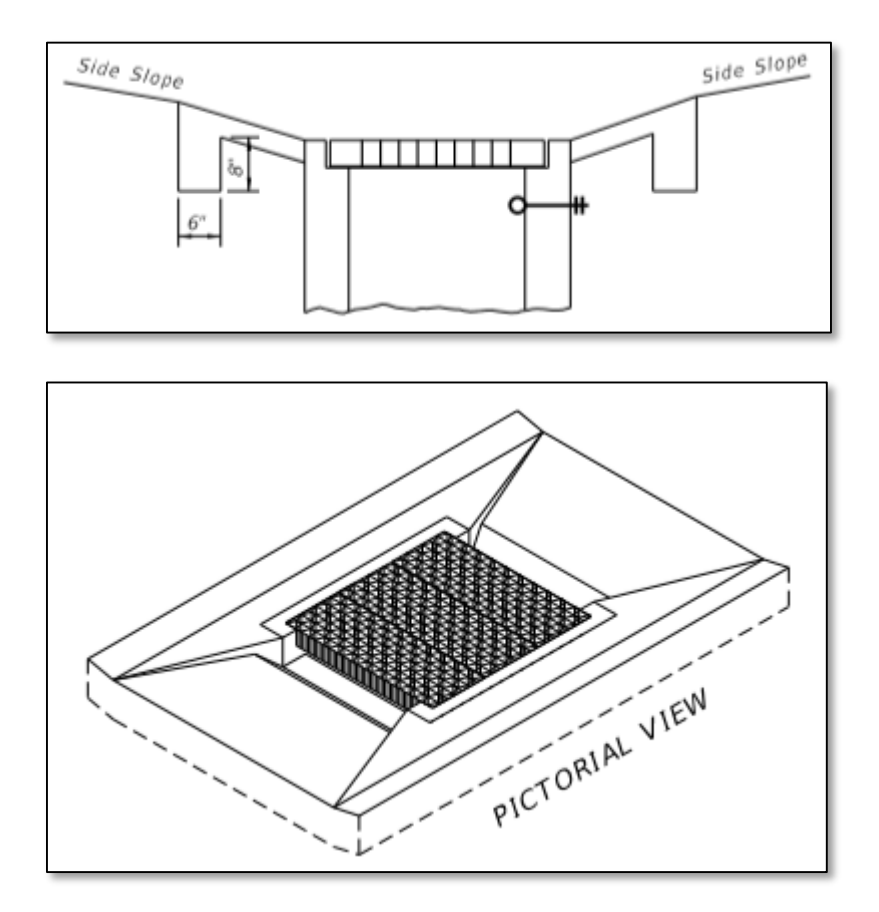

Horizontal (source: FDOT)

Vertical (source: FAO)

6

Lesson 3 - Hydraulics, Part 2

## Weir Links Types

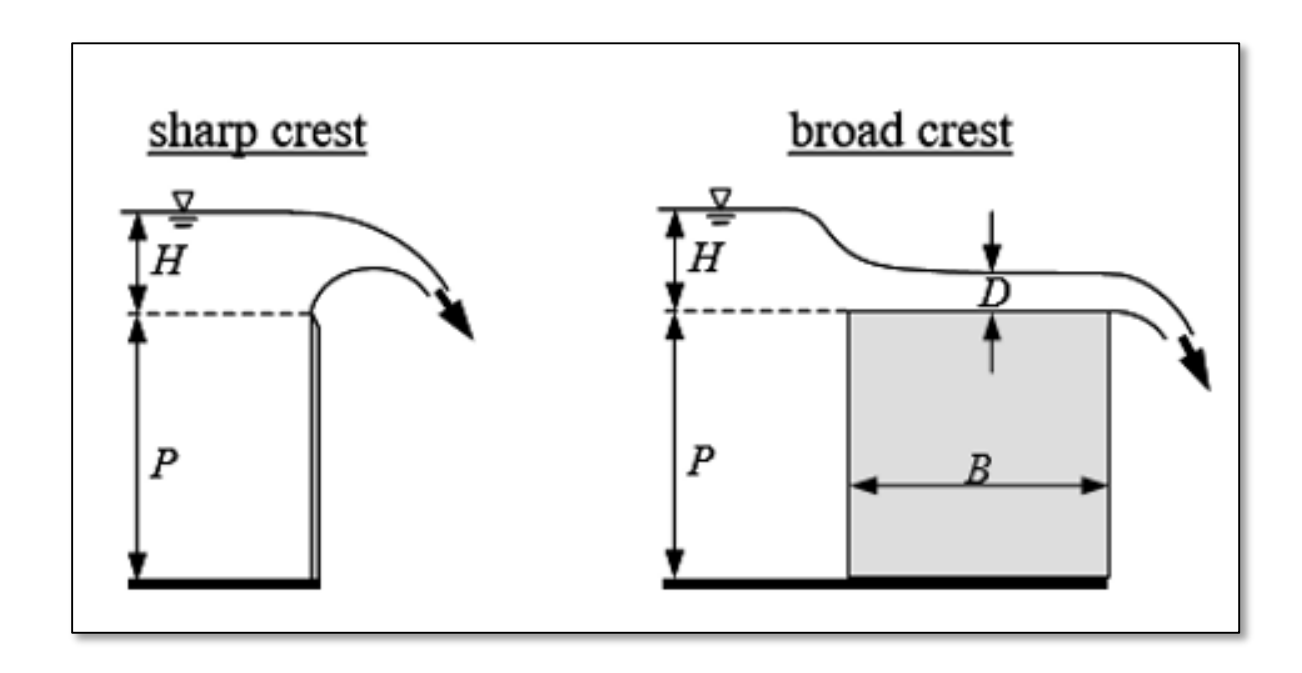

The only difference between sharp (narrow) crested and broad crested weirs is how submergence is treated

# Weir Links Basic Weir Equations

 $Q_{free} = C_w L h^{3/2}$  (rectangular weirs)

$$Q_{free} = C_w A \sqrt{h}$$
 (generalized form)

where,

- $Q_{\text{free}}$  free discharge flow rate (f<sup>3</sup>s<sup>-1</sup>, m<sup>3</sup>s<sup>-1</sup>)
- $C_w$  weir discharge coefficient (f<sup>0.5</sup>s<sup>-1</sup>, m<sup>0.5</sup>s<sup>-1</sup>)
- A cross sectional area (f<sup>2</sup>, m<sup>2</sup>)
- L weir length (f, m)
- *h* head as measured above the invert elevation (f, m)

## Weir Links Submergence

If the water elevation on the downstream side of a weir submerges the invert elevation, then a flow reduction factor must be applied to the free discharge flow rate.

$$Q_{submerged} = Q_{free} R_f$$

Computation of the flow reduction factor depends on the weir type.

Submergence – Sharp and Narrow Crested Weirs

$$Q_{submerged} = Q_{free} R_f$$
$$R_f = 1.0 - \left[ 0.45S + \frac{0.55}{2^{(10-10S)}} \right]$$

 $A_1$ 

Flow is reduced immediately as the downstream water elevation begins to submerge the invert of the sharp/narrow crested weir.

The modified Mavis formula is used to determine the flow reduction factor.  $S = (A_2 H_2^{1/2}) / (A_1 H_1^{1/2})$  subme

submergence ratio

- $H_1$  depth above invert on upstream side (f, m)
- H<sub>2</sub> depth above invert on downstream side (f, m)
  - cross sectional area at  $H_1$  (f², m²)
- $A_2$  cross sectional area at  $H_2$  (f<sup>2</sup>, m<sup>2</sup>)

Submergence – Broad Crested Weirs

$$Q_{submerged} = Q_{free}R_f$$

$$R_f = 1.0 - 27.8 \left(\frac{H_2}{H_1} - 0.67\right)^3$$

The Fread equation (Fread, 1980) is used for broad crested weirs and begins reducing the discharge rate when the depth of the downstream water level above the weir invert reaches 67% of the upstream depth.

for 
$$\left(\frac{H_2}{H_1}\right)$$
 > 0.67 (decimal)

- $H_1$  depth above invert on upstream side (f, m)
- $H_2$  depth above invert on downstream side (f, m)

#### Submergence – Paved & Gravel Roads

$$Q_{submerged} = Q_{free} R_f$$

The reduction factors for paved and gravel roads are similar to the Fread equation except the chart to the right is used for the factors. Flow reductions for paved and gravel roads begin at submergences of 80% and 74%, respectively.

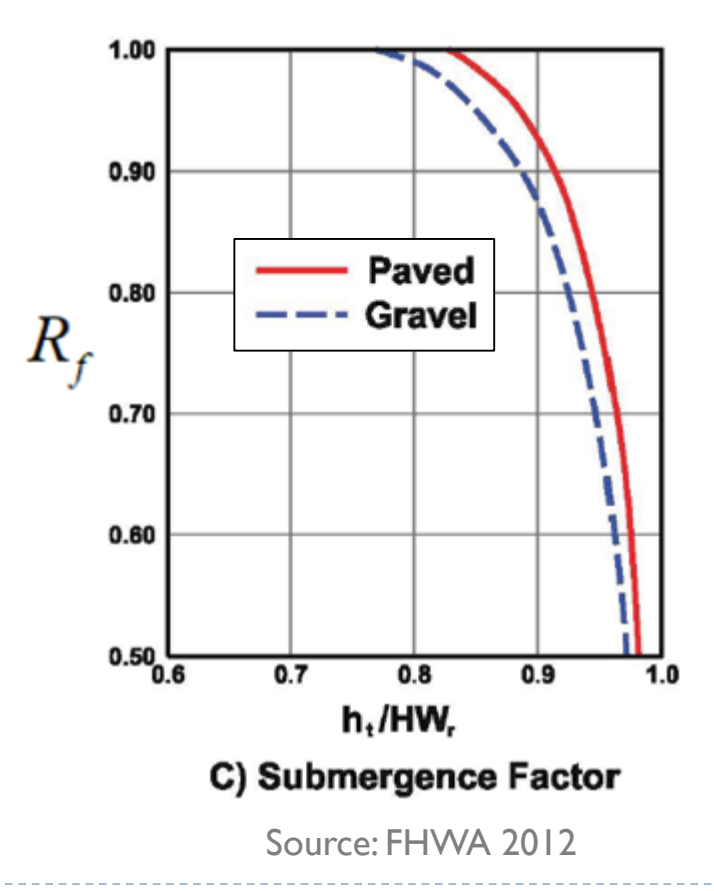

12

Lesson 3 - Hydraulics, Part 2

## Weir Links Effects of Submergence

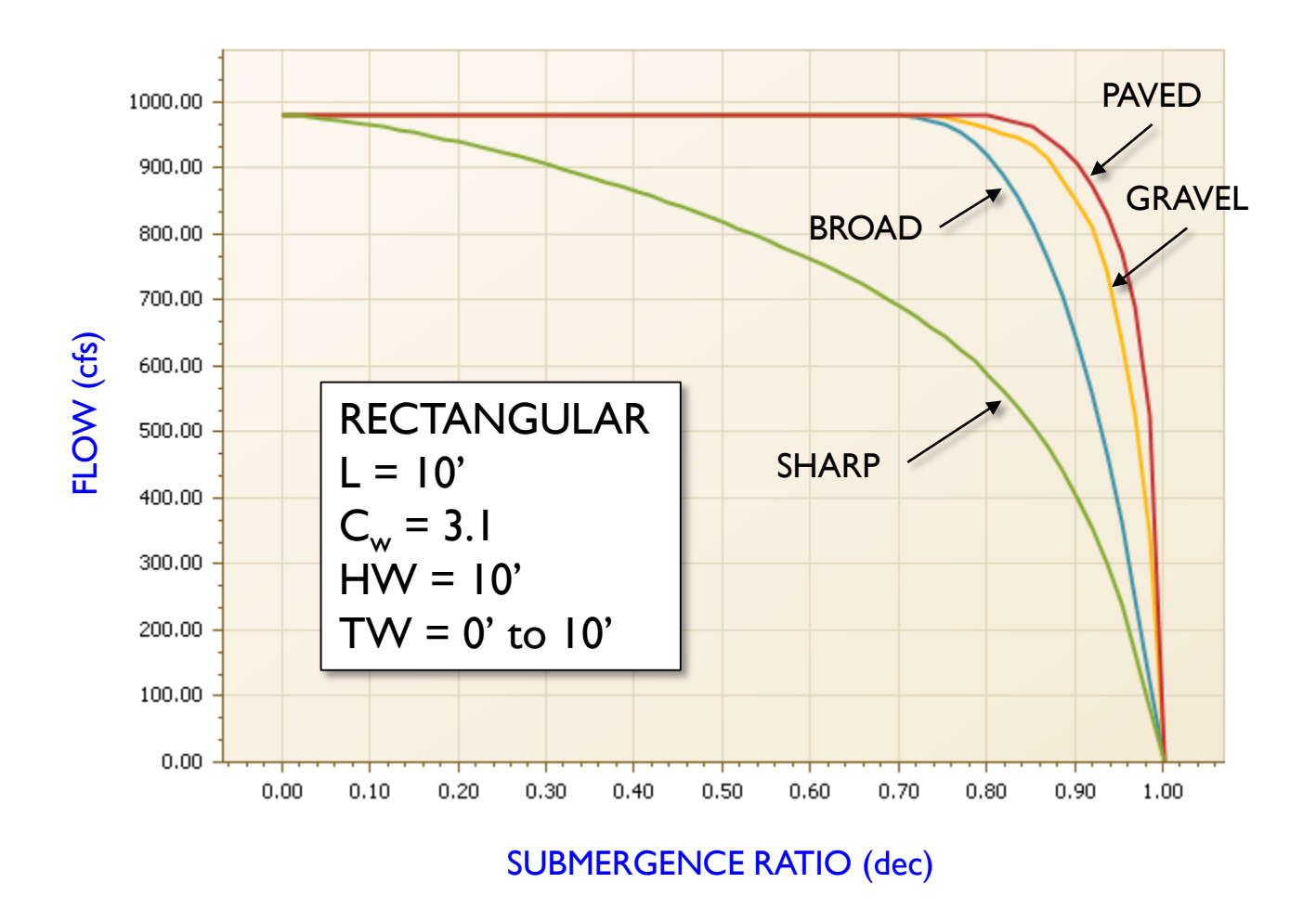

13

Lesson 3 - Hydraulics, Part 2

## Weir Links Orifice Flow

$$Q_{orifice} = C_{orifice} A \sqrt{2gh}$$

where,

- $Q_{orifice}$ orifice discharge flow rate (f3s-1, m3s-1) $C_{orifice}$ orifice discharge coefficient (decimal)Across sectional area of flow (f2, m2)ggravitational constant (32.16 fs-2, 9.80 ms-2)
- *h* head across orifice as measured from the center of gravity (f, m)

#### Transition from Weir Flow to Orifice Flow - Vertical Weirs -

- Weir flow is used exclusively between the invert of the opening and the top of the opening.At "max depth"
- Complete orifice flow occurs for depths at and above 1.2 x max depth.
- A linear relationship is used for the transition between the max depth and 1.2 times the max depth.

```
VERTICAL RECTANGULAR
MAX WIDTH = 1.0'
MAX DEPTH = 1.0'
```

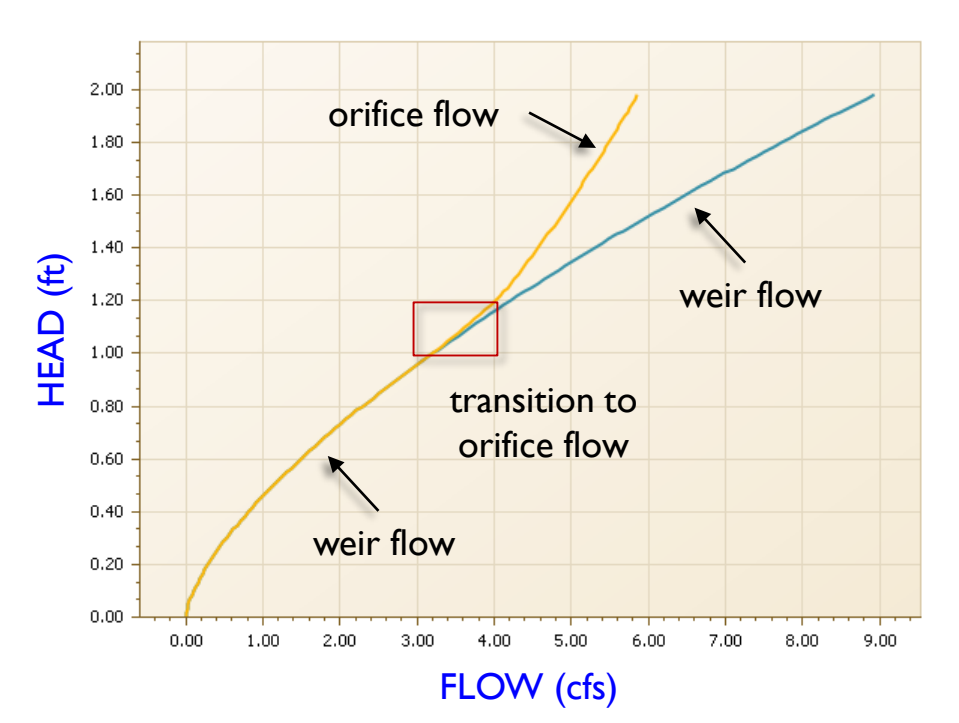

#### Transition from Weir Flow to Orifice Flow - Horizontal Weirs -

- Flow is first calculated as if the weir is vertical and rectangular, using the perimeter of the weir as its length.
- Then a second calculation is made assuming orifice flow based on the cross sectional area of the opening.
- ICPR then compares the two and takes the lesser value as the controlling flow for the opening.

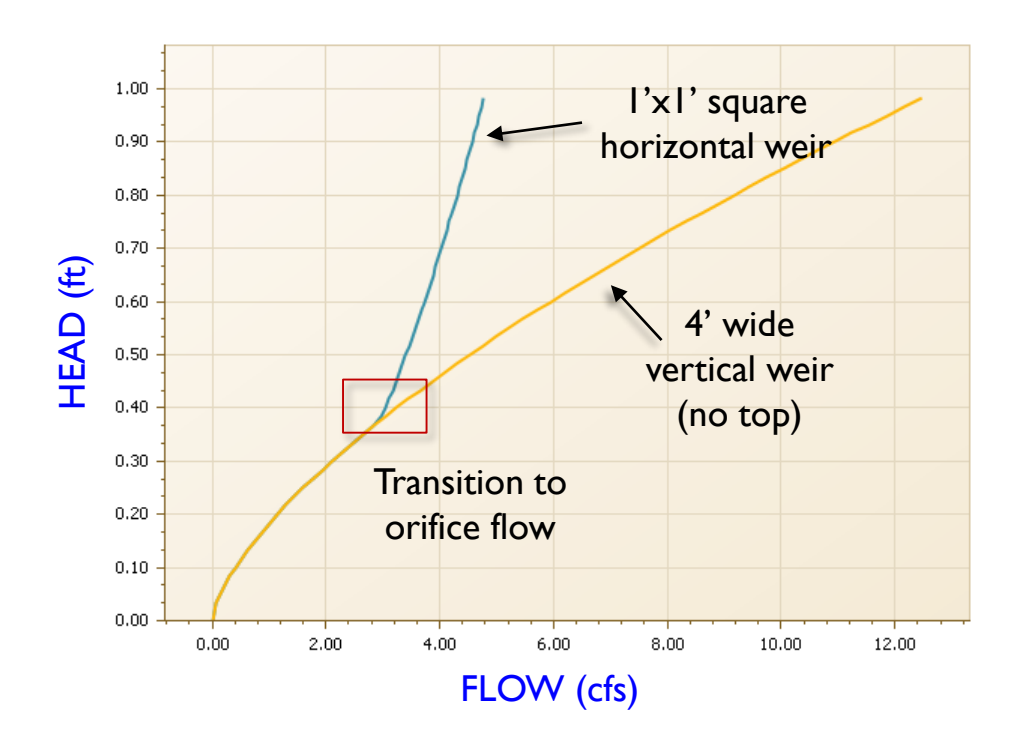

## Weir Links Geometry

- There are eighteen geometry types available for weirs
- Specific data fields depend on the geometry type selected

| Geometry          | Rectangular 🔹                  |
|-------------------|--------------------------------|
| Invert            | Circular<br>Horizontal Ellipse |
| Control Elevation | Vertical Ellipse Arch          |
|                   | Rectangular                    |
|                   | V-Notch Up<br>V-Notch Down     |
| Comment           | Egg Shaped<br>Horseshoe        |
|                   | Gothic<br>Catenary             |
|                   | Basket Handle                  |
|                   | Semi-Elliptical                |
|                   | Parabolic                      |
|                   | Irregular //                   |

| Weir Type                                            | Sharp Crested, Vertical                       | Max Depth              | 0      |
|------------------------------------------------------|-----------------------------------------------|------------------------|--------|
| Geometry                                             | Rectangular 🔹                                 | Max Width              | 0      |
| Invert                                               | 0                                             | ► Fillet               | 0      |
| <b>Control Elevation</b>                             | 0                                             |                        |        |
|                                                      |                                               |                        |        |
|                                                      |                                               |                        |        |
| Weir Type                                            | Sharp Crested, Vertical                       | Max Depth              | 0      |
| Weir Type<br>Geometry                                | Sharp Crested, Vertical            V-Notch Up | Max Depth<br>Max Width | 0<br>0 |
| Weir Type<br>Geometry<br>Invert                      | Sharp Crested, Vertical   V-Notch Up   0      | Max Depth<br>Max Width | 0      |
| Weir Type<br>Geometry<br>Invert<br>Control Elevation | Sharp Crested, Vertical   V-Notch Up   0   0  | Max Depth<br>Max Width | 0      |

# Geometry

In all cases except for irregular sections, the max depth parameter is used to define the beginning of the transition between weir flow and orifice flow.

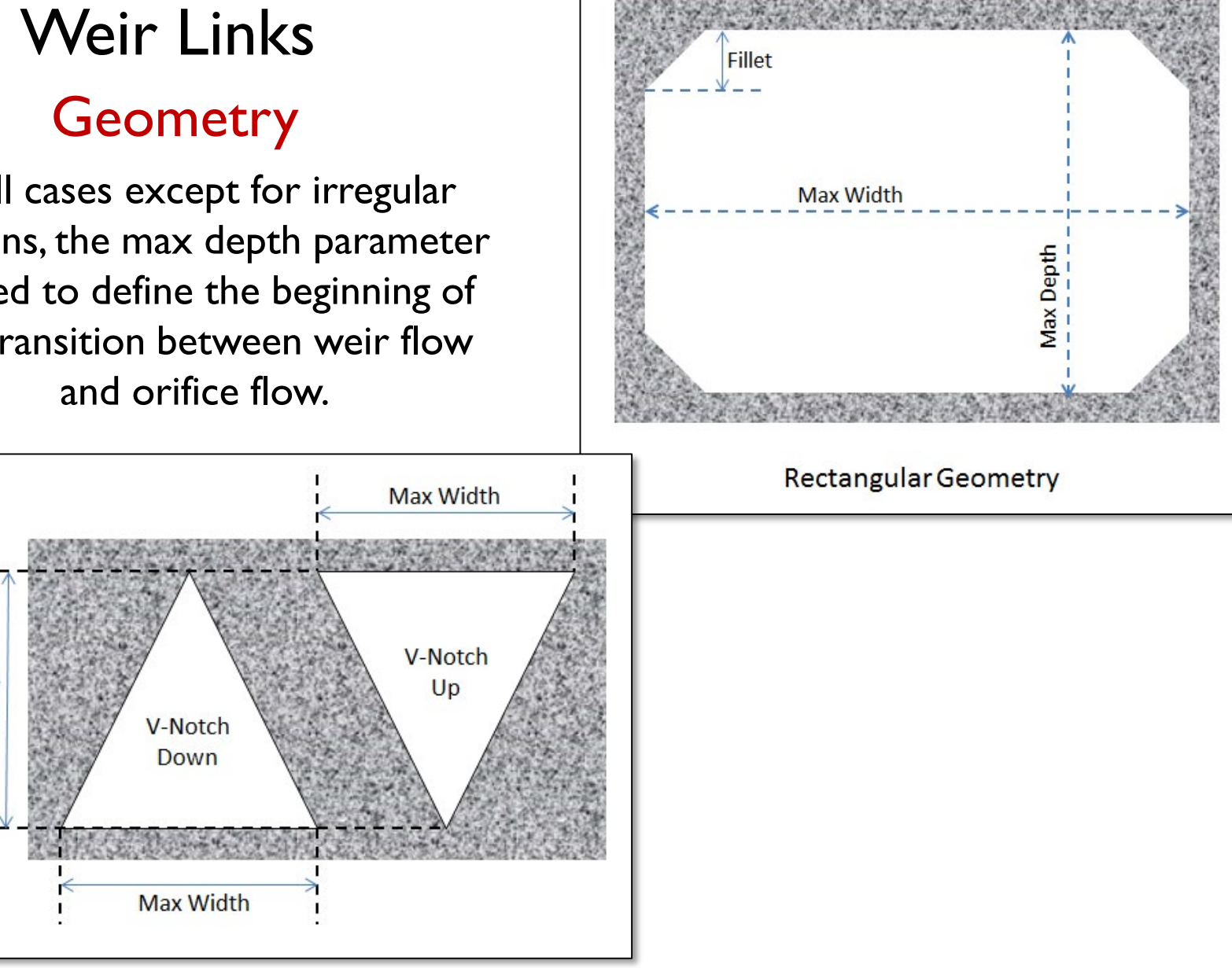

Max Depth

## Weir Links Geometry

If the cross section has a "lid", then orifice flow is possible. Otherwise, only weir flow is possible. Also, if an irregular section geometry type is specified, the cross section is automatically shifted vertically into the invert elevation. The cross section serves as a template.

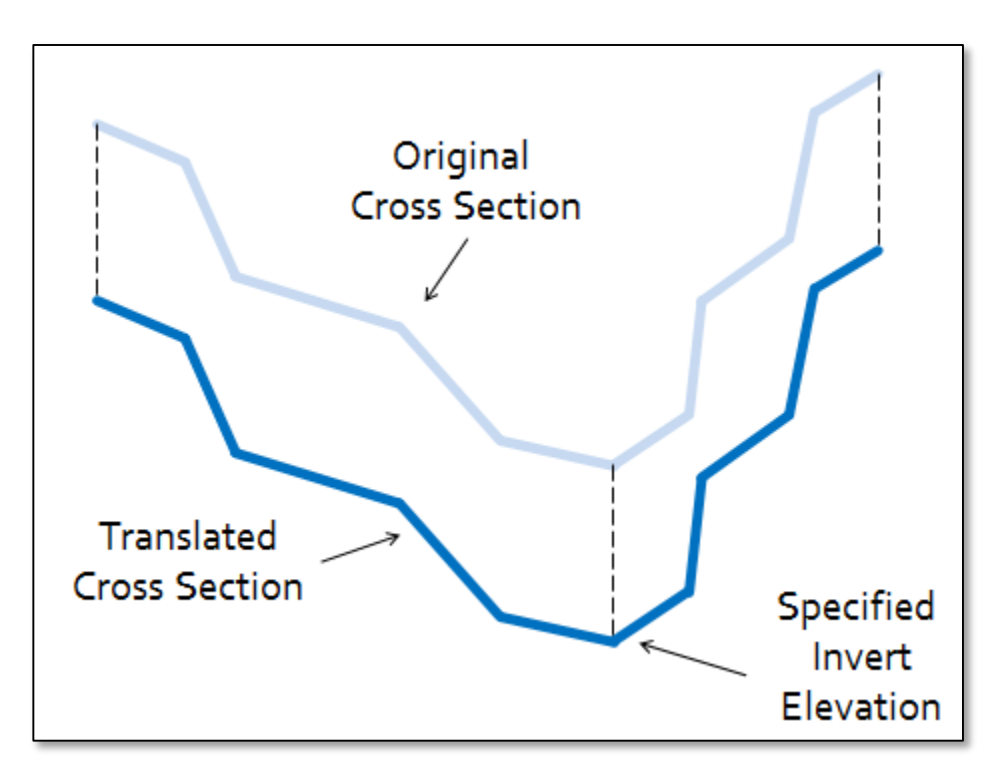

## Weir Links Discharge Coefficients

 $Q_{free} = C_w L h^{3/2}$ 

 $Q_{orifice} = C_{orifice} A \sqrt{2gh}$ 

|                               | Defa | ault Value | Operating Table | Reference Node |
|-------------------------------|------|------------|-----------------|----------------|
| Bottom Clip                   | 0    |            |                 |                |
| Тор Сір                       | 0    |            |                 |                |
| Weir Discharge Coefficient    | 2.8  |            |                 |                |
| Orifice Discharge Coefficient | 0.6  |            |                 |                |

#### Orifice Discharge Coefficient

- Orifice discharge coefficients can be obtained from standard hydraulic handbooks such as (Brater and King, 1976).
- Typically, the orifice discharge coefficient will range between 0.5 and 0.7 but varies depending on specific conditions.
- Note that the orifice coefficient is dimensionless and therefore no special consideration is required when working in either English or metric units.

## Weir Links Weir Discharge Coefficient

- ICPR converts all weir geometries into a series of equivalent rectangles.
- Regardless of the geometric shape, the weir discharge coefficient should always be set as if it were a rectangular geometry type.
- Typically, the weir discharge coefficient will range between 2.6 and 3.4 f<sup>0.5</sup>s<sup>-1</sup> (1.44 and 1.88 m<sup>0.5</sup>s<sup>-1</sup>), but varies depending on specific conditions.
- Weir coefficients can be obtained from standard hydraulic handbooks such as (Brater and King, 1976).

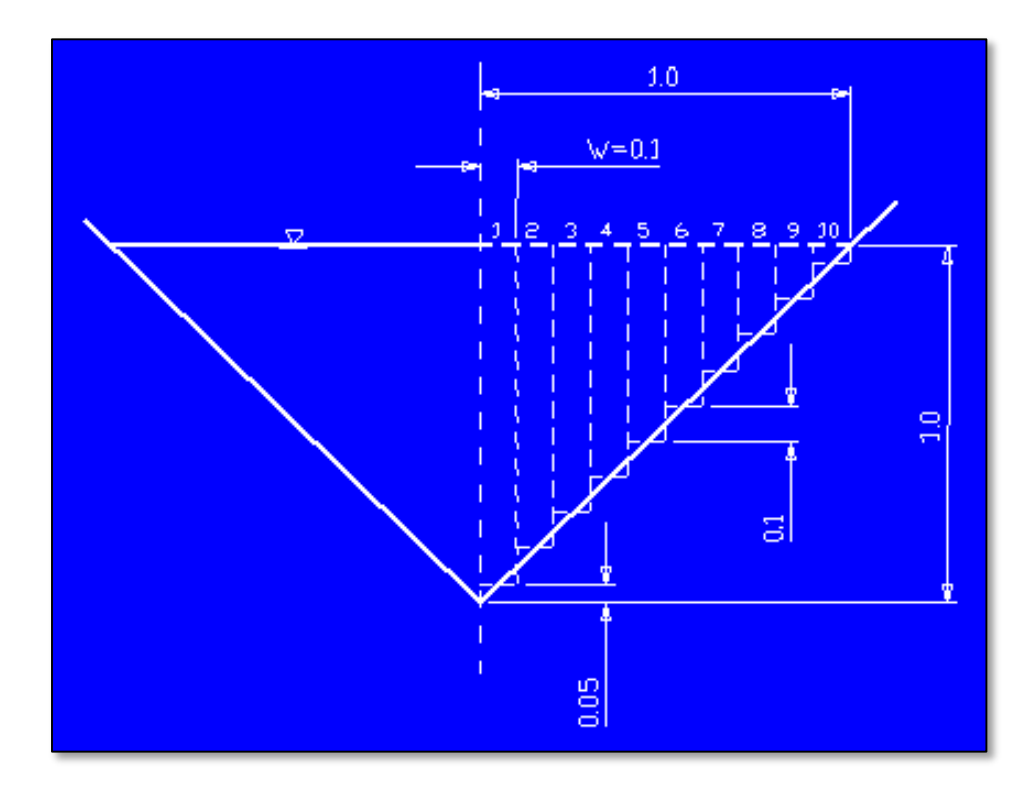

#### Variable Weir Discharge Coefficient

| <u>Hydrology</u> | 1D Hydraulics              | Reference <u>E</u> lem | ents | <u>S</u> imulation   | Rep <u>o</u> rts | <u>W</u> indow | He <u>l</u> p |
|------------------|----------------------------|------------------------|------|----------------------|------------------|----------------|---------------|
|                  | <u>N</u> odes              |                        |      |                      |                  |                |               |
|                  | All <u>L</u> ink Typ       | es                     |      |                      |                  |                |               |
|                  | <u>C</u> hannel Lir        | ks                     |      |                      |                  |                |               |
|                  | <u>P</u> ipe Links         |                        |      |                      |                  |                |               |
|                  | <u>W</u> eir Links.        |                        |      |                      |                  |                |               |
|                  | <u>D</u> rop Struc         | ture Links             |      |                      |                  |                |               |
|                  | Rating Curv                | /e Links               |      |                      |                  |                |               |
|                  | Bre <u>a</u> ch Links      |                        |      |                      |                  |                |               |
|                  | Erench Drain Links         |                        |      |                      |                  |                |               |
|                  | Percola <u>t</u> ion Links |                        |      |                      |                  |                |               |
|                  | Channel Cross Sections     |                        |      |                      |                  |                |               |
|                  | W <u>e</u> ir Cross        | Sections               |      |                      |                  |                |               |
|                  | Operating                  | <u>r</u> ables         |      | Botto <u>m</u> Clip  | s                |                |               |
|                  |                            |                        |      | <u>T</u> op Clips    |                  |                |               |
|                  |                            |                        |      | Variable <u>W</u> e  | eir Coeffic      | ients          |               |
|                  |                            |                        |      | <u>V</u> ariable Ori | ifice Coeff      | ficients       | Ů.            |
|                  |                            |                        |      | Rating <u>C</u> urv  | /es              |                |               |
|                  |                            |                        |      |                      |                  |                |               |

#### Variable Weir Discharge Coefficient

| Name     | OGEE-1        | Va | riable Weir Coefficient Poir | nt Edit 🛛 🕂 🗙         |
|----------|---------------|----|------------------------------|-----------------------|
| Scenario | OGEE SPILLWAY | H  | • 🗴 🛪 🗛 🕅                    |                       |
| Comment  |               |    | Upstream Depth               | Discharge Coefficient |
| comment  |               | Þ  | 0                            | 3.08                  |
|          |               |    | 0.6                          | 3.39                  |
|          |               |    | 1.2                          | 3.56                  |
|          |               |    | 1.8                          | 3.68                  |
|          |               |    | 2.4                          | 3.76                  |
|          |               |    | 3                            | 3.8                   |
|          |               |    | 3.6                          | 3.83                  |
|          |               |    | 4.2                          | 3.85                  |
|          |               |    | 4.8                          | 3.87                  |
|          |               |    | 5.4                          | 3.88                  |
|          |               |    | 6                            | 3.89                  |
|          |               |    | 9                            | 3.92                  |
|          |               |    | 12                           | 3.94                  |
|          |               |    | 18                           | 3.95                  |
|          |               |    |                              |                       |

#### Variable Weir Discharge Coefficient

| <u>H</u> ydrology | 1D Hydraulics         | Reference <u>E</u> lements |  |  |  |
|-------------------|-----------------------|----------------------------|--|--|--|
|                   | <u>N</u> odes         |                            |  |  |  |
|                   | All <u>L</u> ink Typ  | es                         |  |  |  |
|                   | <u>C</u> hannel Links |                            |  |  |  |
|                   | <u>P</u> ipe Links    |                            |  |  |  |
|                   | Weir Links.           | 📐                          |  |  |  |
|                   | Drop Structure Links  |                            |  |  |  |

| Name              | OGEE - VARIABLE           |                               | Default Value | Operating Table |
|-------------------|---------------------------|-------------------------------|---------------|-----------------|
| Scenario          | OGEE SPILLWAY             | Bottom Clip                   | 0             |                 |
| From Node         | UP                        | Top Clip                      | 0             |                 |
| To Node           | DN                        | Weir Discharge Coefficient    | 3.2           | OGEE-1          |
| Link Count        | 1                         | Orifice Discharge Coefficient | 0.6           |                 |
| Flow Direction    | Both 💌                    |                               |               |                 |
| Damping Threshold | 0                         |                               |               | right click     |
| Weir Type         | Broad Crested, Vertical 🔹 | Max Depth                     | 99            |                 |
| Geometry          | Rectangular 🔹             | Max Width                     | 20            |                 |
| Invert            | 100                       | Fillet                        | 0             |                 |
| Control Elevation | 100                       |                               |               |                 |

## Weir Links Variable Weir Discharge Coefficient

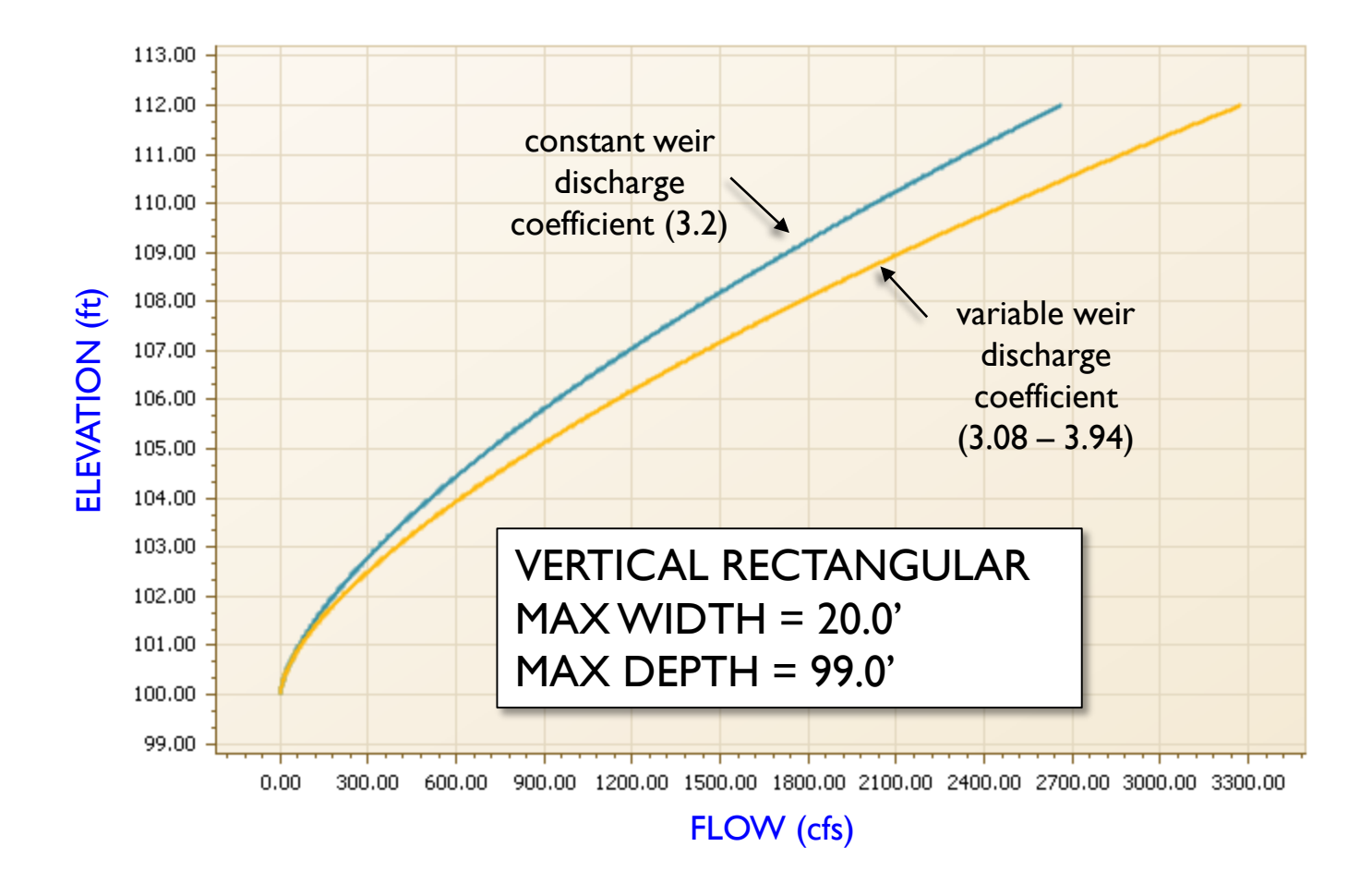

The clip feature can be used to block off a portion of the weir opening. Bottom clips are measured upward from the invert elevation. Top clips are measured downward from the invert elevation plus the max depth.

An operating table can be used to "schedule" opening and closing of these gates based on operational criteria.

|                               |            | Default Value | Operating Table | Reference Node |
|-------------------------------|------------|---------------|-----------------|----------------|
| Bo                            | ottom Clip | 0             |                 |                |
|                               | Top Clip   | 0             |                 |                |
| Weir Discharge Co             | oefficient | 2.8           |                 |                |
| Orifice Discharge Coefficient |            | 0.6           |                 |                |

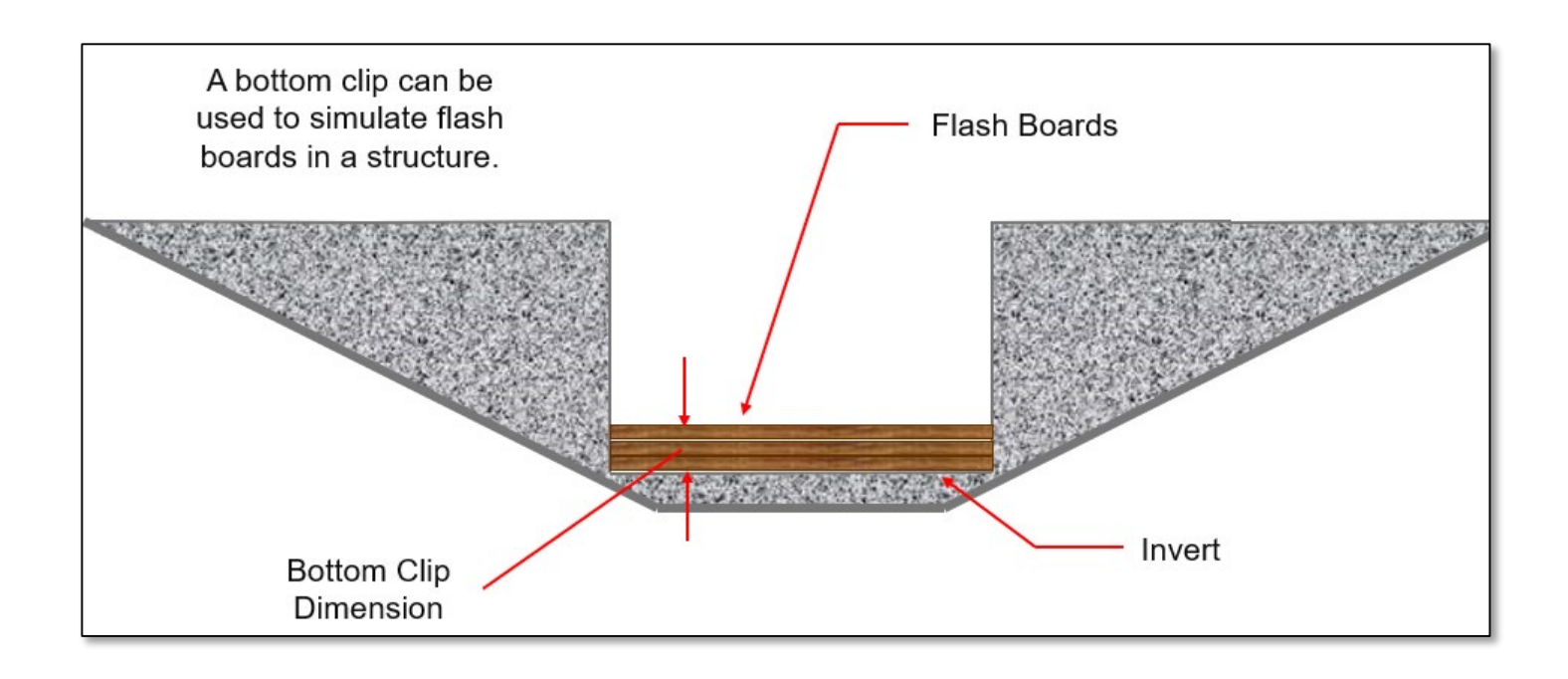

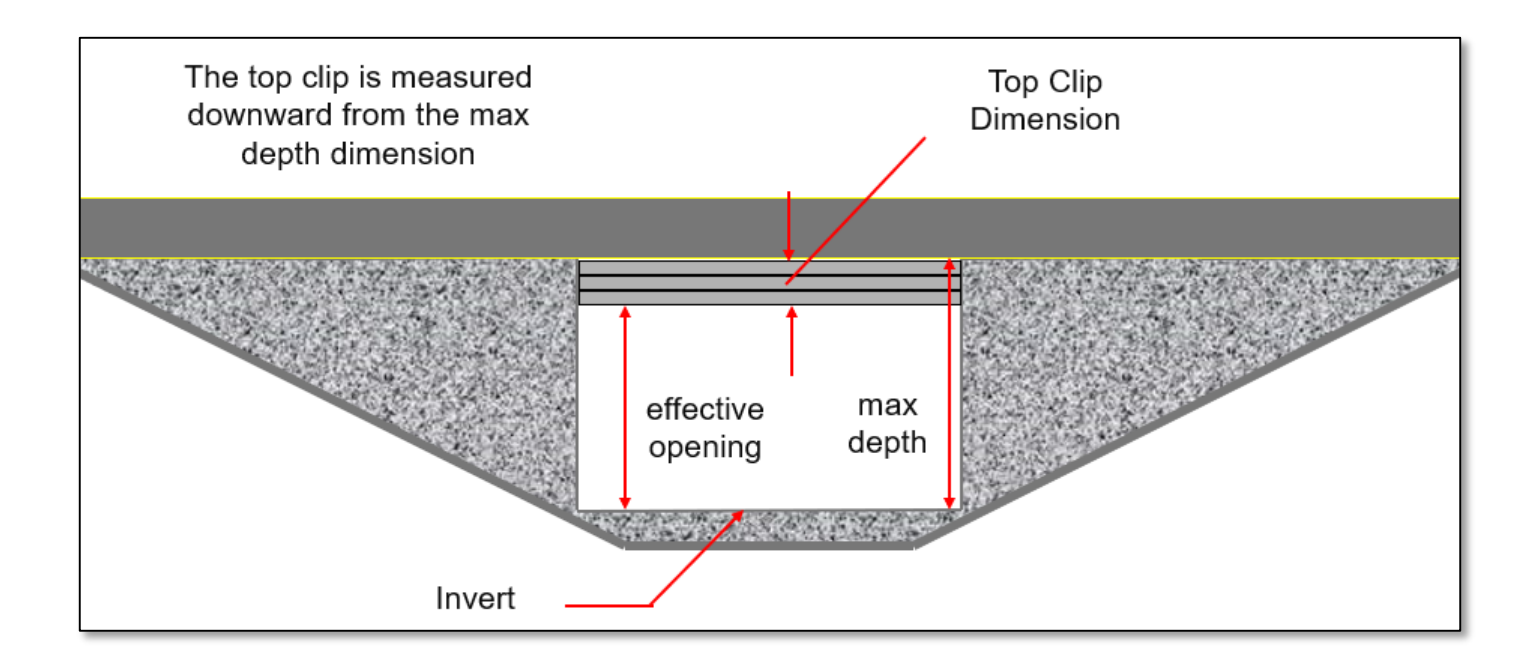

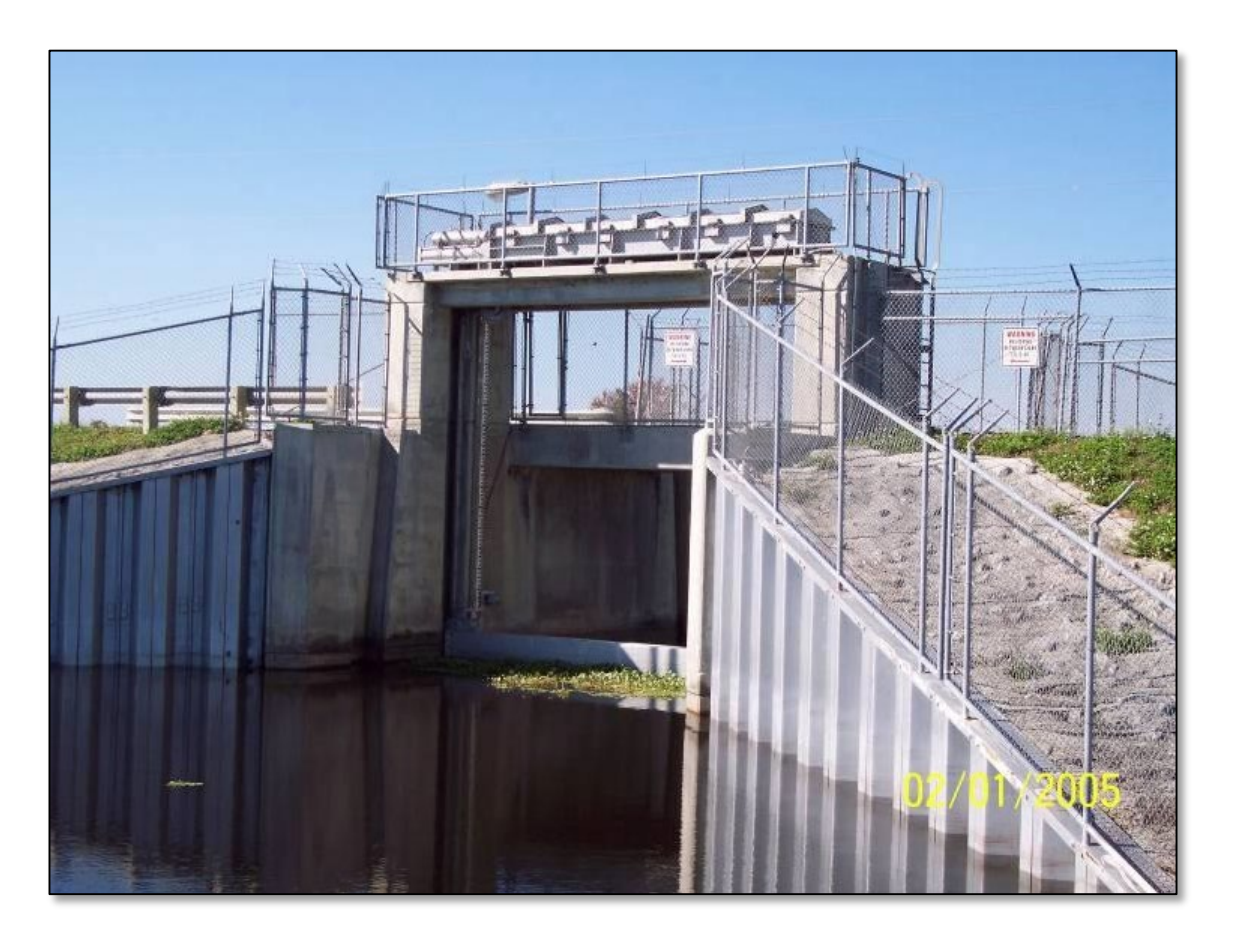

#### Gate Structures S-96B and S-96C, USJRB

Source: Star Controls

30

Lesson 3 - Hydraulics, Part 2

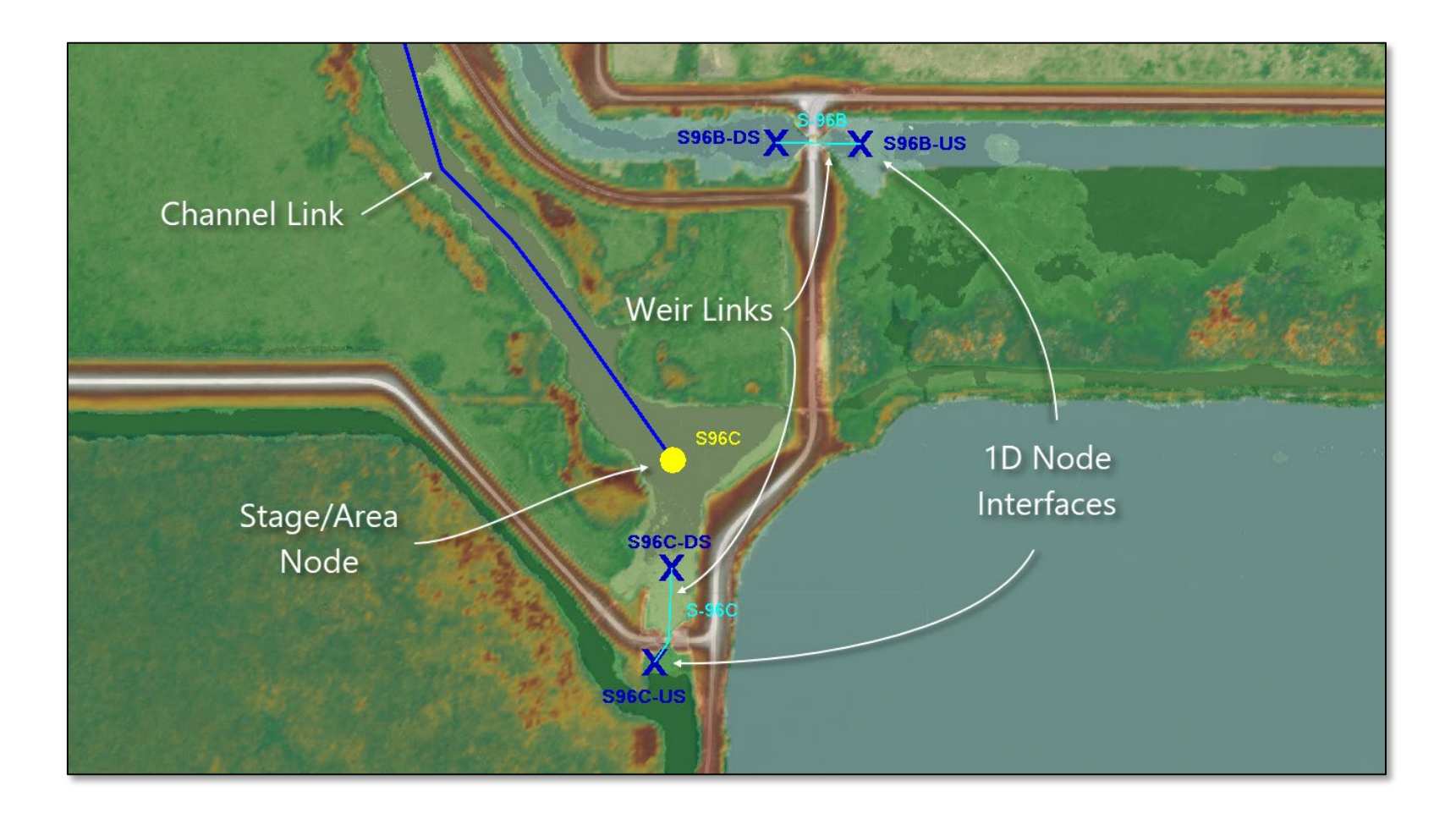

| Name              | S-96B                       |                |                 | Default Value       | Operating Table |
|-------------------|-----------------------------|----------------|-----------------|---------------------|-----------------|
| Scenario          | SURFACE MODEL               |                | Bottom Clip     | 0                   |                 |
| From Node         | S96B-US                     |                | Top Clip        | 0                   | S-96B-GATE      |
| To Node           | S96B-DS                     | Weir Discha    | rge Coefficient | 3.88                |                 |
| Link Count        | 1                           | Orifice Discha | rge Coefficient | 0.75                |                 |
| Flow Direction    | Positive •                  |                |                 |                     |                 |
| Damping Threshold | 0                           |                |                 |                     |                 |
| Weir Type         | Broad Crested, Vertical     |                | Max Depth       | 10.9                | ]               |
| Geometry          | Rectangular 🔻               |                | Max Width       | 20                  | ]               |
| Invert            | 11.63                       |                | Fillet          | 0                   | ]               |
| Control Elevation | 11.63                       |                |                 |                     |                 |
|                   |                             |                | Оре             | erating Table       | Reference Node  |
|                   |                             |                |                 |                     | right click     |
| Comment           | FROM SJRWMD SPREADSHEET - U | SJRB PROJECT S |                 |                     |                 |
|                   |                             |                | -90B-GATE       | Select Existina Ite | m               |
|                   |                             |                |                 | Goto Existing Item  |                 |
|                   |                             |                |                 |                     | <u> </u>        |
|                   |                             |                |                 |                     |                 |
|                   |                             |                |                 |                     |                 |

| Name     | S-96B-GATE            | Top Clip Point Edit |           |               |
|----------|-----------------------|---------------------|-----------|---------------|
| Scenario | SURFACE MODEL         |                     | • 🕺 🗶 🗛 🤮 |               |
|          |                       |                     | Stage     | Depth of Clip |
| Туре     | Stage •               | ►                   | 0         | 10.9          |
| Comment  | USED TO CONTROL SJWMA |                     | 20.53     | 10.9          |
| connent  |                       |                     | 21.53     | 0             |
|          |                       |                     | 999       | 0             |

- This is a top clip operating table based on the upstream stage of the corresponding weir link (S-96B).
- The top clip is set to 10.9 feet (measured downward from the maximum depth of the weir) when the water surface at node "S96B-US) is at or below elevation 20.53 ft (NAVD88).
- The clip depth decreases linearly to zero between elevations 20.53 ft and 21.53 ft (NAVD88). When the top clip depth is zero, the structure is fully opened.

| Name     | S-96B-GATE                                                                                 | Top Cli   |
|----------|--------------------------------------------------------------------------------------------|-----------|
| Scenario | SURFACE MODEL -                                                                            | + X       |
| Туре     | Stage                                                                                      | Stag<br>▶ |
| Comment  | Time<br>Upstream Depth Above Invert<br>Downstream Depth Above Invert<br>Head Across Invert |           |
|          | Stage                                                                                      |           |
|          | × //                                                                                       |           |

- The operating table type can be changed depending on how you would like to operate the structure.
- The top clip can be based on time, upstream and downstream depths above the invert elevation or head across the structure (measured as upstream elevation minus downstream elevation).

## Weir Links Curb Inlets

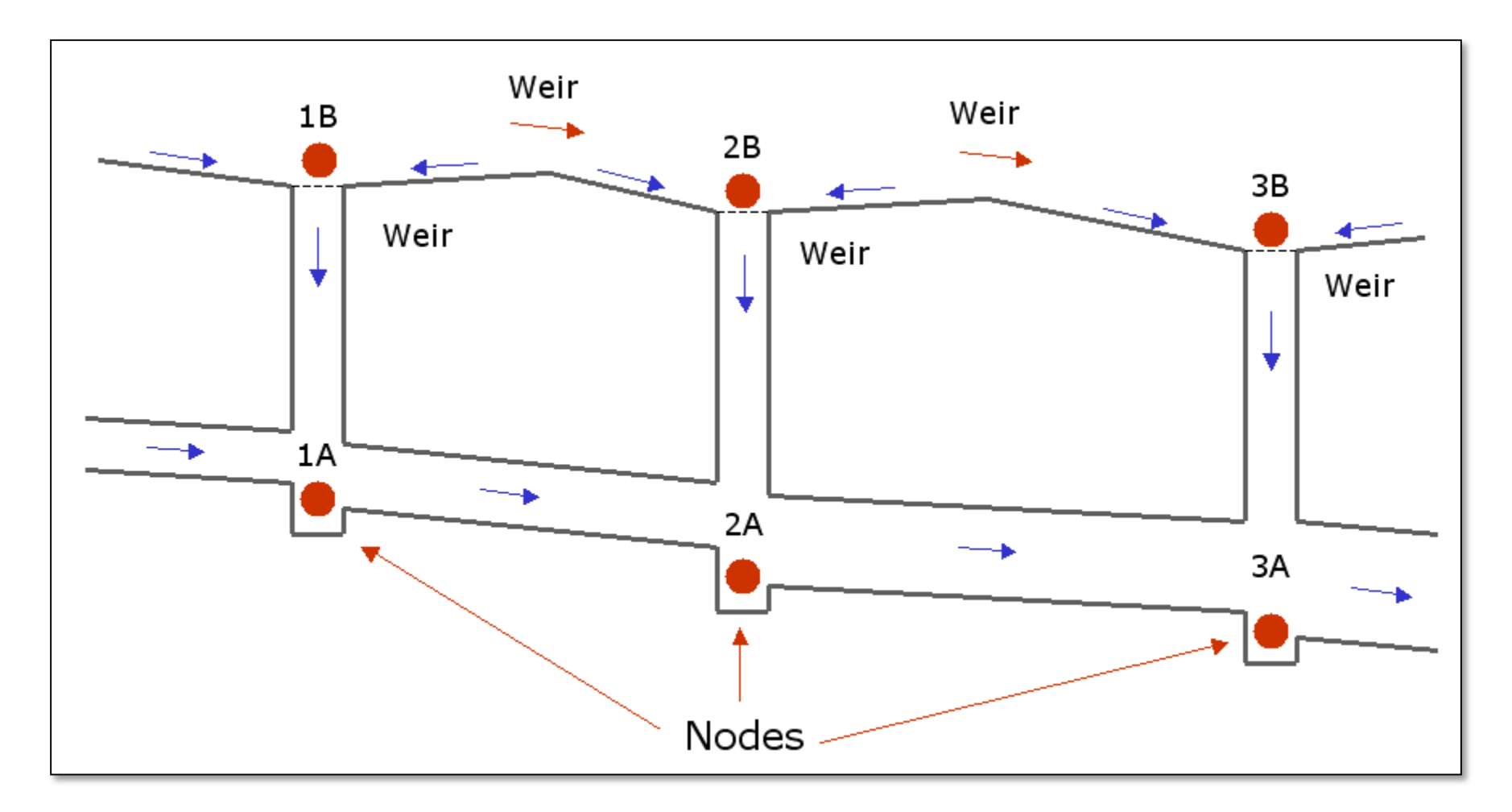

## Weir Links Curb Inlets

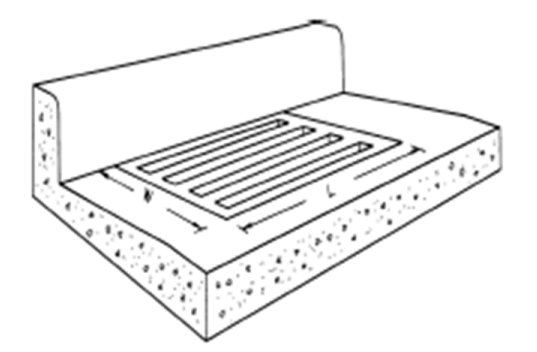

a. Grate

#### Horizontal Weir

- use rectangular geometry
- set max depth and max width to single slot dimension
- set count to number of slots
- set invert & control to average elevation of grate

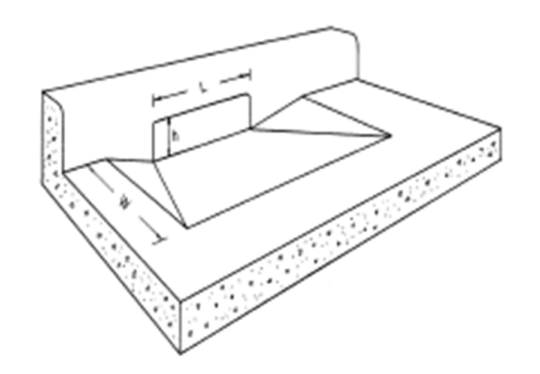

b. Curb-opening Inlet

Vertical Weir

- use rectangular geometry
- set max depth to vertical opening dimension
- set max width to horizontal dimension

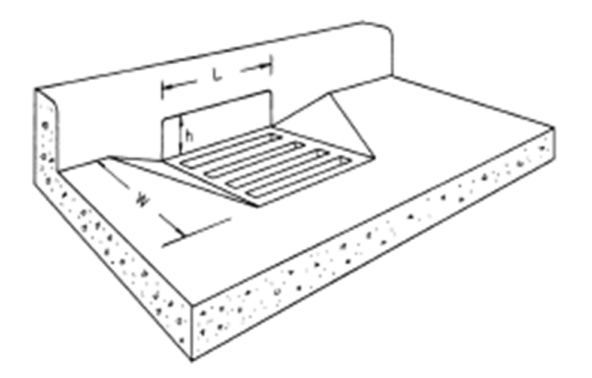

c. Combination Inlet Use 2 Weir Links
### Weir Links Curb Inlets

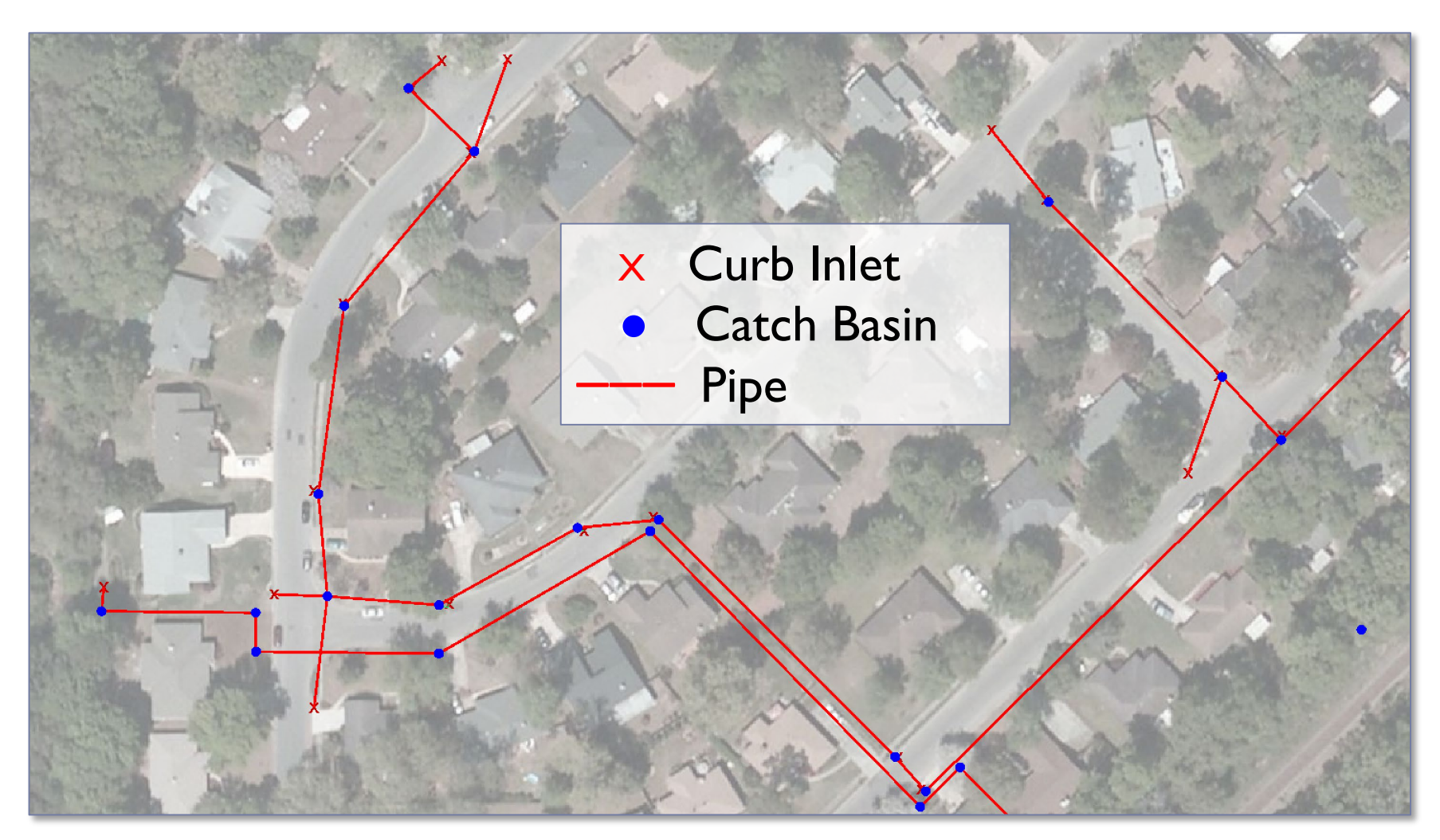

### Weir Links Curb Inlets

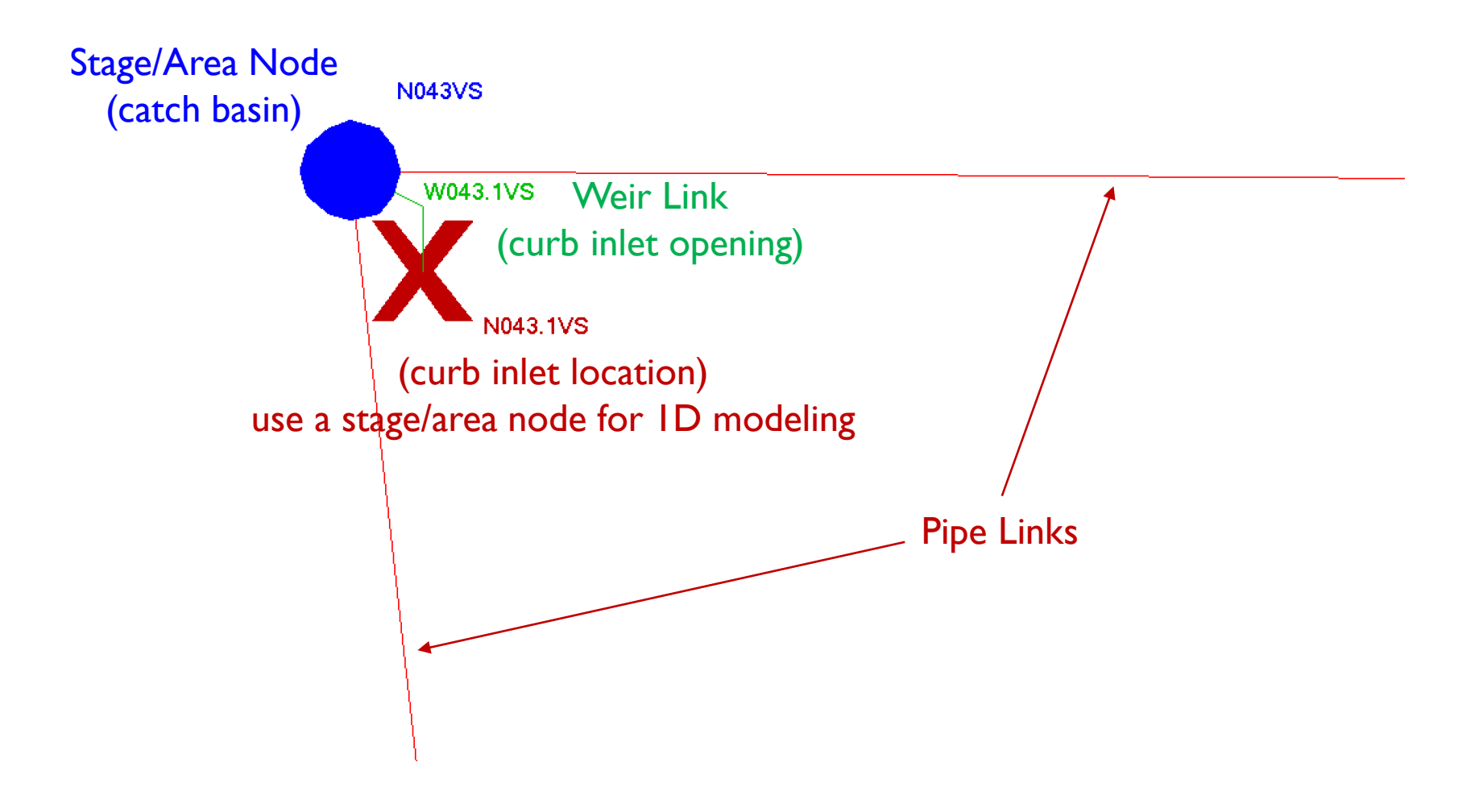

### Weir Links Curb Inlets

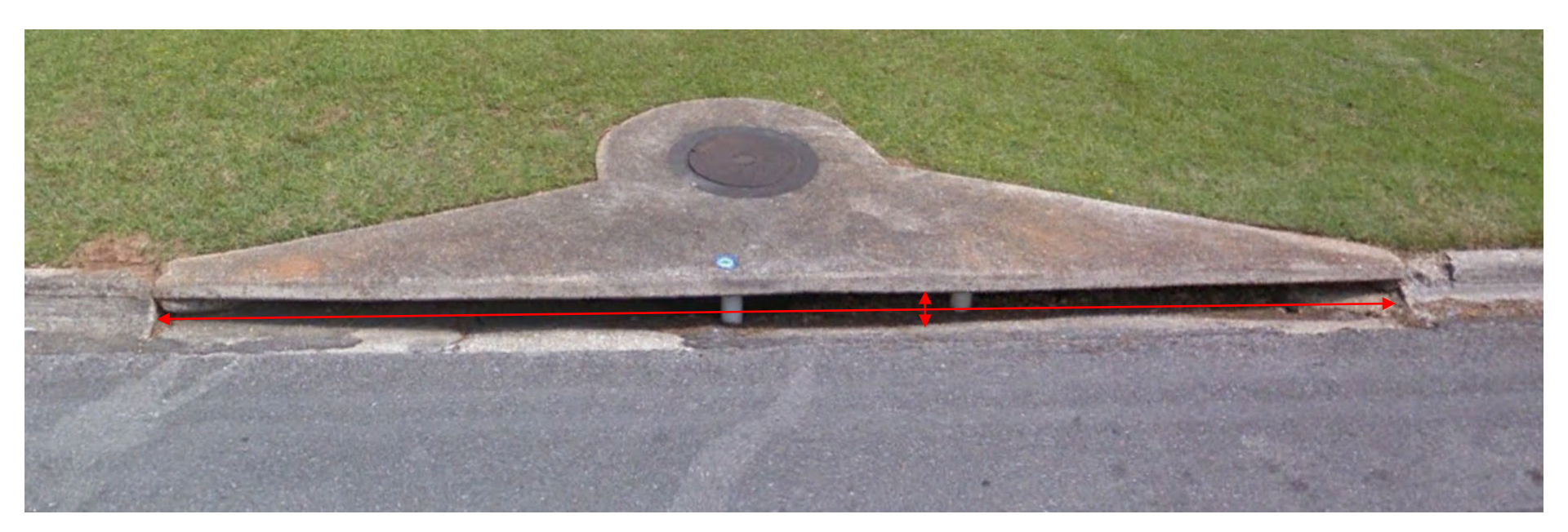

| Weir Type         | Sharp Crested, Vertical | · | Max Depth | 0.5 |  |
|-------------------|-------------------------|---|-----------|-----|--|
| Geometry          | Rectangular             | · | Max Width | 12  |  |
| Invert            | 119.72                  |   | Fillet    | 0   |  |
| Control Elevation | 119.72                  |   |           |     |  |

Lesson 3 - Hydraulics, Part 2

icp14

# Drop Structure Links Basics

A drop structure of a weir component and a pipe component.

- Weir component in series with pipe component
- Upstream node (the "from node") is always located at the upstream end of the weir component
- Downstream node (the "to node") is always placed at the downstream end of the pipe component
- Pipe hydraulics must balance with weir hydraulics

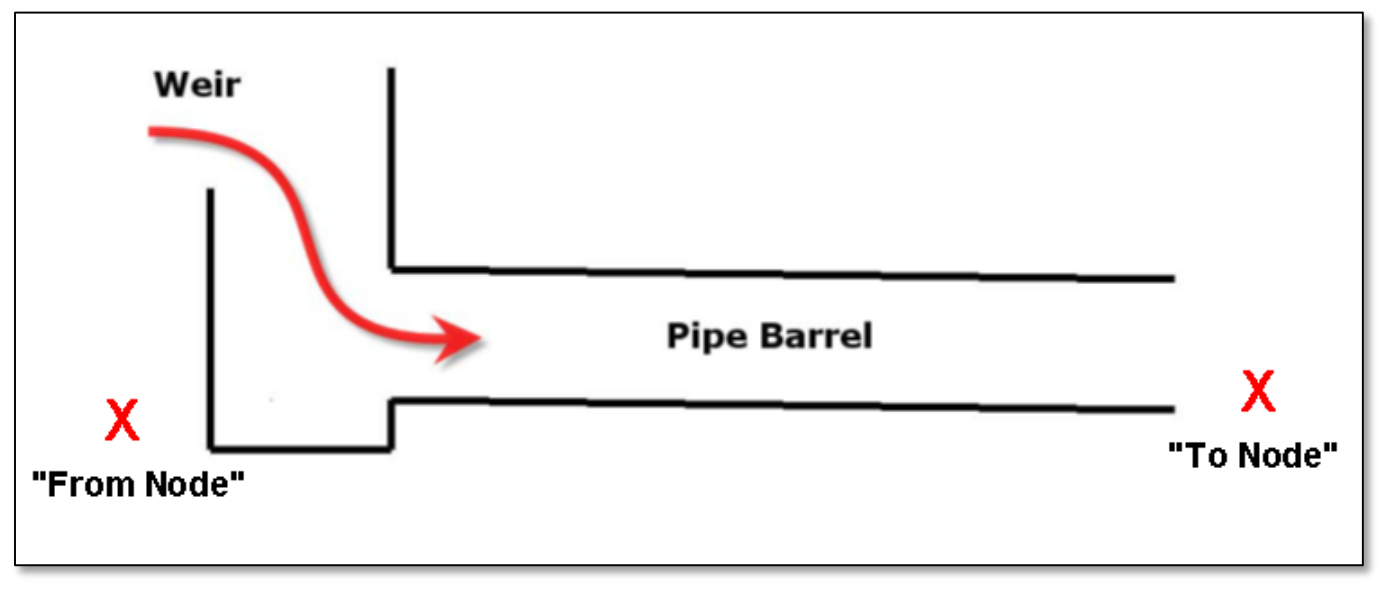

### Drop Structure Links Data Form

| <u>H</u> ydrology | 1D Hydraulics Reference Element |     |  |
|-------------------|---------------------------------|-----|--|
|                   | <u>N</u> odes                   |     |  |
|                   | All <u>L</u> ink Typ            | bes |  |
|                   | <u>C</u> hannel Lir             | nks |  |
|                   | <u>P</u> ipe Links              |     |  |
|                   | <u>W</u> eir Links              |     |  |
|                   | Drop Structure Links            |     |  |
|                   | Rating Curve Links              |     |  |
|                   | Droach Link                     | (D  |  |

There are 5 tabs on the drop structure link data form, three (highlighted below) will be discussed.

| eral |                 |      |      |                     |          | Create      |          | Delete      | ] |
|------|-----------------|------|------|---------------------|----------|-------------|----------|-------------|---|
|      | Ī               | Main | Grid | Pipe Component Main | Weir Com | ponent Main | Weir Com | ponent Grid |   |
|      | Enter 'Comment' |      |      |                     |          |             |          |             |   |
| '    |                 |      |      |                     |          |             |          |             |   |

## Drop Structure Links Data Form – Main Tab

| Name           | DROP       |
|----------------|------------|
| Scenario       | DROP STRUC |
| From Node      | UP         |
| To Node        | DN         |
| Link Count     | 1          |
| Flow Direction | Both       |
| Solution       | Combine    |
| Increments     | 10         |

Main tab includes:

- Connectivity
- Link Count (# of identical drop structures)
- Flow Direction
- Solution (combine & split methods)

### Drop Structure Links Data Form – Pipe Component Tab

| Pipe Count                | 1      |
|---------------------------|--------|
| Damping Threshold         | 0      |
| Length                    | 100    |
| FHWA Culvert Code         | 0      |
| Entrance Loss Coefficient | 0.5    |
| Exit Loss Coefficient     | 1      |
| Bend Loss Coefficient     | 0      |
| Bend Location             | 0      |
| Energy Switch             | Energy |

|             | Upstream   | Downstream |
|-------------|------------|------------|
| Invert      | -2         | -2         |
| Manning's N | 0.024      | 0.024      |
|             | Geon       | netry      |
| Туре        | Circular 🔹 | Circular 🗸 |
| Max Depth   | 1.5        | 1.5        |

## Drop Structure Links Data Form – Weir Component Tab

| Name                | 1                       |
|---------------------|-------------------------|
|                     |                         |
| Weir Count          | 1                       |
| Weir Flow Direction | Both 💌                  |
| Damping Threshold   | 0                       |
| Weir Type           | Sharp Crested, Vertical |
| Geometry            | Rectangular 🗸           |
| Invert              | 0                       |
| Control Elevation   | 0                       |

|                               | Default Value | Operating Table | Reference Node |
|-------------------------------|---------------|-----------------|----------------|
| Bottom Clip                   | 0             |                 |                |
| Top Clip                      | 0             |                 |                |
| Weir Discharge Coefficient    | 3.2           |                 |                |
| Orifice Discharge Coefficient | 0.6           |                 |                |

### **Drop Structure Links**

Solution Method: "Combine" with 10 "Increments"

| ScenarioDROP STRUCFrom NodeUPTo NodeDNLink Count1Flow DirectionBoth |
|---------------------------------------------------------------------|
| From NodeUPTo NodeDNLink Count1Flow DirectionBoth                   |
| To Node DN<br>Link Count 1<br>Flow Direction Both                   |
| Link Count 1<br>Flow Direction Both                                 |
| Flow Direction Both                                                 |
|                                                                     |
| Solution Combine                                                    |
| Increments 10                                                       |
|                                                                     |

ICPR3 solution method used with "Combine" method and non-zero "Increments". Pipe storage not included in calcs. Pipe velocities not valid.

### **Drop Structure Links**

Solution Method: "Combine" with 10 "Increments"

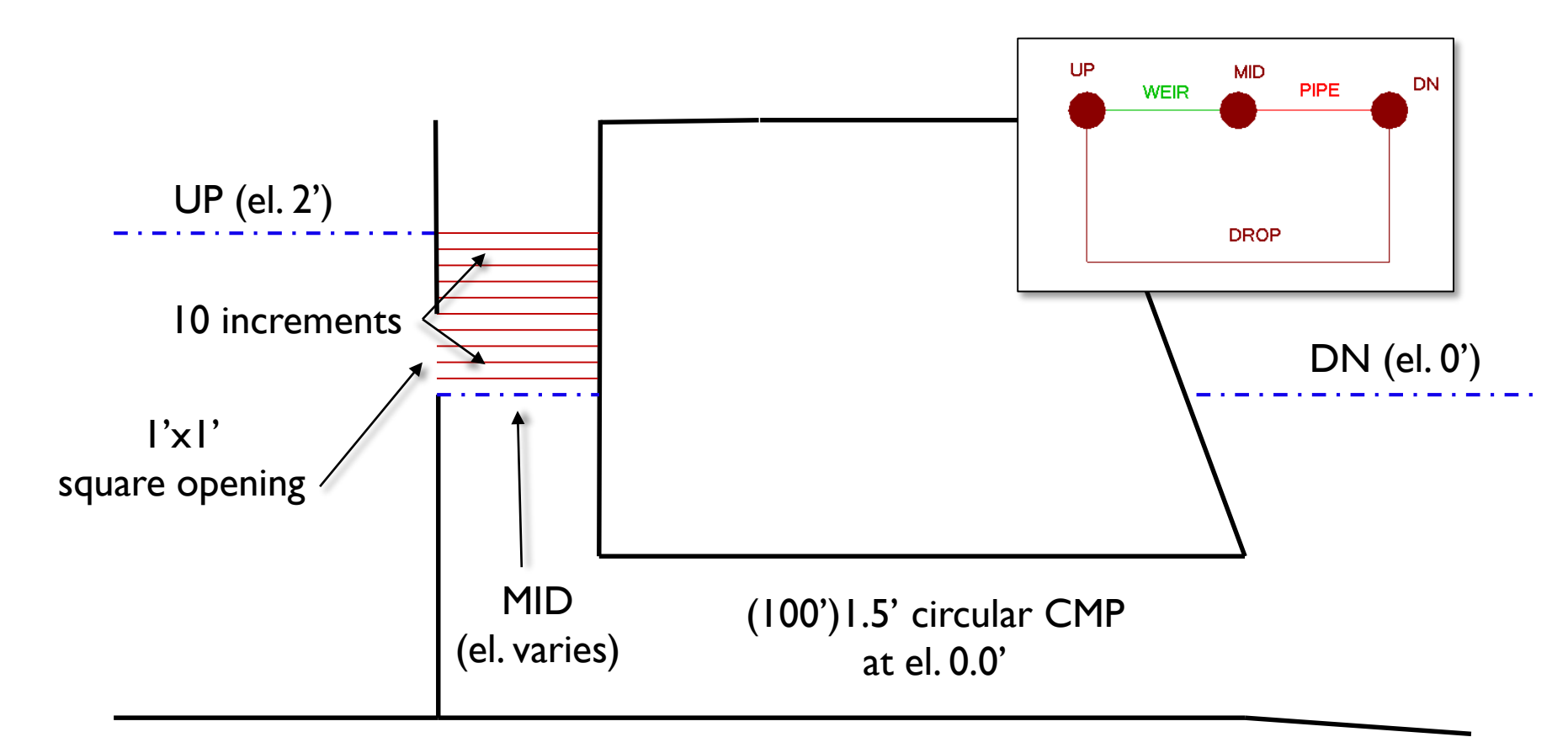

### Drop Structure Links Solution Method: "Combine" with 10 "Increments"

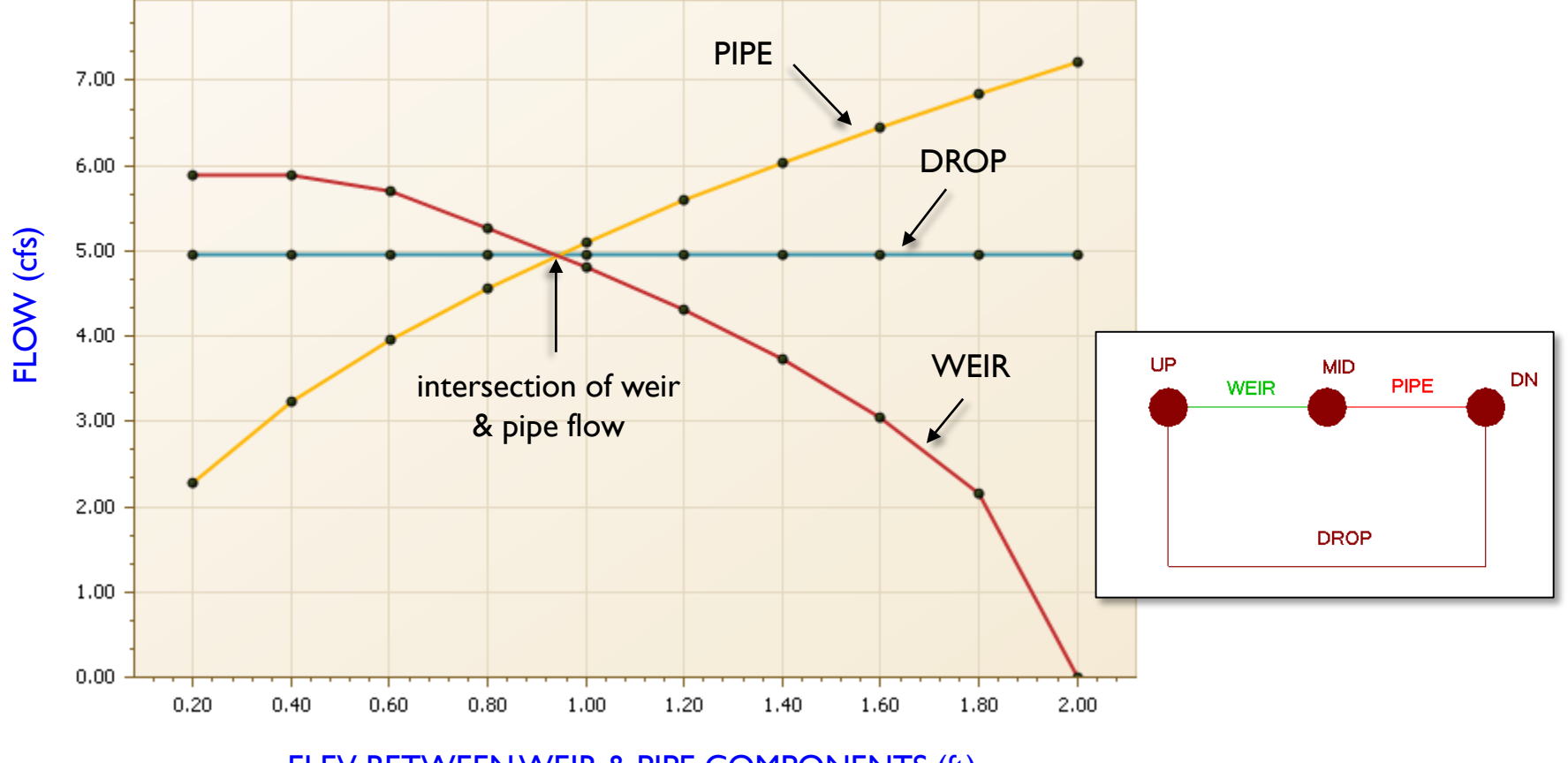

ELEV BETWEEN WEIR & PIPE COMPONENTS (ft)

47

Lesson 3 - Hydraulics, Part 2

### **Drop Structure Links**

Solution Method: "Combine" with 0 "Increments"

| Name           | DROP       |                                 |
|----------------|------------|---------------------------------|
| Scenario       | DROP STRUC |                                 |
| From Node      | UP         |                                 |
| To Node        | DN         |                                 |
| Link Count     | 1          |                                 |
| Flow Direction | Both       |                                 |
| Solution       | Combine    |                                 |
| Increments     | 0          | "D·                             |
|                |            | "Binary<br>with "C<br>zero "Inc |

"Binary Search" method used with "Combine" solution and zero "Increments". Pipe storage not included in calcs. Pipe velocities not valid.

## Drop Structure Links Solution Method: "Combine" with 0 "Increments"

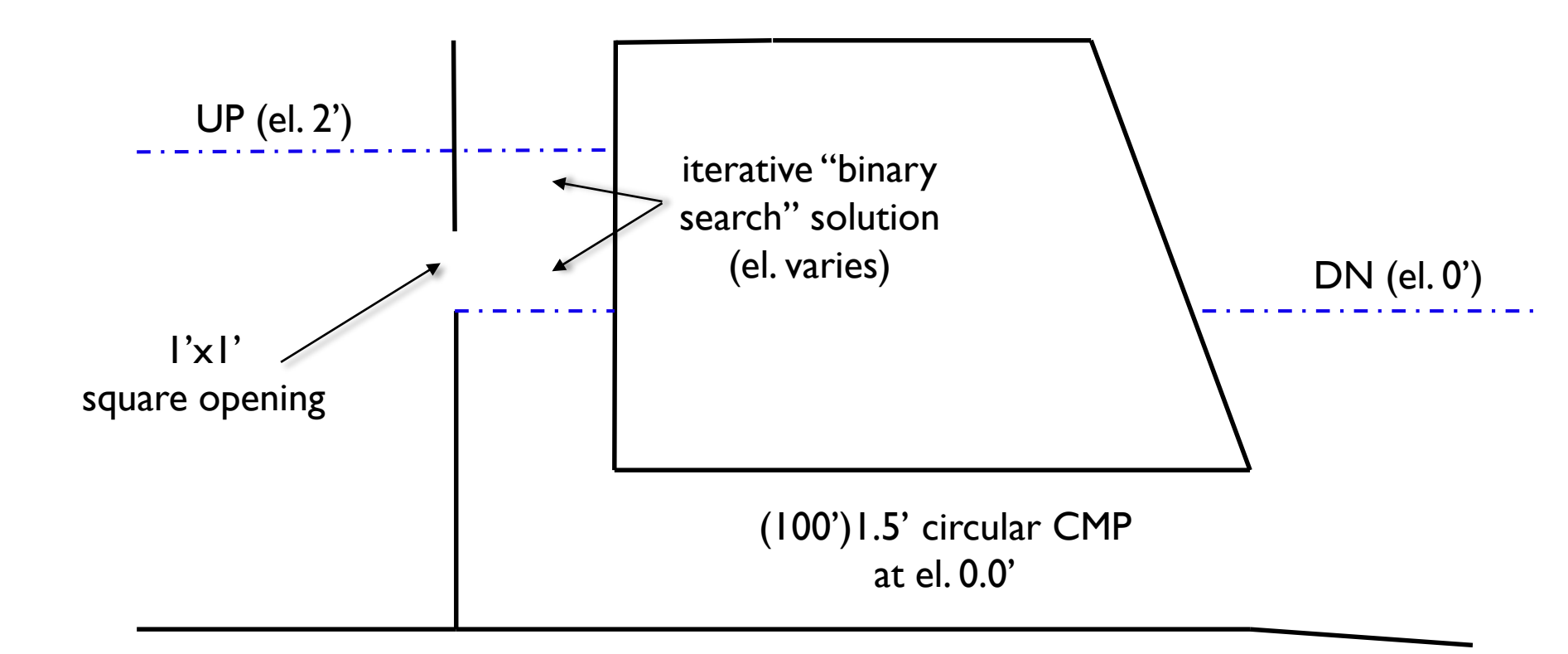

### **Drop Structure Links**

Solution Method: "Combine" with 0 "Increments"

| Name           | DROP       |               |
|----------------|------------|---------------|
| Scenario       | DROP STRUC |               |
| From Node      | UP         |               |
| To Node        | DN         |               |
| Link Count     | 1          |               |
| Flow Direction | Both       |               |
| Solution       | Split      |               |
|                |            |               |
|                |            | "Split" meth  |
|                |            | structure int |
|                |            | storage inclu |
|                |            |               |

"Split" method decomposes drop structure into separate links. Pipe storage included in calcs. Includes accurate velocities.

Drop Structure Links Solution Method: "Split"

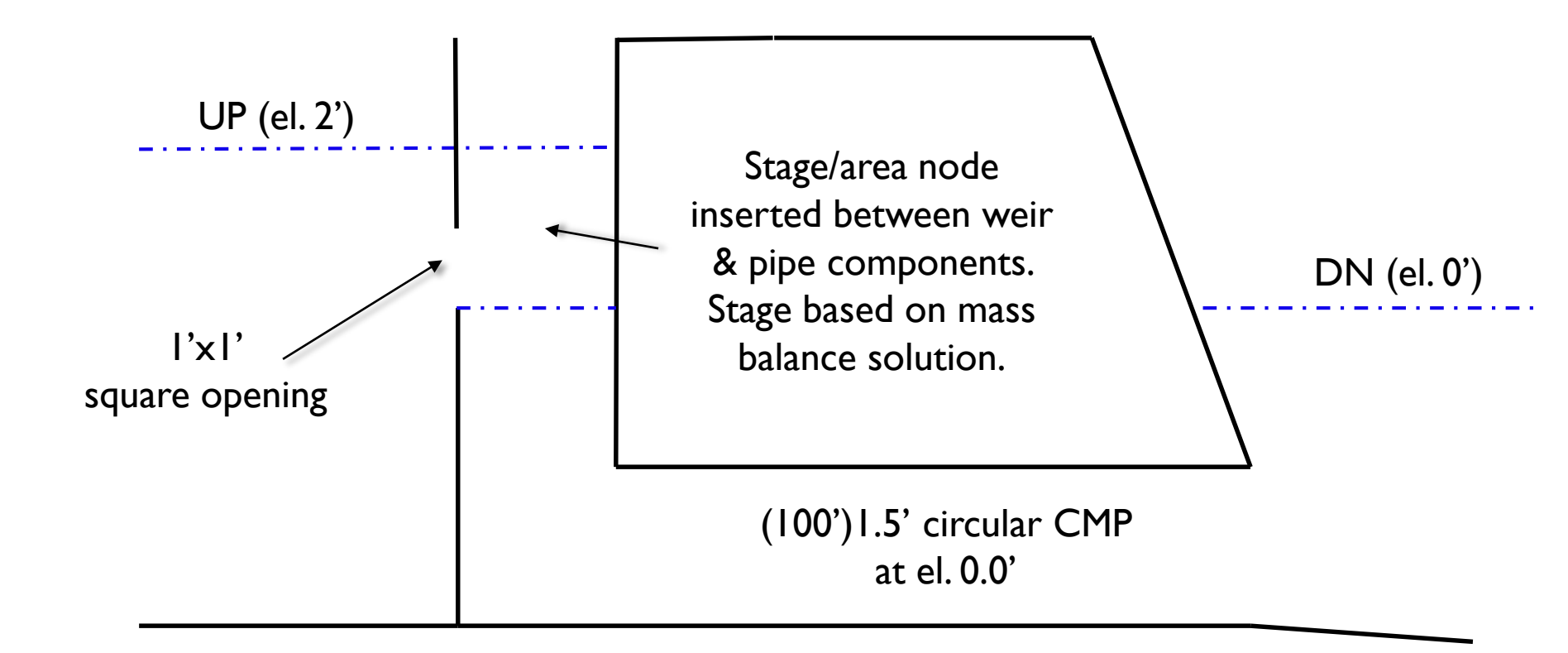

## Drop Structure Links Example DS#I

There are three (3) weir components in the example shown below including a circular bleeder orifice, a vertical rectangular slot and an overflow inlet.

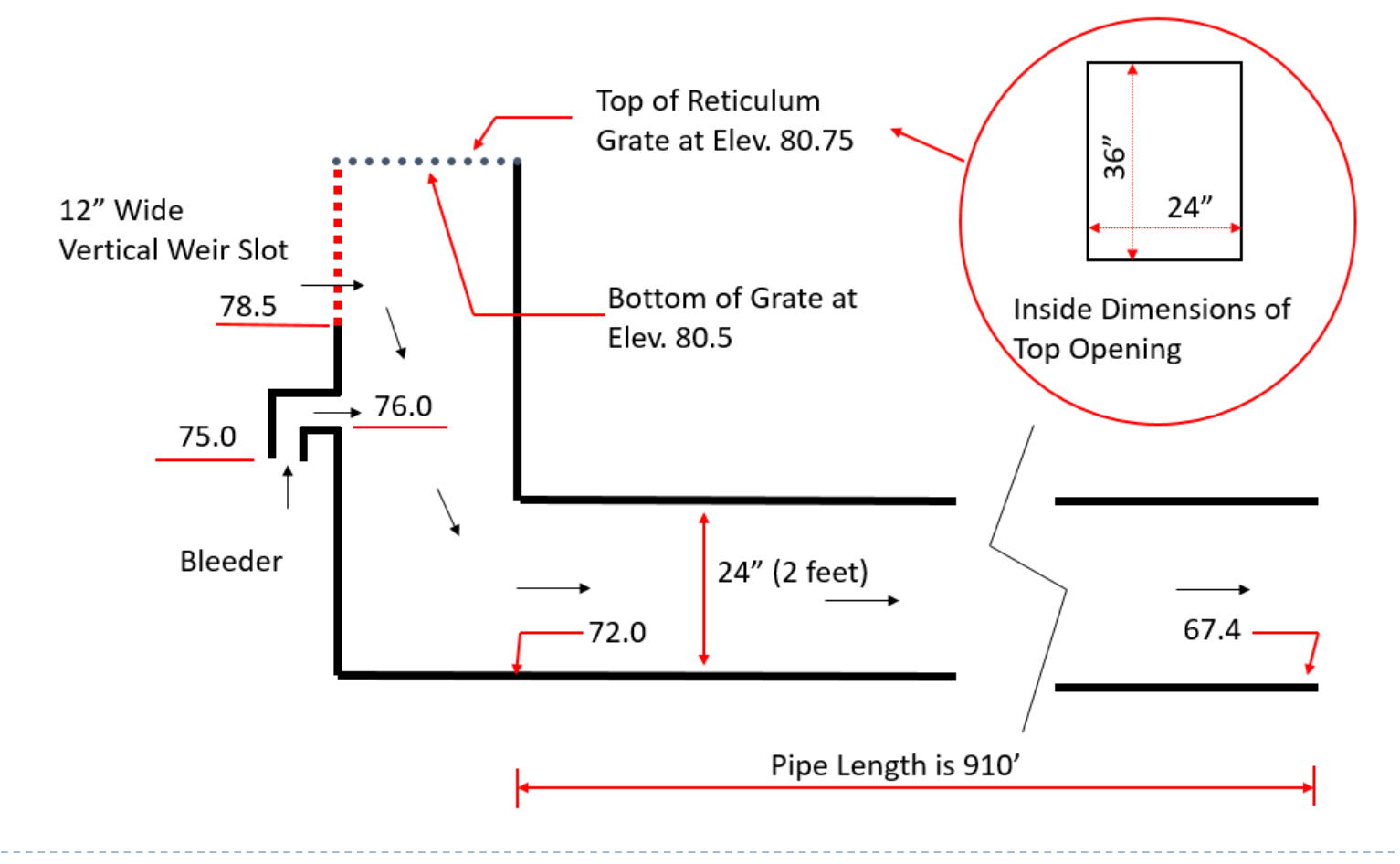

## Drop Structure Links Example DS#I

Invert and Control Elevations for a Bleeder Device

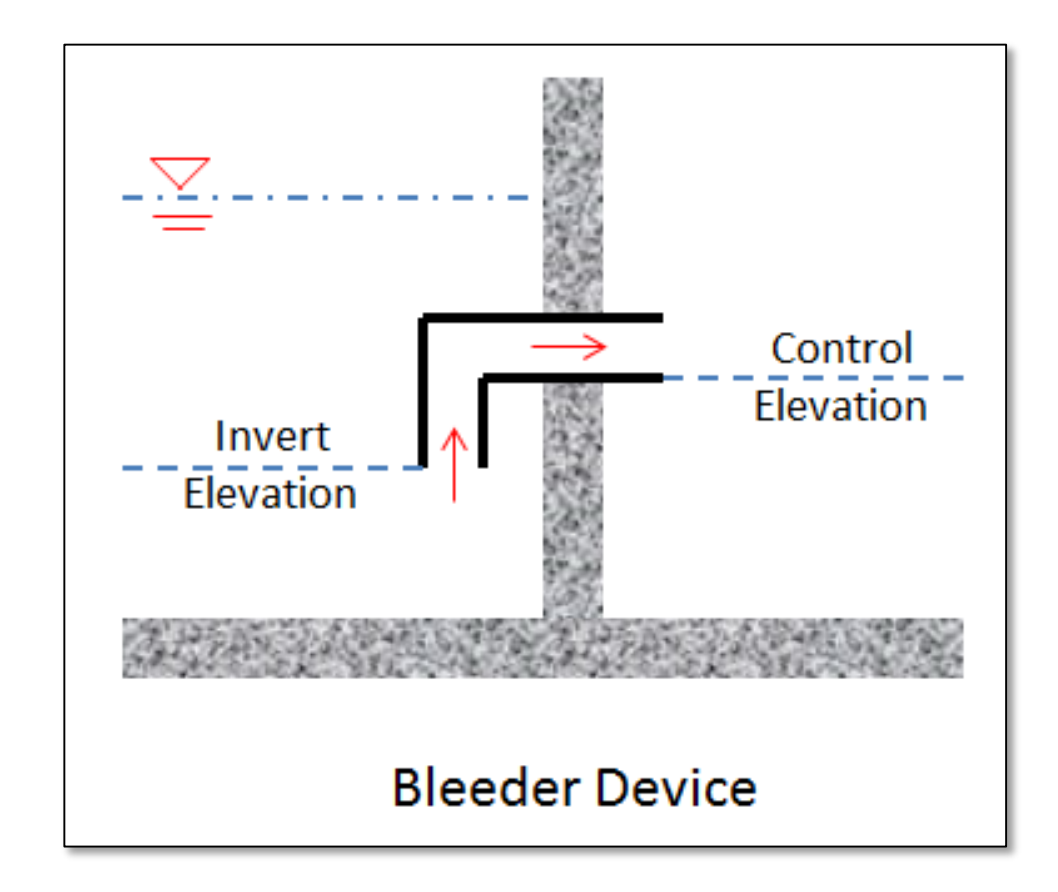

## Drop Structure Links Example DS#I: Main Tab

| 🛩 Link Drop Structure Data               |                       |             |               |  |  |  |
|------------------------------------------|-----------------------|-------------|---------------|--|--|--|
| Men <u>u</u> - 🔚 📰 🔚 📰 📰 📄   Az Az 🗞 🌂 🕜 |                       |             |               |  |  |  |
| Link List 🛛 📮 🗙                          | Name                  | P1-BDZ      |               |  |  |  |
| Name                                     | Scenario              | Scenario1   | •             |  |  |  |
| ► P1-BDZ                                 | From Node             | P1          |               |  |  |  |
|                                          | To Node               | BDZ         | Binary Search |  |  |  |
|                                          | Link Count            | 1           |               |  |  |  |
|                                          | Flow Direction        | Both /      | •             |  |  |  |
|                                          | Solution              | Combine     | •             |  |  |  |
| Pipe Component lab                       | Increments            | 0           |               |  |  |  |
|                                          | Comment               |             | <u> </u>      |  |  |  |
|                                          |                       | Weir Co     | omponent Tab  |  |  |  |
|                                          |                       | [           |               |  |  |  |
|                                          | Create Create Delete  |             |               |  |  |  |
| Main Grid Pipe Component Main Weir Con   | nponent Main Weir Com | ponent Grid |               |  |  |  |
| 1 Drop Structure Link(s)                 |                       |             |               |  |  |  |

## Drop Structure Links Example DS#I: Pipe Component Tab

| Pipe Count                | 1        |                     |
|---------------------------|----------|---------------------|
| Damping Threshold         | 0        | number of identical |
| Length                    | 910      |                     |
| FHWA Culvert Code         | 1        | pipe bailers        |
| Entrance Loss Coefficient | 0.5      |                     |
| Exit Loss Coefficient     | 1        |                     |
| Bend Loss Coefficient     | 0        |                     |
| Bend Location             | 0        |                     |
| Energy Switch             | Energy 💌 |                     |

|             | Upstream   | Downstream |
|-------------|------------|------------|
| Invert      | 72         | 67.4       |
| Manning's N | 0.013      | 0.013      |
|             | Geon       | netry      |
| Туре        | Circular 🔹 | Circular 💌 |
| Max Depth   | 2          | 2          |

### Drop Structure Links Example DS#I:Weir Component Tab (#I)

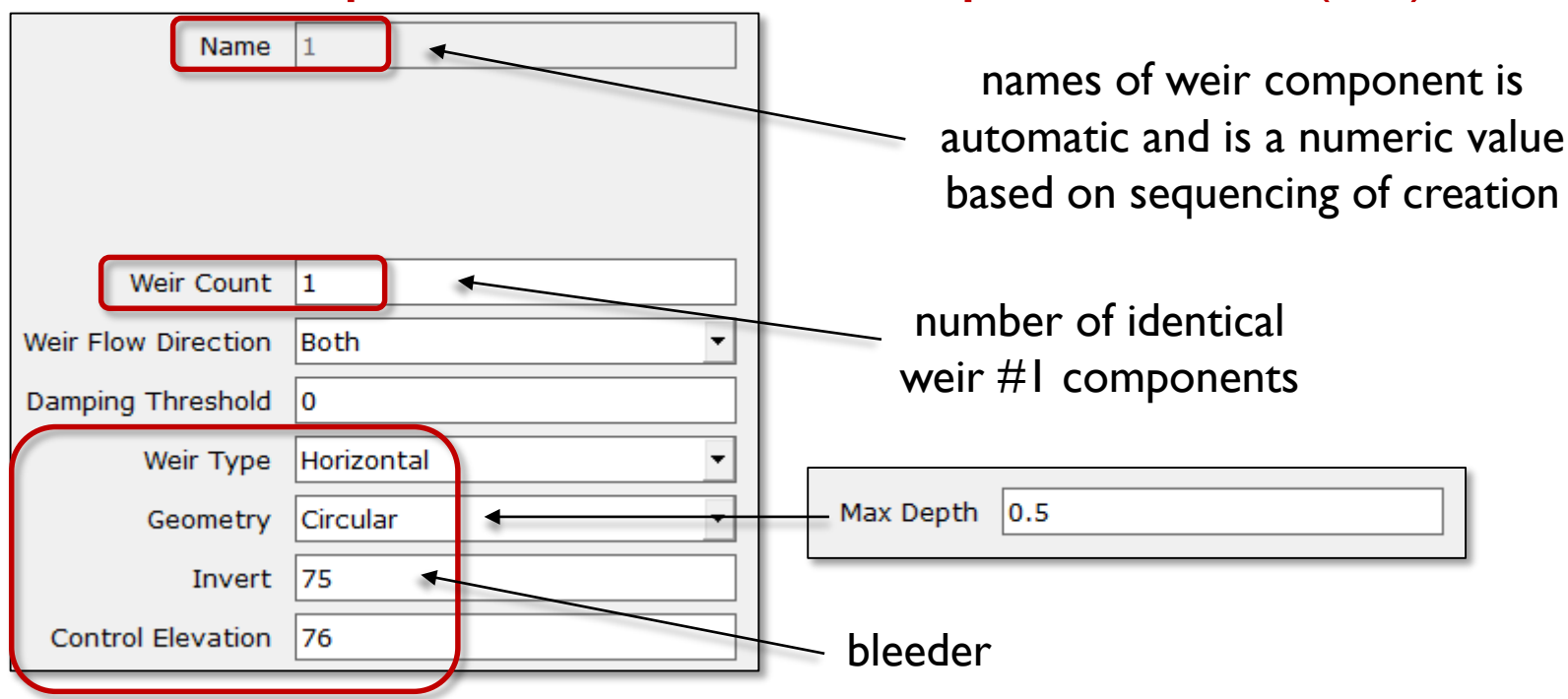

|                               | Default Value | Operating Table |
|-------------------------------|---------------|-----------------|
| Bottom Clip                   | 0             |                 |
| Top Clip                      | 0             |                 |
| Weir Discharge Coefficient    | 3.2           |                 |
| Orifice Discharge Coefficient | 0.6           |                 |

#### **Drop Structure Links** Example DS#1:Weir Component Tab (#2) Name 2 Weir Count 1 vertical slot Weir Flow Direction Both Damping Threshold 0 Sharp Crested, Vertical 🍧 Weir Type -Max Depth 2 Rectangular Geometry Max Width 1 78.5 Invert Fillet 0 Control Elevation 78.5

|                               | Default Value | Operating Table |
|-------------------------------|---------------|-----------------|
| Bottom Clip                   | 0             |                 |
| Top Clip                      | 0             |                 |
| Weir Discharge Coefficient    | 3.2           |                 |
| Orifice Discharge Coefficient | 0.6           |                 |

#### **Drop Structure Links** Example DS#I:Weir Component Tab (#3) Name 3 Weir Count 1 grate opening Weir Flow Direction Both Damping Threshold 0 Weir Type Horizontal Max Depth 3 Rectangular Geometry Max Width 2 80.75 Invert Fillet 0 Control Elevation 80.75

|                               | Default Value | Operating Table |
|-------------------------------|---------------|-----------------|
| Bottom Clip                   | 0             |                 |
| Top Clip                      | 0             |                 |
| Weir Discharge Coefficient    | 3.2           |                 |
| Orifice Discharge Coefficient | 0.6           |                 |

## Drop Structure Links Example DS#I: Input Report

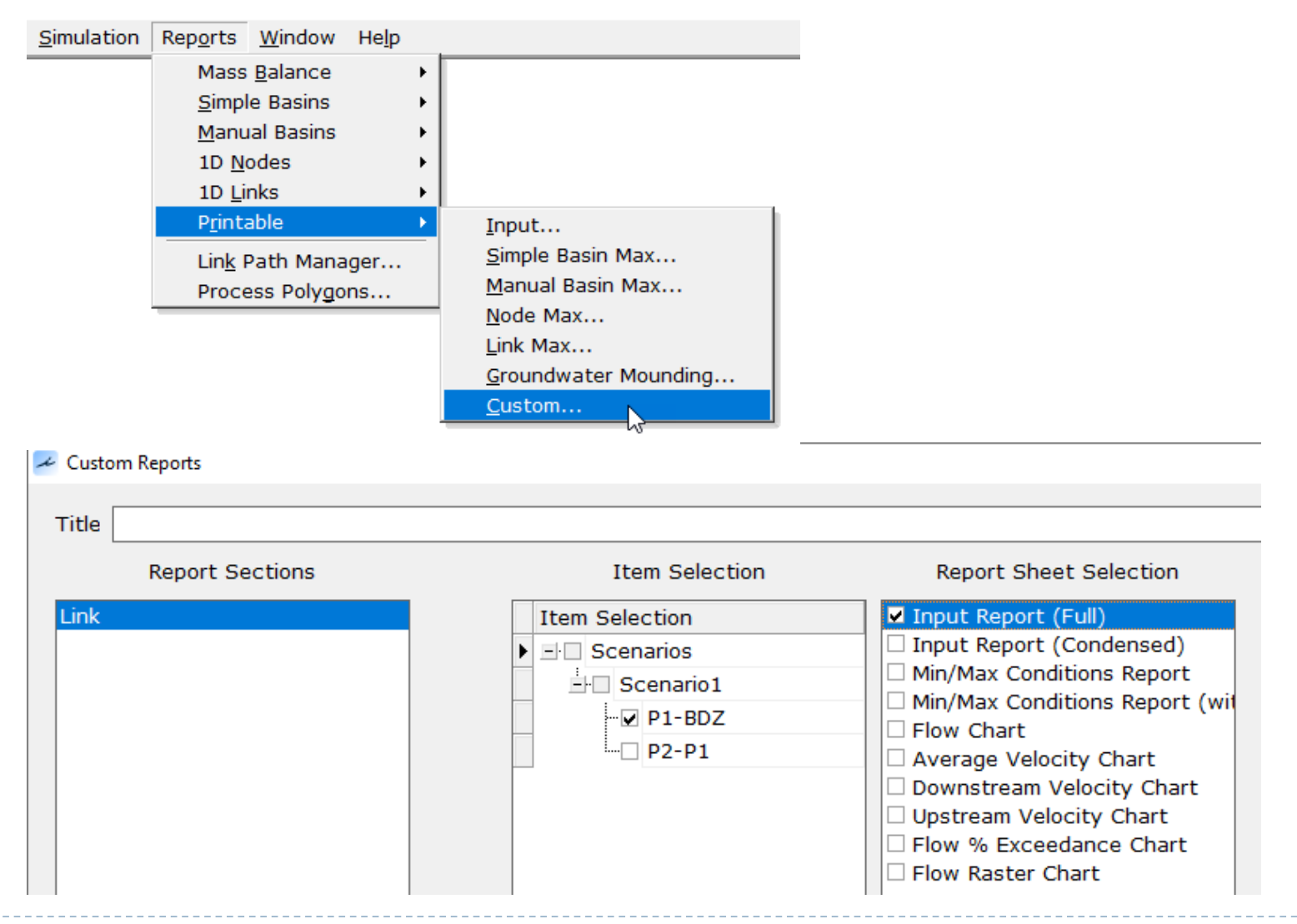

# Drop Structure Links Example DS#1: Input Report

#### Pipe Component

| Drop Structure Link: | P1-BDZ    | Upstrea      | am Pipe     |             | Downstre     | eam Pipe    |
|----------------------|-----------|--------------|-------------|-------------|--------------|-------------|
| Scenario:            | Scenario1 | Invert:      | 72.00 ft    |             | Invert:      | 67.40 ft    |
| From Node:           | P1        | Manning's N: | 0.0130      | 1           | Manning's N: | 0.0130      |
| To Node:             | BDZ       | Geometry     | r: Circular |             | Geometry     | r: Circular |
| Link Count:          | 1         | Max Depth:   | 2.00 ft     |             | Max Depth:   | 2.00 ft     |
| Flow Direction:      | Both      |              |             | Bottom Clip |              |             |
| Solution:            | Combine   | Default:     | 0.00 ft     |             | Default:     | 0.00 ft     |
| Increments:          | 0         | Op Table:    |             |             | Op Table:    |             |
| Pipe Count:          | 1         | Ref Node:    |             |             | Ref Node:    |             |
| Damping:             | 0.0000 ft | Manning's N: | 0.0000      | 1           | Manning's N: | 0.0000      |
| Length:              | 910.00 ft |              |             | Top Clip    |              |             |
| FHWA Code:           | 1         | Default:     | 0.00 ft     |             | Default:     | 0.00 ft     |
| Entr Loss Coef:      | 0.50      | Op Table:    |             |             | Op Table:    |             |
| Exit Loss Coef:      | 1.00      | Ref Node:    |             |             | Ref Node:    |             |
| Bend Loss Coef:      | 0.00      | Manning's N: | 0.0000      | 1           | Manning's N: | 0.0000      |
| Bend Location:       | 0.00 ft   |              |             |             |              |             |
| Energy Switch:       | Energy    |              |             |             |              |             |
| Pipe Comment:        |           |              |             |             |              |             |

60

### Example DS#1: Input Report

|                   | Weir Cor             | mponent                |                  |              |
|-------------------|----------------------|------------------------|------------------|--------------|
|                   | Weir:                | 1                      | Botto            | m Clip       |
|                   | Weir Count:          | 1                      | Default:         | 0.00 ft      |
|                   | Weir Flow Direction: | Both                   | Op Table:        |              |
|                   | Damping:             | 0.0000 ft              | Ref Node:        |              |
| Wair Component #1 | Weir Type:           | Horizontal             | Тор              | Clip         |
|                   | Geometry Type:       | Circular               | Default:         | 0.00 ft      |
| (bleeder)         | Invert:              | 75.00 ft               | Op Table:        |              |
|                   | Control Elevation:   | 76.00 ft               | Ref Node:        |              |
|                   | Max Depth:           | 0.50 ft                | Discharge        | Coefficients |
|                   |                      |                        | Weir Default:    | 3.200        |
|                   |                      |                        | Weir Table:      |              |
|                   |                      |                        | Orifice Default: | 0.600        |
|                   |                      |                        | Orifice Table:   |              |
| Weir Co           | omment:              |                        |                  |              |
|                   |                      |                        |                  |              |
|                   | Weir Cor             | nponent                |                  | ot:          |
|                   | Weir:                | 2                      | Botto            | m Clip       |
|                   | Weir Count:          | 1                      | Default:         | 0.00 ft      |
|                   | Weir Flow Direction: | Both                   | Op Table:        |              |
|                   | Damping:             | 0.0000 π               | Ref Node:        | at           |
| Weir Component #2 | Weir Type:           | Sharp Crested Vertical | Top              | Clip         |
|                   | Geometry Type:       | Rectangular            | Default:         | 0.00 ft      |
| (vertical slot)   | Invert:              | /8.50 ft               | Op Table:        |              |
|                   | Control Elevation:   | /8.50 π                | Ref Node:        |              |
|                   | Max Depth:           | 2.00 ft                | Discharge        | Coefficients |
|                   | Max Width:           | 1.00 ft                | Weir Default:    | 3.200        |
|                   | Fillet:              | 0.00 ft                | Weir Table:      |              |
|                   |                      |                        | Onfice Default:  | 0.600        |
|                   |                      |                        | Orifice Table:   |              |
| Weir Co           | omment:              |                        |                  |              |

## Drop Structure Links Example DS#1: Input Report

| Weir:3Bottom ClipWeir Count:1Default:0.00 ftWeir Flow Direction:BothOp Table:Damping:0.0000 ftRef Node:Damping:0.0000 ftRef Node:Weir Type:HorizontalDefault:0.00 ftGeometry Type:RectangularDefault:0.00 ftInvert:80.75 ftOp Table:Control Elevation:80.75 ftOp Table:Max Depth:3.00 ftDischarge CoefficientsMax Width:2.00 ftWeir Table:Fillet:0.00 ftWeir Table:Orifice Default:0.600Orifice Table:Orifice Table:                                                                                                    |                    | Weir Co              | mponent     |                        |
|----------------------------------------------------------------------------------------------------|--------------------|----------------------|-------------|------------------------|
| Weir Count:1Default:0.00 ftWeir Flow Direction:BothOp Table:Damping:0.0000 ftRef Node:Damping:Weir Type:Horizontal(horizontal grate)Invert:80.75 ftControl Elevation:80.75 ftOp Table:Max Depth:3.00 ftDischarge CoefficientsMax Width:2.00 ftWeir Table:Fillet:0.00 ftOrifice Default:0.00 ftOrifice Table:                                                                                                    |                    | Weir:                | 3           | Bottom Clip            |
| Weir Flow Direction:BothOp Table:<br>Ref Node:Veir Component #3<br>(horizontal grate)Weir Type:HorizontalTop ClipGeometry Type:RectangularDefault:0.00 ftInvert:80.75 ftOp Table:<br>Control Elevation:80.75 ftMax Depth:3.00 ftDischarge CoefficientsMax Width:2.00 ftWeir Table:<br>Orifice Default:0.00 ftFillet:0.00 ft0.00 ft0.00 ft                                                                                                    |                    | Weir Count:          | 1           | Default: 0.00 ft       |
| Damping:       0.0000 ft       Ref Node:         Weir Type:       Horizontal       Top Clip         Geometry Type:       Rectangular       Default:       0.000 ft         (horizontal grate)       Invert:       80.75 ft       Op Table:         Control Elevation:       80.75 ft       Discharge Coefficients         Max Depth:       3.00 ft       Weir Default:       3.200         Fillet:       0.00 ft       Weir Table:       Orifice Default:       0.600         Orifice Table:       Orifice Table:       Orifice Table:       Orifice Table: |                    | Weir Flow Direction: | Both        | Op Table:              |
| Weir Type:       Horizontal       Top Clip         Geometry Type:       Rectangular       Default:       0.00 ft         Invert:       80.75 ft       Op Table:         Control Elevation:       80.75 ft       Discharge Coefficients         Max Depth:       3.00 ft       Discharge Coefficients         Max Width:       2.00 ft       Weir Table:         Fillet:       0.00 ft       Weir Table:         Orifice Default:       0.600         Orifice Table:       0.600                                                                             |                    | Damping:             | 0.0000 ft   | Ref Node:              |
| Weir Component #5<br>(horizontal grate)       Geometry Type:       Rectangular       Default:       0.00 ft         Invert:       80.75 ft       Op Table:         Control Elevation:       80.75 ft       Ref Node:         Max Depth:       3.00 ft       Discharge Coefficients         Max Width:       2.00 ft       Weir Default:       3.200         Fillet:       0.00 ft       Weir Table:       Orifice Default:       0.600         Orifice Table:       0.600       Orifice Table:       Orifice Table:                                         | Nain Canazanant +  | Weir Type:           | Horizontal  | Top Clip               |
| (horizontal grate)       Invert:       80.75 ft       Op Table:         Control Elevation:       80.75 ft       Ref Node:         Max Depth:       3.00 ft       Discharge Coefficients         Max Width:       2.00 ft       Weir Default:       3.200         Fillet:       0.00 ft       Weir Table:       Orifice Default:       0.600         Orifice Table:       Orifice Table:       Orifice Table:       Orifice Table:                                                                                                    | (horizontal grate) | Geometry Type:       | Rectangular | Default: 0.00 ft       |
| Control Elevation:       80.75 ft       Ref Node:         Max Depth:       3.00 ft       Discharge Coefficients         Max Width:       2.00 ft       Weir Default:       3.200         Fillet:       0.00 ft       Weir Table:       Orifice Default:       0.600         Orifice Table:       0.00 ft       Orifice Table:       0.00 ft                                                                                                    |                    | Invert:              | 80.75 ft    | Op Table:              |
| Max Depth:3.00 ftDischarge CoefficientsMax Width:2.00 ftWeir Default:3.200Fillet:0.00 ftWeir Table:Orifice Default:0.600Orifice Table:Orifice Table:Orifice Table:Orifice Table:                                                                                                    |                    | Control Elevation:   | 80.75 ft    | Ref Node:              |
| Max Width:       2.00 ft       Weir Default:       3.200         Fillet:       0.00 ft       Weir Table:       Orifice Default:       0.600         Orifice Table:       Orifice Table:       Orifice Table:                                                                                                    |                    | Max Depth:           | 3.00 ft     | Discharge Coefficients |
| Fillet: 0.00 ft Weir Table:<br>Orifice Default: 0.600<br>Orifice Table:                                                                                                    |                    | Max Width:           | 2.00 ft     | Weir Default: 3.200    |
| Orifice Default: 0.600<br>Orifice Table:                                                                                                    |                    | Fillet:              | 0.00 ft     | Weir Table:            |
| Orifice Table:                                                                                                    |                    |                      |             | Orifice Default: 0.600 |
|                                                                                                    |                    |                      |             | Orifice Table:         |
| Weir Comment:                                                                                                    | We                 | eir Comment:         |             |                        |

Drop Structure Comment:

## Drop Structure Links Example DS#I: Understanding Velocity Reports

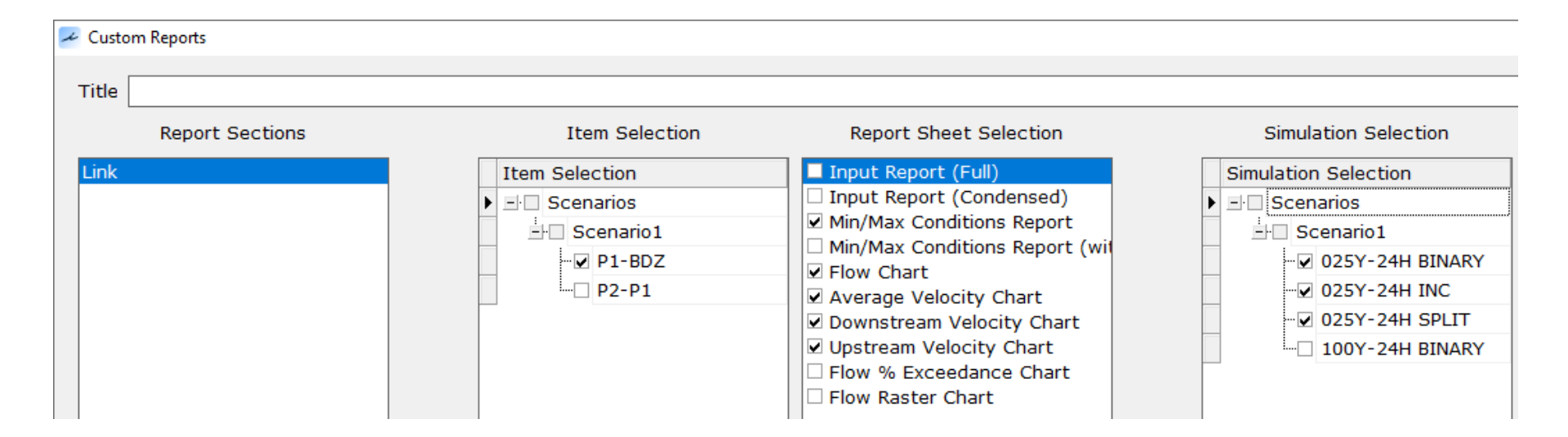

## Drop Structure Links Example DS#I: Understanding Velocity Reports

| Link Min/Max Conditi | ons [Scenario1] |                | •               |                    |                 |                 |                  |
|----------------------|-----------------|----------------|-----------------|--------------------|-----------------|-----------------|------------------|
| Link Name            | Sim Name        | Max Flow [cfs] | 1 In Flow [cfs] | Min/Max Delta Flow | Max Us Velocity | Max Ds Velocity | Max Avg Velocity |
|                      |                 |                |                 | [cfs]              | [fps]           | [fps]           | [fps]            |
| P1-BDZ - Pipe        | 025Y-24H BINARY | 6.81           | 0.00            | -0.01              | 0.00            | 0.00            | 0.00             |
| P1-BDZ - Weir: 1     | 025Y-24H BINARY | 1.85           | 0.00            | 0.00               | 9.43            | 9.43            | 9.43             |
| P1-BDZ - Weir: 2     | 025Y-24H BINARY | 4.96           | 0.00            | -0.01              | 3.70            | 3.70            | 3.70             |
| P1-BDZ - Weir: 3     | 025Y-24H BINARY | 0.00           | 0.00            | 0.00               | 0.00            | 0.00            | 0.00             |
| P1-BDZ - Pipe        | 025Y-24H INC    | 6.81           | 0.00            | -0.01              | 0.00            | 0.00            | 0.00             |
| P1-BDZ - Weir: 1     | 025Y-24H INC    | 1.85           | 0.00            | 0.00               | 9.43            | 9.43            | 9.43             |
| P1-BDZ - Weir: 2     | 025Y-24H INC    | 4.96           | 0.00            | -0.01              | 3.70            | 3.70            | 3.70             |
| P1-BDZ - Weir: 3     | 025Y-24H INC    | 0.00           | 0.00            | 0.00               | 0.00            | 0.00            | 0.00             |
| P1-BDZ - Pipe        | 025Y-24H SPLIT  | 6.81           | 0.00            | -0.01              | 3.08            | 4.47            | 3.63             |
| P1-BDZ - Weir: 1     | 025Y-24H SPLIT  | 1.85           | 0.00            | 0.00               | 9.43            | 9.43            | 9.43             |
| P1-BDZ - Weir: 2     | 025Y-24H SPLIT  | 4.96           | 0.00            | -0.01              | 3.70            | 3.70            | 3.70             |
| P1-BDZ - Weir: 3     | 025Y-24H SPLIT  | 0.00           | 0.00            | 0.00               | 0.00            | 0.00            | 0.00             |
|                      |                 |                |                 |                    |                 |                 |                  |

### **Drop Structure Links**

### Example DS#1: Understanding Velocity Reports

| Link Name        | Sim Name     | Max Flow [cfs] | Max U<br>[fps] | Js Velocity | Max Ds Velocity<br>[fps] | Max Avg Velocity<br>[fps] |
|------------------|--------------|----------------|----------------|-------------|--------------------------|---------------------------|
| COMBINE wit      | h INCREMENTS | S METHOD (like | ICPR           | (3)         |                          |                           |
| P1-BDZ - Pipe    | 025Y-24H INC | 6.81           |                | • 0.00      | 0.00                     | 0.00                      |
| P1-BDZ - Weir: 1 | 025Y-24H INC | 1.85           |                | 9.43        | 9.43                     | 9.43                      |
| P1-BDZ - Weir: 2 | 025Y-24H INC | 4.96           |                | 3.70        | 3.70                     | 3.70                      |
| P1-BDZ - Weir: 3 | 025Y-24H INC | 0.00           |                | 0.00        | 0.00                     | 0.00                      |
|                  |              |                | r              |             |                          |                           |

### COMBINE with BINARY SEARCH METHOD

#### velocities

| P1-BDZ - Pipe    | 025Y-24H BINARY | 6.81 |
|------------------|-----------------|------|
| P1-BDZ - Weir: 1 | 025Y-24H BINARY | 1.85 |
| P1-BDZ - Weir: 2 | 025Y-24H BINARY | 4.96 |
| P1-BDZ - Weir: 3 | 025Y-24H BINARY | 0.00 |

| → 0.00 | 0.00 | 0.00 |
|--------|------|------|
| 9.43   | 9.43 | 9.43 |
| 3.70   | 3.70 | 3.70 |
| 0.00   | 0.00 | 0.00 |

### SPLIT METHOD

| P1-BDZ - Pipe    | 025Y-24H SPLIT | 6.81 |
|------------------|----------------|------|
| P1-BDZ - Weir: 1 | 025Y-24H SPLIT | 1.85 |
| P1-BDZ - Weir: 2 | 025Y-24H SPLIT | 4.96 |
| P1-BDZ - Weir: 3 | 025Y-24H SPLIT | 0.00 |

#### valid pipe velocities

| → 3.08 | 4.47 | 3.63 |
|--------|------|------|
| 9.43   | 9.43 | 9.43 |
| 3.70   | 3.70 | 3.70 |
| 0.00   | 0.00 | 0.00 |

### max flows match for the 3 solution methods

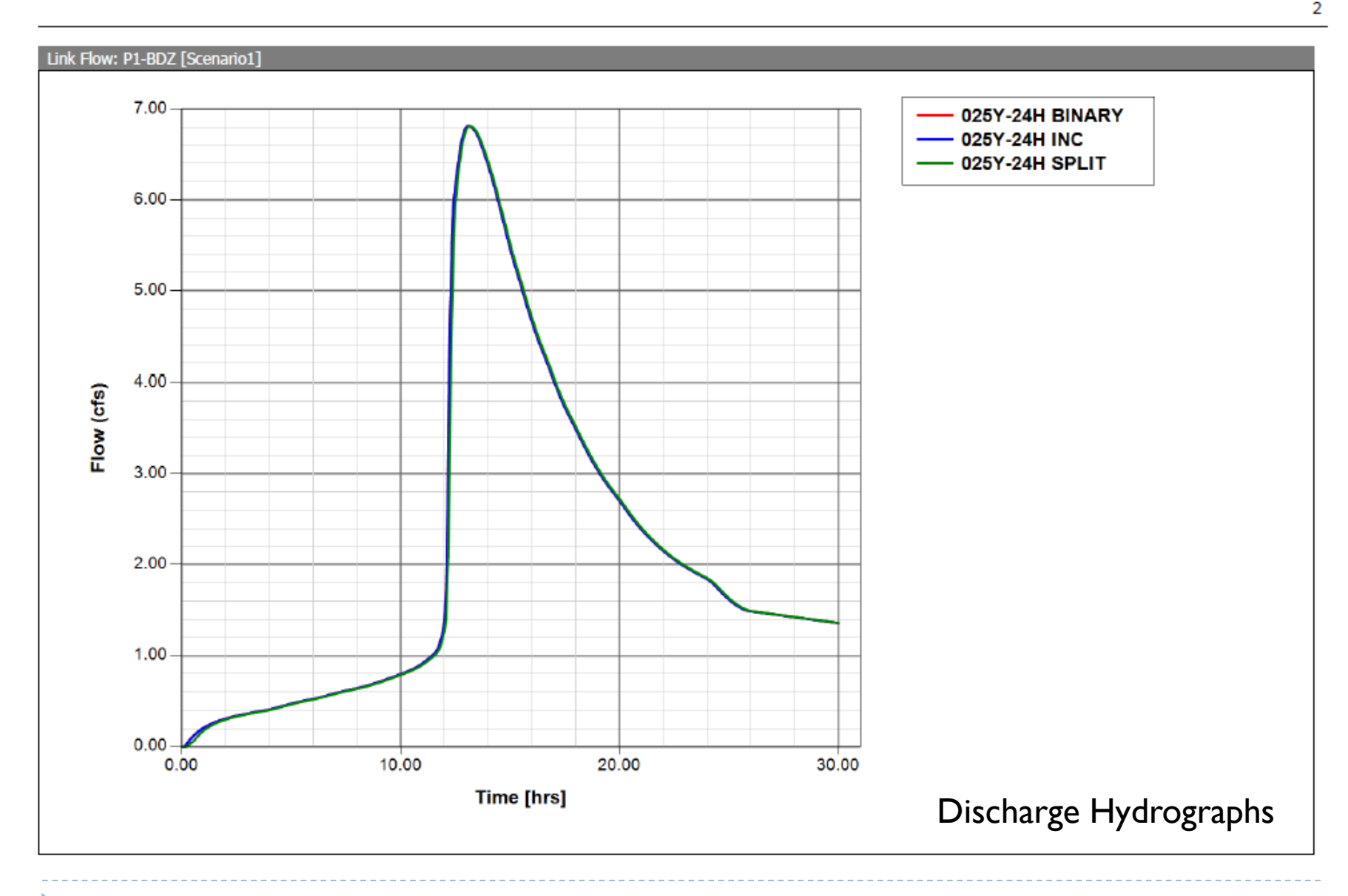

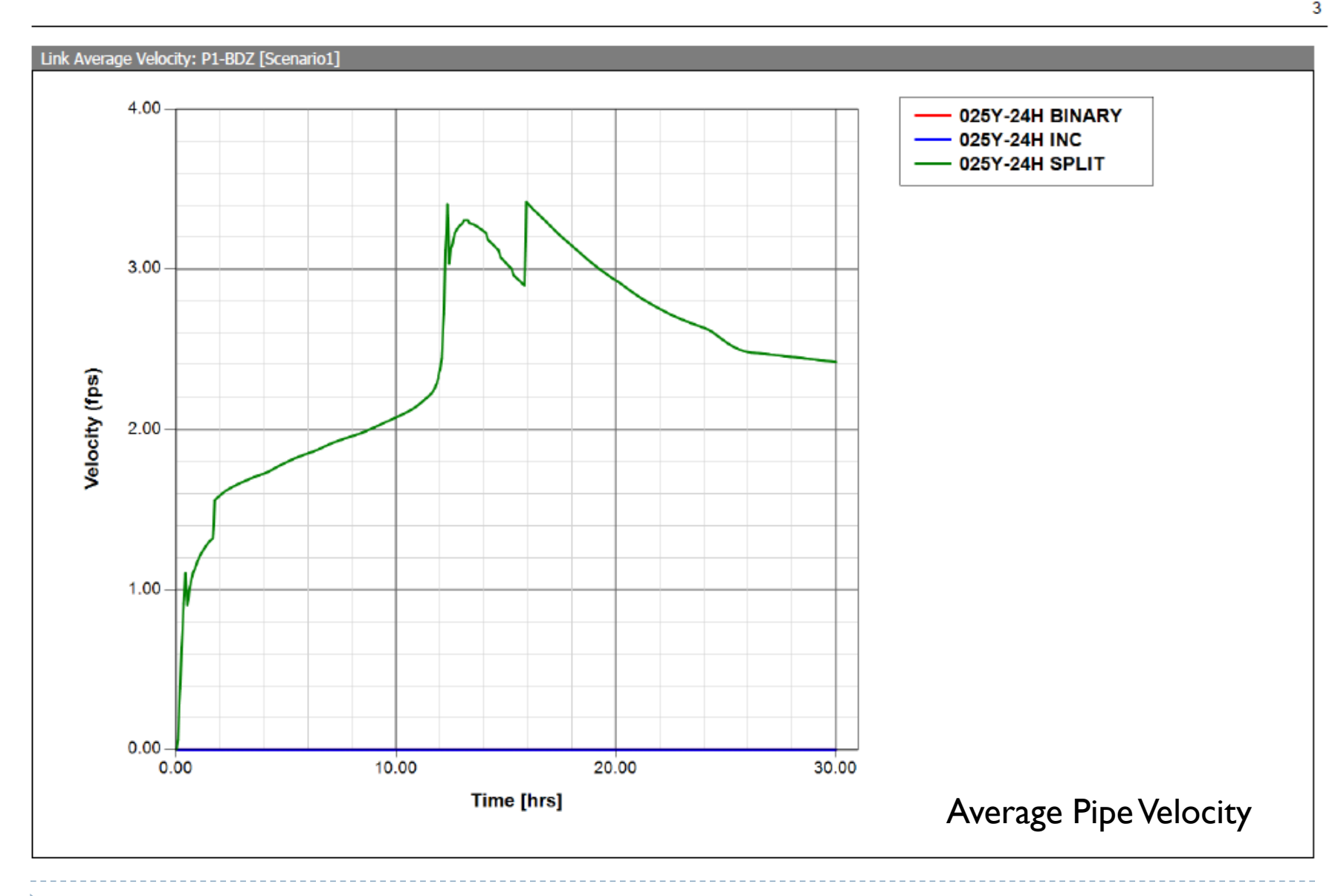

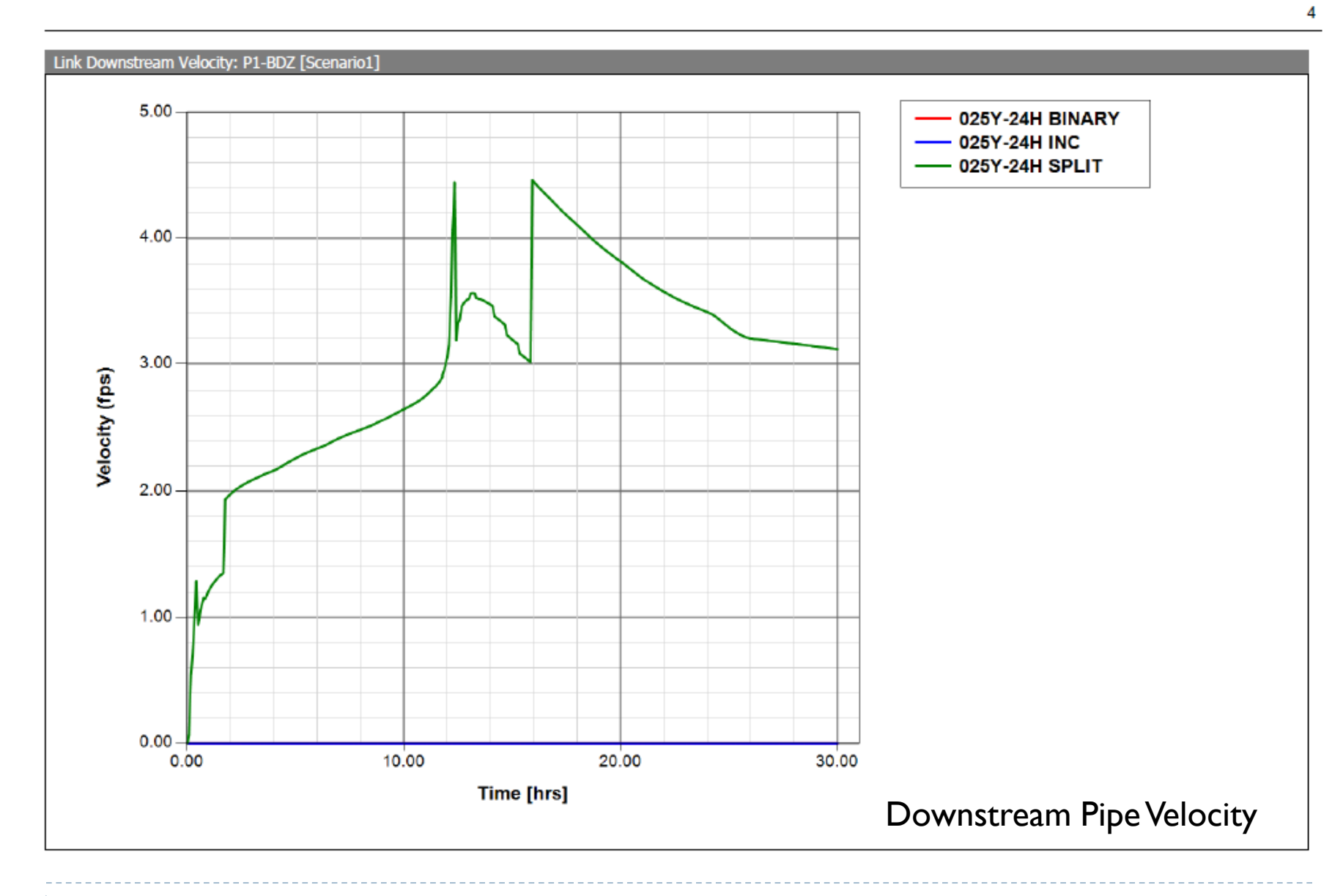

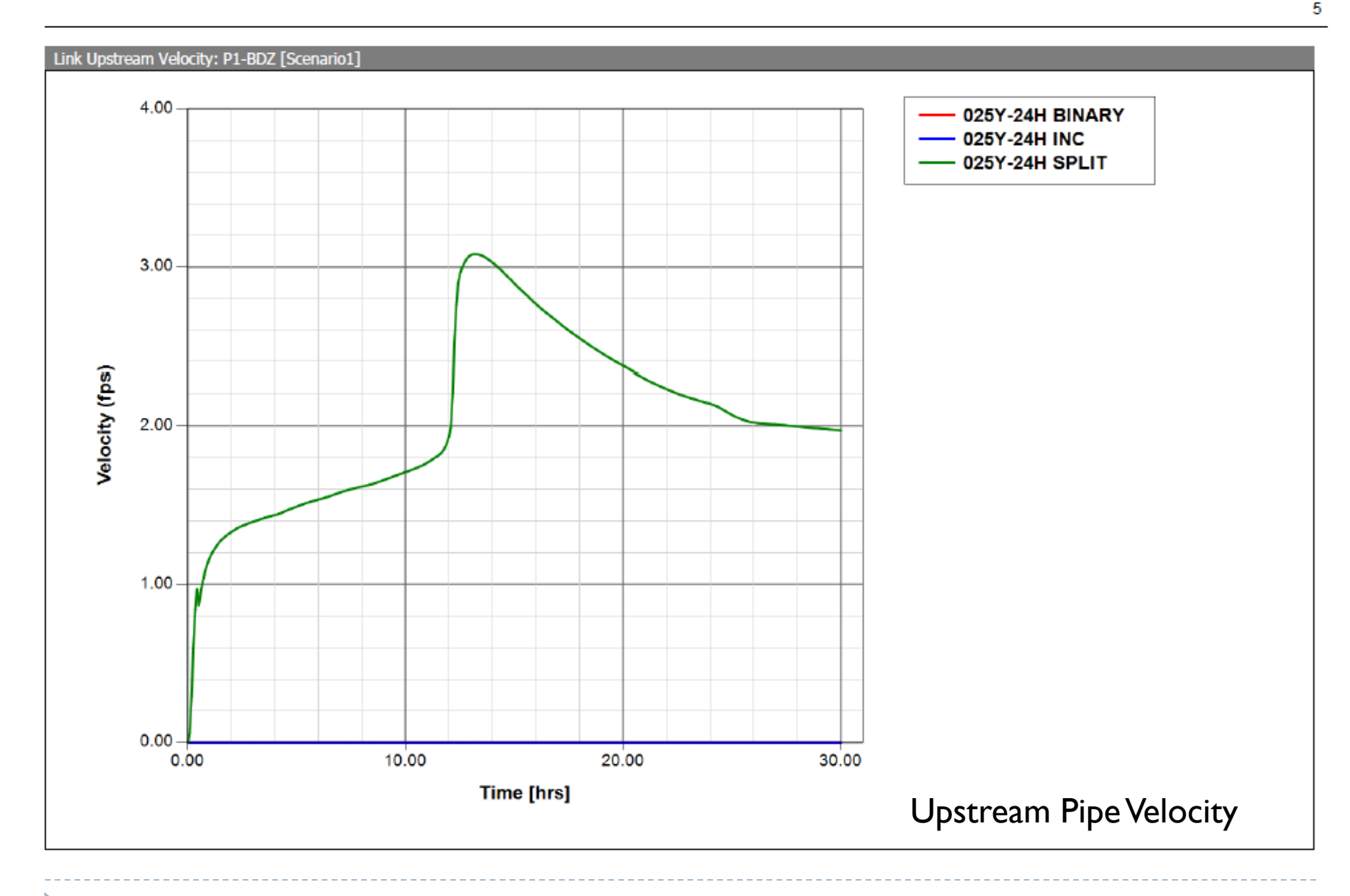

## Drop Structure Links Example DS#2

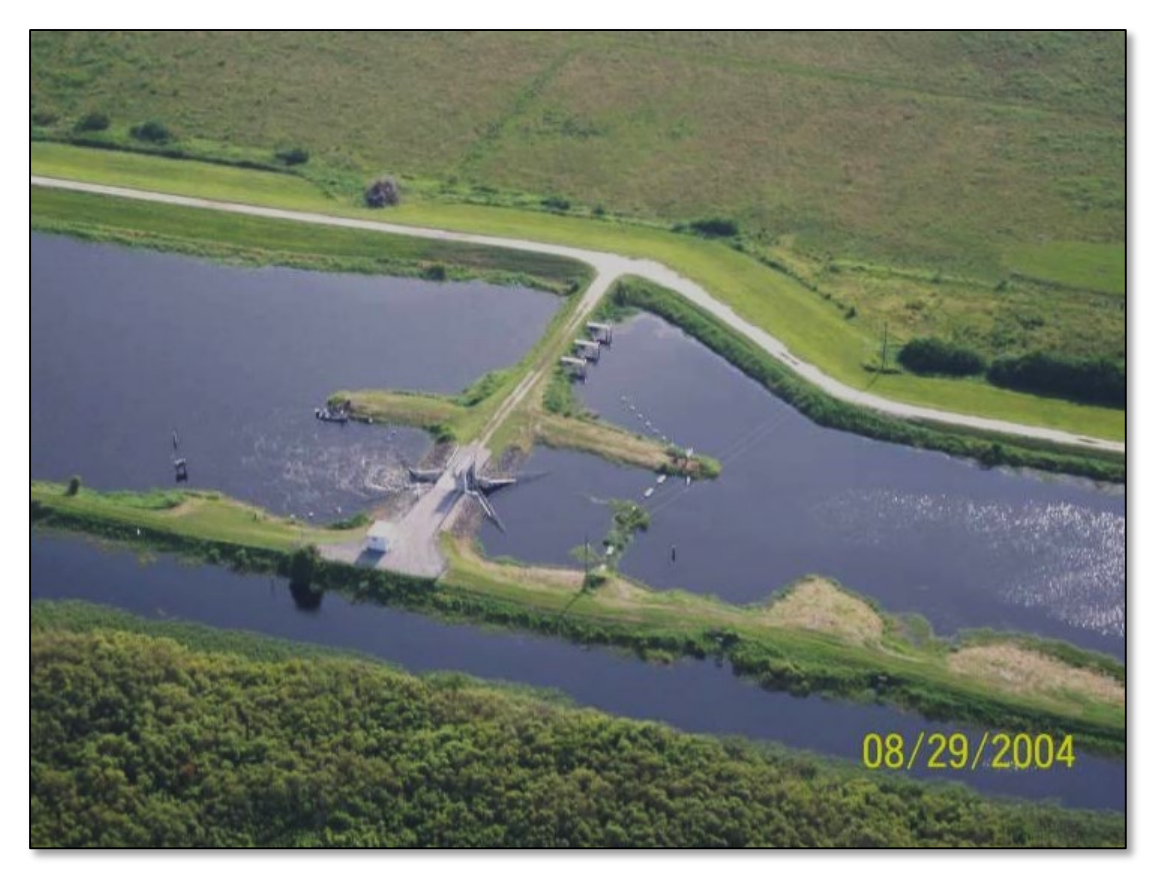

### Gate Structure S-96D and S-3 USJRB

Source: Star Controls

70

Lesson 3 - Hydraulics, Part 2

Drop Structure Links Example DS#2

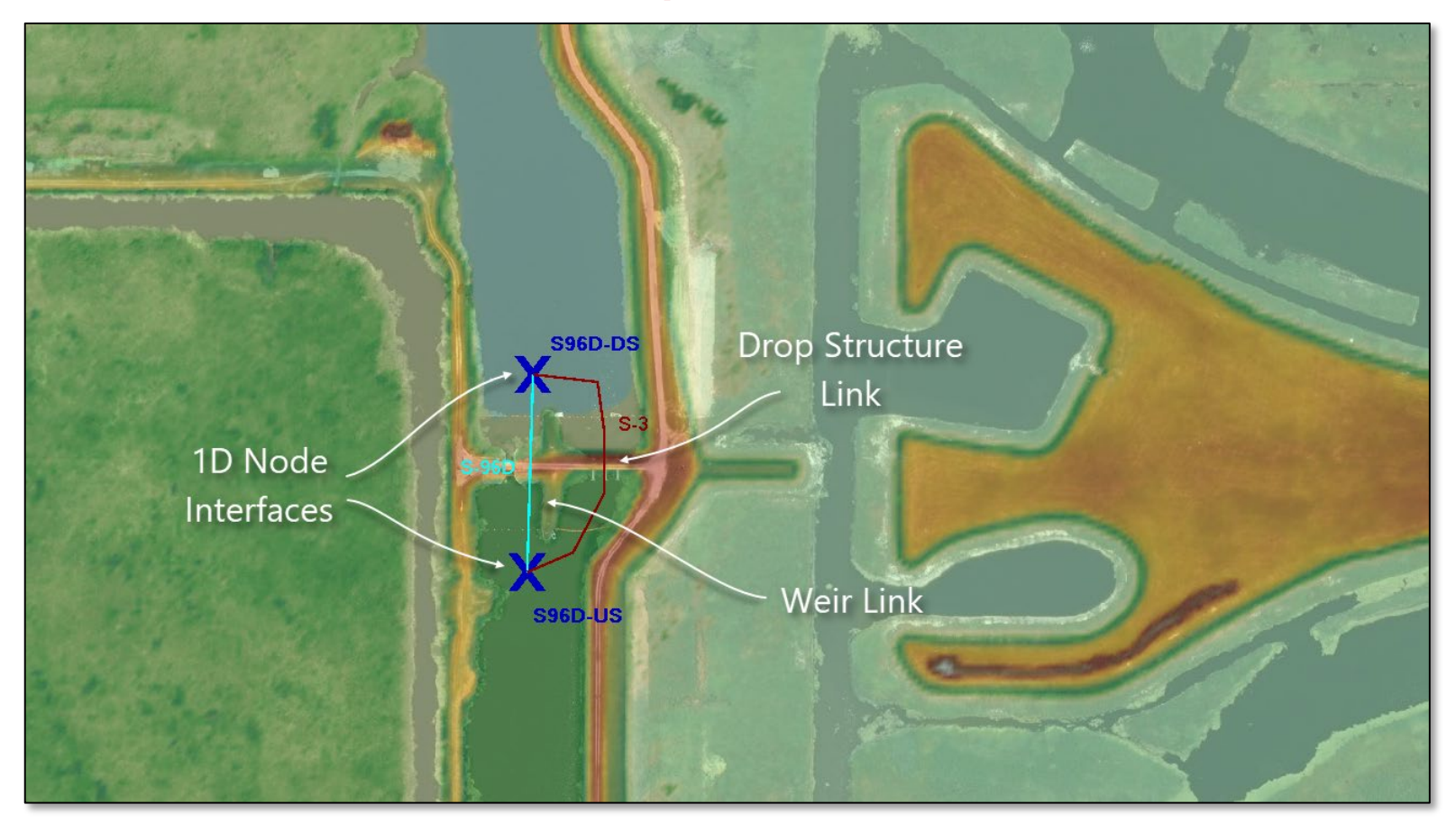

Gate Structure S-96D and S-3

Source: Star Controls

© 2019, Streamline Technologies, Inc.

71

Lesson 3 - Hydraulics, Part 2

# Drop Structure Links Example DS#2

| era |                                                                       |  |  | Create |  | Delete |  |  |
|-----|-----------------------------------------------------------------------|--|--|--------|--|--------|--|--|
|     | Main Grid Pipe Component Main Weir Component Main Weir Component Grid |  |  |        |  |        |  |  |
|     | Enter 'Comment'                                                       |  |  |        |  |        |  |  |
|     |                                                                       |  |  |        |  |        |  |  |

| Name           | S-3                                                                                                    |  |
|----------------|----------------------------------------------------------------------------------------------------|--|
| Scenario       | SURFACE MODEL                                                                                                    |  |
| From Node      | S96D-US                                                                                                    |  |
| To Node        | S96D-DS                                                                                                    |  |
| Link Count     | 3                                                                                                    |  |
| Flow Direction | Both                                                                                                    |  |
| Solution       | <i>split</i> must use "Split" method when                                                                        |  |
|                | using operating tables                                                                                           |  |
| Comment        | Based on SJRWMD Structure data. Gated structure.<br>Modify weir top clip operating table for operation schedule. |  |

### MainTab
## Drop Structure Links Example DS#2

| Pipe Count                | 1      | ]           | Upstream   | Downstream |
|---------------------------|--------|-------------|------------|------------|
| Damping Threshold         | 0      | Invert      | 13.53      | 13.53      |
| Length                    | 52     | Manning's N | 0.024      | 0.024      |
| FHWA Culvert Code         | 0      | ]           | Geol       | metry      |
| Entrance Loss Coefficient | 0      | ] Туре      | Circular 🔹 | Circular   |
| Exit Loss Coefficient     | 0.9    | Max Depth   | 7          | 7          |
| Bend Loss Coefficient     | 1      | ]           |            |            |
| Bend Location             | 0      | ]           |            |            |
| Energy Switch             | Energy | ]           |            |            |

#### Pipe Component Tab

Lesson 3 - Hydraulics, Part 2

# Drop Structure Links Example DS#2

| Name                | 1                            |                               | Default Value | Operating Table          |
|---------------------|------------------------------|-------------------------------|---------------|--------------------------|
|                     |                              | Bottom Clip                   | 0             |                          |
|                     |                              | Top Clip                      | 0             | S-3 Select Existing Item |
|                     |                              | Weir Discharge Coefficient    | 3.2           | Goto Existing Item       |
| Weir Count          | 1                            | Orifice Discharge Coefficient | 0.6           |                          |
| Weir Flow Direction | Both 💌                       |                               | nino diam     | ator                     |
| Damping Threshold   | 0                            | ]                             | pipe diam     | right click              |
| Weir Type           | Sharp Crested, Vertical      | Max Depth                     | 7             |                          |
| Geometry            | Rectangular 🗸                | Max Width                     | 6.5           |                          |
| Invert              | 13.53                        | matches Fillet                | 0             |                          |
| Control Elevation   | 13.53                        | pipe invert                   | pip           | be diameter              |
|                     |                              |                               | r             | ninus 0.5'               |
|                     |                              |                               |               |                          |
| Comment             | SLUICE GATES - MODIFY OPERAT | TING TABLE TO ADJUST GATES    |               |                          |
|                     |                              |                               |               |                          |
| Name                | S-3                          | Top Clip Point Edit           |               | ÷ ×                      |
| Scenario            | SURFACE MODEL                | - X X B # B                   |               | •                        |
| Turne               | Stage                        | Stage                         | Dep           | th of Clip               |
| rype                | Slage                        |                               | 0             | 7                        |
| Comment             | USED TO CONTROL BCWMA        |                               | 23.03         | /                        |
|                     |                              |                               | 999           | 0                        |

#### Weir Component Tab & Operating Table

# Rating Curve Links Basics

- Rating curve links are a general-purpose tool for modeling many things like pump stations and bridges.
- At least one operating table must be set up prior to using the rating curve link.
- Although the link moves water from one node to another, it is the operating table that establishes the rates and conditions for flow.
- There are four types of operating tables that can be used with a rating curve link as listed above.

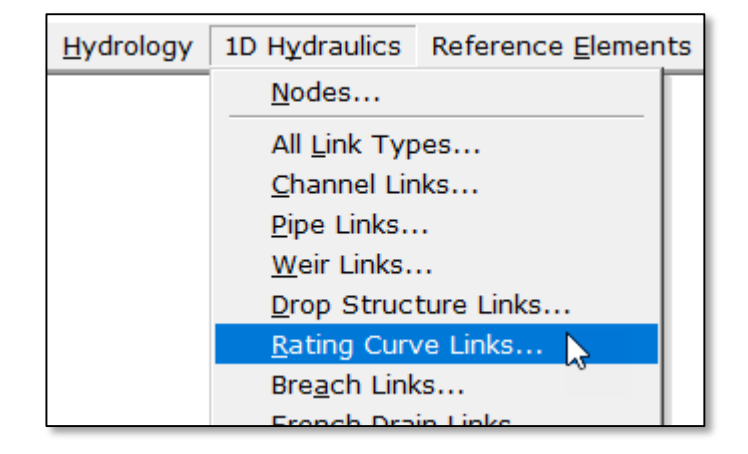

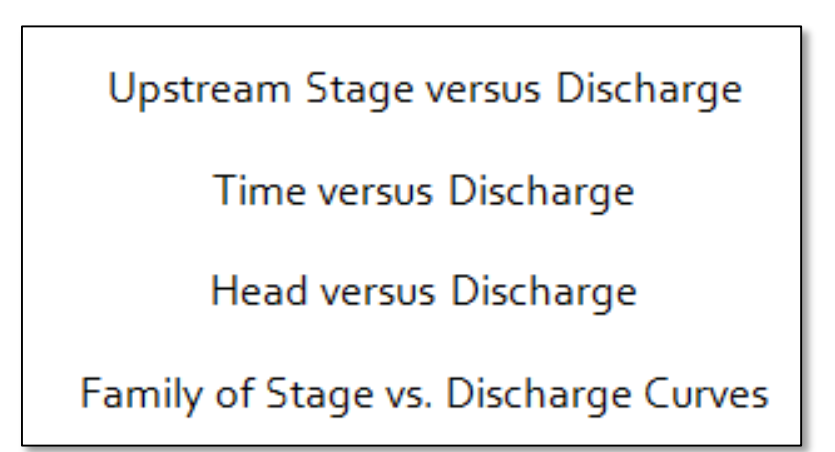

Rating curve links have the usual name, connectivity, count and flow direction parameters.

|                |              | _                                                     |              |              |                   |               |                    |  |  |
|----------------|--------------|-------------------------------------------------------|--------------|--------------|-------------------|---------------|--------------------|--|--|
| Name           | Pump Station | Link Rating Curve Rating Curves Grid 🛛 🕂 🗙            |              |              |                   |               |                    |  |  |
| Scenario       | Scenario1 💌  | ● \$P \$P \$P \$P \$P \$P \$P \$P \$P \$P \$P \$P \$P |              |              |                   |               |                    |  |  |
| From Node      | A            |                                                       | Rating Curve | Elevation On | Elevation On Node | Elevation Off | Elevation Off Node |  |  |
|                |              | Þ                                                     | Pump 1       | 102          |                   | 101           |                    |  |  |
| To Node        | В            |                                                       | Pump 2       | 106          | Lake 7            | 105.9         | Lake 7             |  |  |
| Link Count     | 1            | *                                                     |              |              |                   |               |                    |  |  |
| Flow Direction | Both 👻       |                                                       |              |              |                   |               |                    |  |  |
| Comment        | <b>A</b>     |                                                       |              |              |                   |               |                    |  |  |
|                | •            |                                                       |              |              |                   |               |                    |  |  |
| Create         | Delete       |                                                       |              |              |                   |               |                    |  |  |

Specific operating tables are referenced in the grid on the right side of the data form under the "Rating Curve" column. There is no practical limit as to the number of operating tables that can be used.

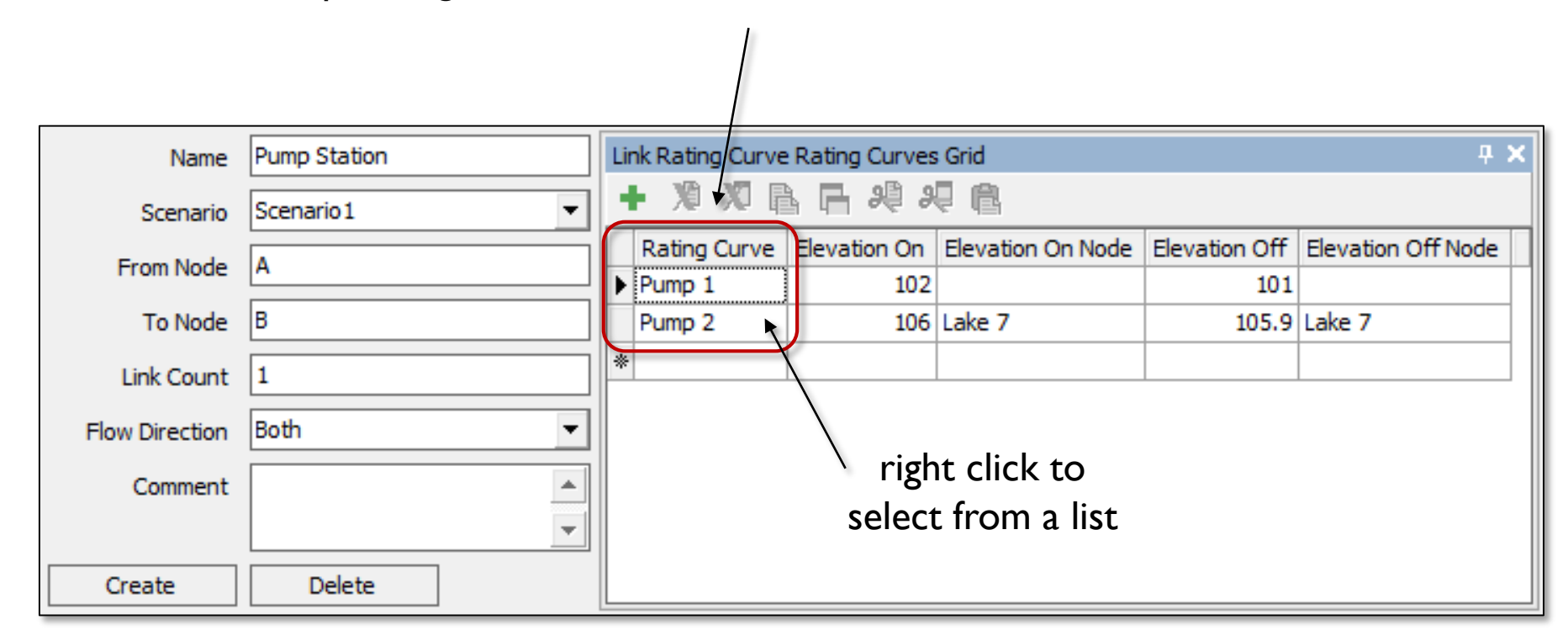

On and off switches can be set for each referenced operating table using the "Elevation On" and "Elevation Off" columns in the grid. Think of these as level switches in a pump station. Link Rating Curve Rating Curves Grid Pump Station **д )** Name 29 29 良 咱 30 Scenario 1 Scenario Elevation Off Rating Curve Elevation On Elevation On Node Elevation Off Node From Node IA Pump 1 102 101 B 106 Lake 7 To Node 105.9 Lake 7 Pump 2 \* Link Count 1 Both Flow Direction Comment Delete Create

When the "Elevation On Node" and "Elevation Off Node" are left blank, the default reference node is the "from node" for the link. As an option, reference nodes other than the "from node" can be specified.

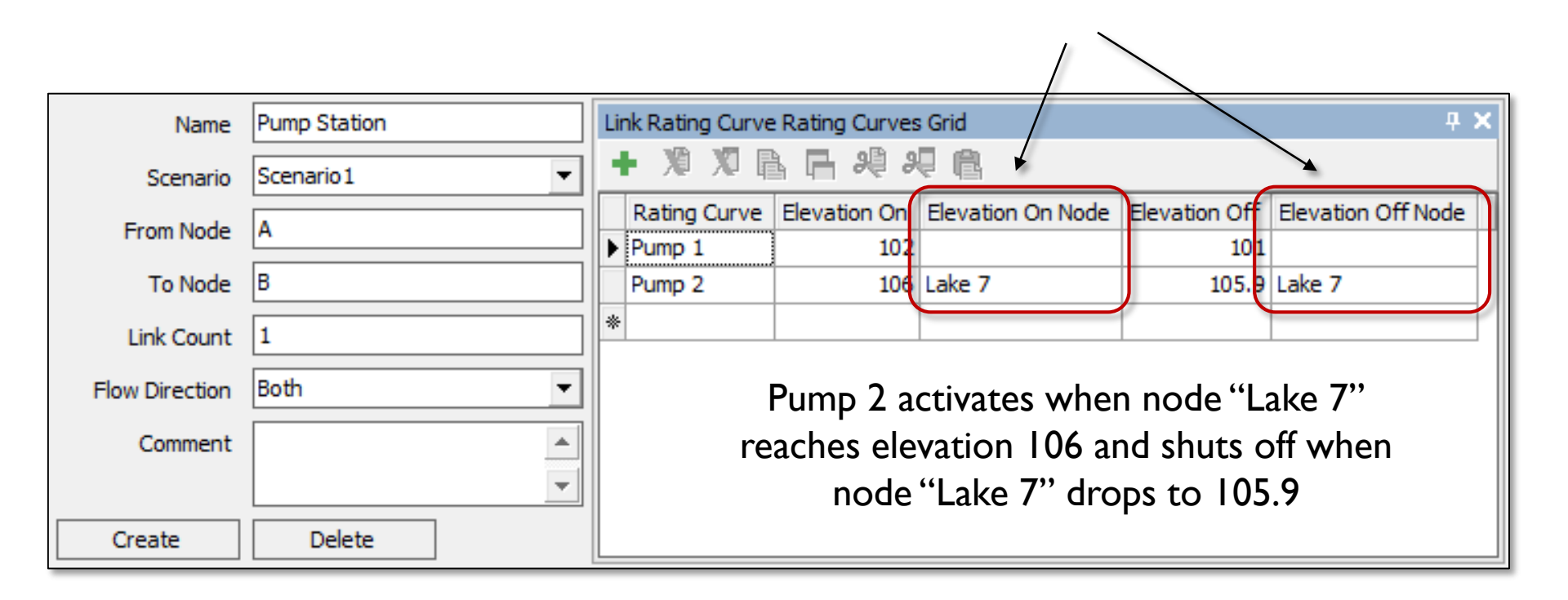

Rating curve "links" require at least one rating curve "operating table". They can be used to establish relationships between flow and time, stage, or head. Also, a family of rating curves can be used to account for variable tailwater conditions.

| <u>H</u> ydrology | 1D Hydraulics                                                                                                    | Reference Elements                                                            | <u>S</u> imulation                                                              | Rep <u>o</u> r            | ts <u>W</u> ind | ow  | He <u>l</u> p                        |                     |
|-------------------|----------------------------------------------------------------------------------------------------|-------------------------------------------------------------------------------|---------------------------------------------------------------------------------|---------------------------|-----------------|-----|--------------------------------------|---------------------|
|                   | <u>N</u> odes                                                                                                    |                                                                               |                                                                                 |                           |                 |     |                                      |                     |
|                   | All <u>L</u> ink Typ                                                                                                    | bes                                                                           |                                                                                 |                           | Nar             | ne  |                                      |                     |
|                   | <u>C</u> hannel Lir<br><u>P</u> ipe Links.                                                                                                    | nks                                                                           |                                                                                 |                           | Scena           | rio | Scena                                | rio1 🔹              |
|                   | <u>W</u> eir Links.                                                                                                    |                                                                               |                                                                                 |                           | Ту              | pe  | Upstre                               | am Stage 🗾 🔻        |
|                   | <u>D</u> rop Struc<br><u>R</u> ating Curv<br>Bre <u>a</u> ch Link<br><u>F</u> rench Dra<br>Percola <u>t</u> ion<br>C <u>h</u> annel Cr<br>Weir Cross | ture Links<br>ve Links<br>ks<br>in Links<br>Links<br>oss Sections<br>Sections |                                                                                 |                           | Comme           | nt  | Upstread<br>Time<br>Head<br>Family o | n Stage<br>f Curves |
|                   | Operating                                                                                                    | Tables                                                                        | Botto <u>m</u> Clip<br><u>T</u> op Clips<br>Variable <u>W</u> e<br>Variable Ori | s<br>eir Coef<br>ifice Co | fficients       |     |                                      |                     |
|                   |                                                                                                    |                                                                               | Rating <u>C</u> urv                                                             | ves                       |                 | 6   | <u> </u>                             |                     |

80

icp

A family of rating curves is a set of stage-discharge relationships for various tailwater conditions. It is also possible to build a family of rating curves in HEC-RAS, copy those rating curves into the clipboard, and paste them into the ICPR rating curve data form by clicking the HEC-RAS Paste button. This is particularly useful for modeling bridges.

| Name     |                    | Ra | ating Curve Point Edit  |           | □ Ŧ X            |
|----------|--------------------|----|-------------------------|-----------|------------------|
| Scenario | Scenario1 🔹        |    | 4 X L 2 L 4             |           |                  |
| Туре     | Family of Curves 🔹 |    | Tailwater               | Headwater | Discharge        |
| Comment  |                    |    |                         |           |                  |
|          |                    |    |                         |           |                  |
|          |                    |    |                         |           |                  |
|          |                    |    |                         |           |                  |
|          |                    |    |                         |           |                  |
|          |                    |    |                         |           |                  |
|          | (                  | F  |                         |           |                  |
|          |                    | Ľ  | HEC-RAS Paste           |           |                  |
|          |                    | Ra | ating Curve Point Chart |           | □ <del>7</del> × |
|          |                    |    |                         |           |                  |
|          |                    |    |                         |           |                  |

ICPR performs a double linear interpolation to extract a discharge rate for a given tailwater and headwater elevation combination.

If the tailwater and headwater elevations are outside the range, then the extrapolation rules on the following slides are used

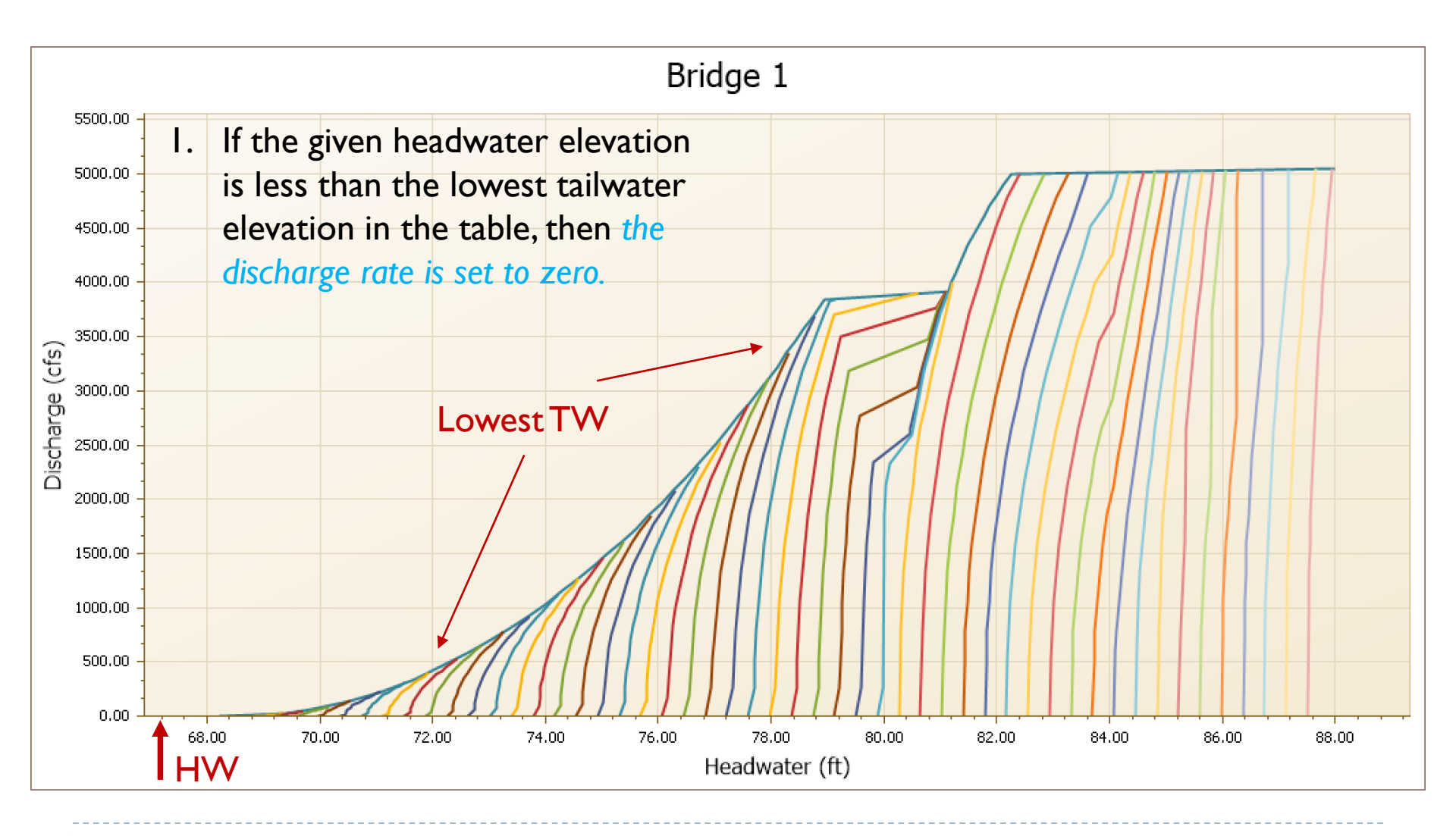

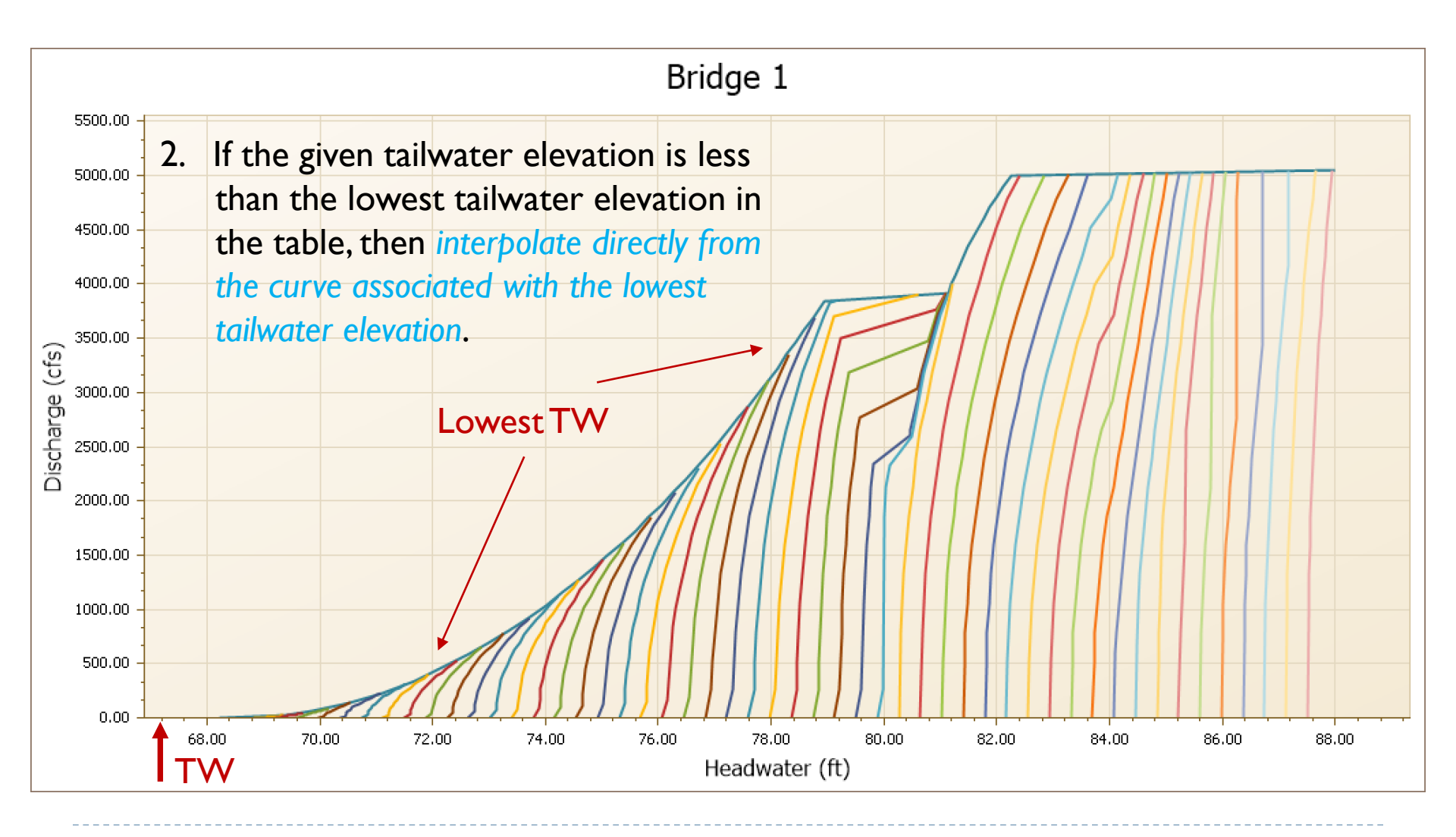

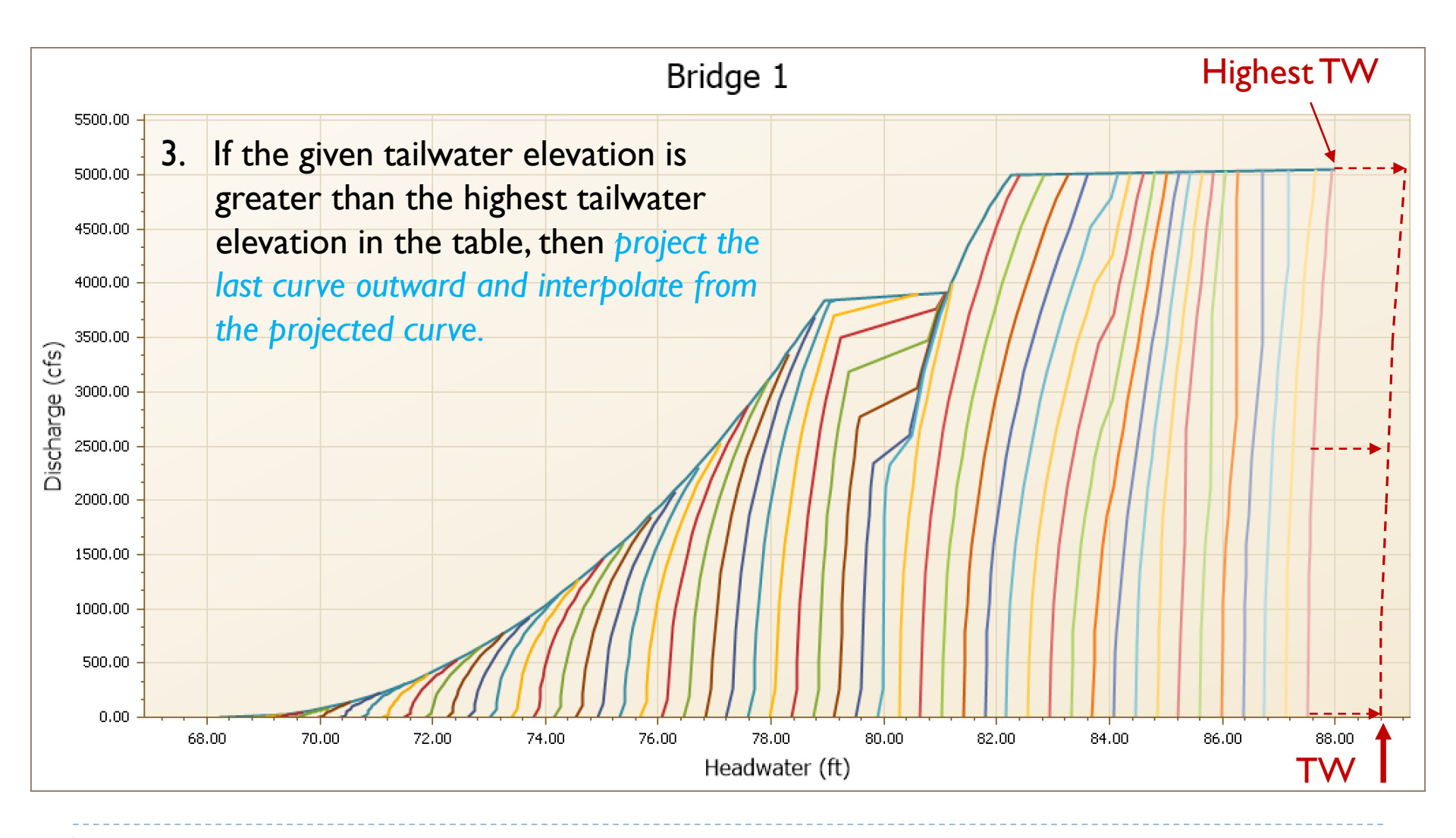

85

Lesson 3 - Hydraulics, Part 2

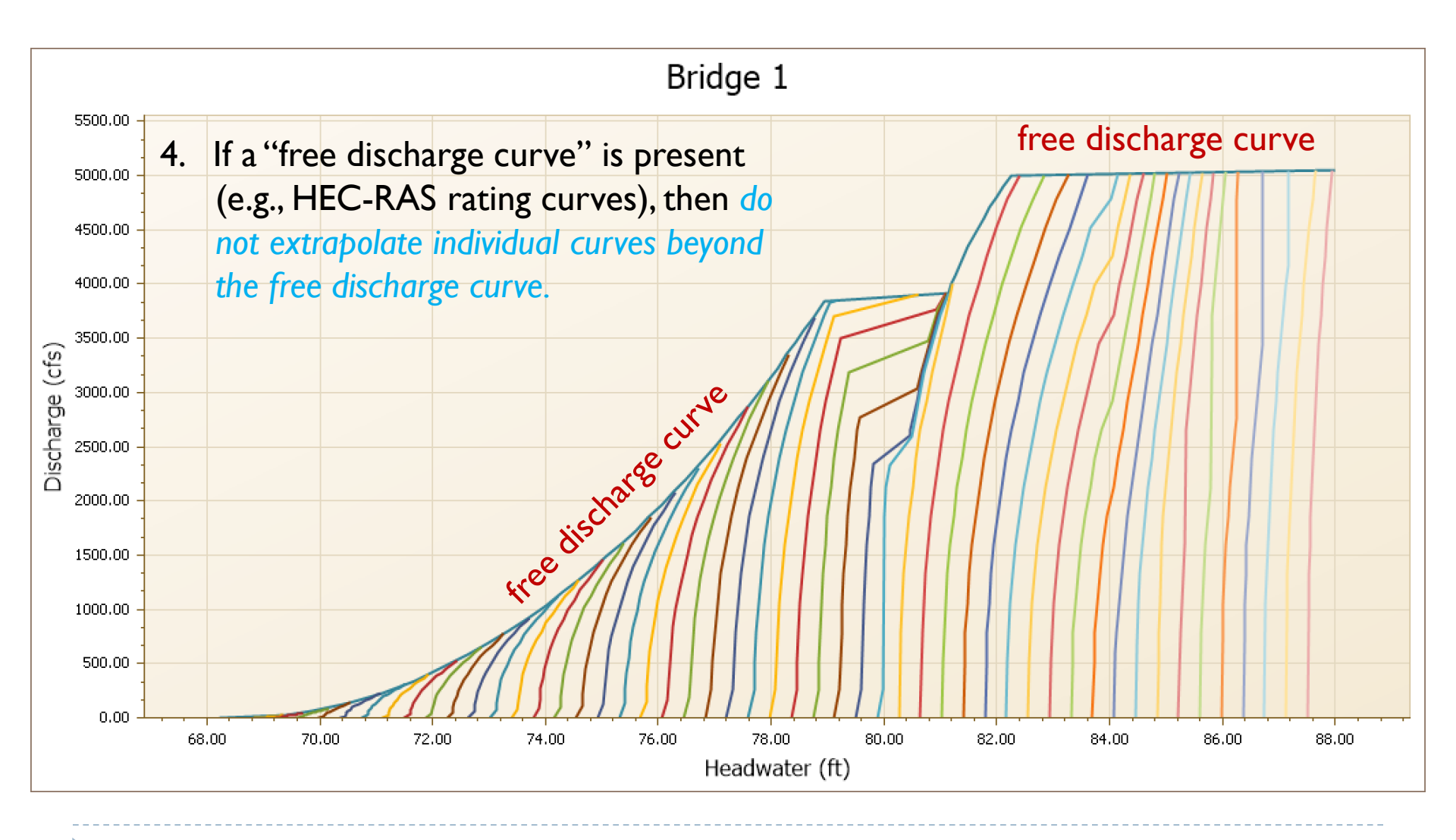

86

Lesson 3 - Hydraulics, Part 2

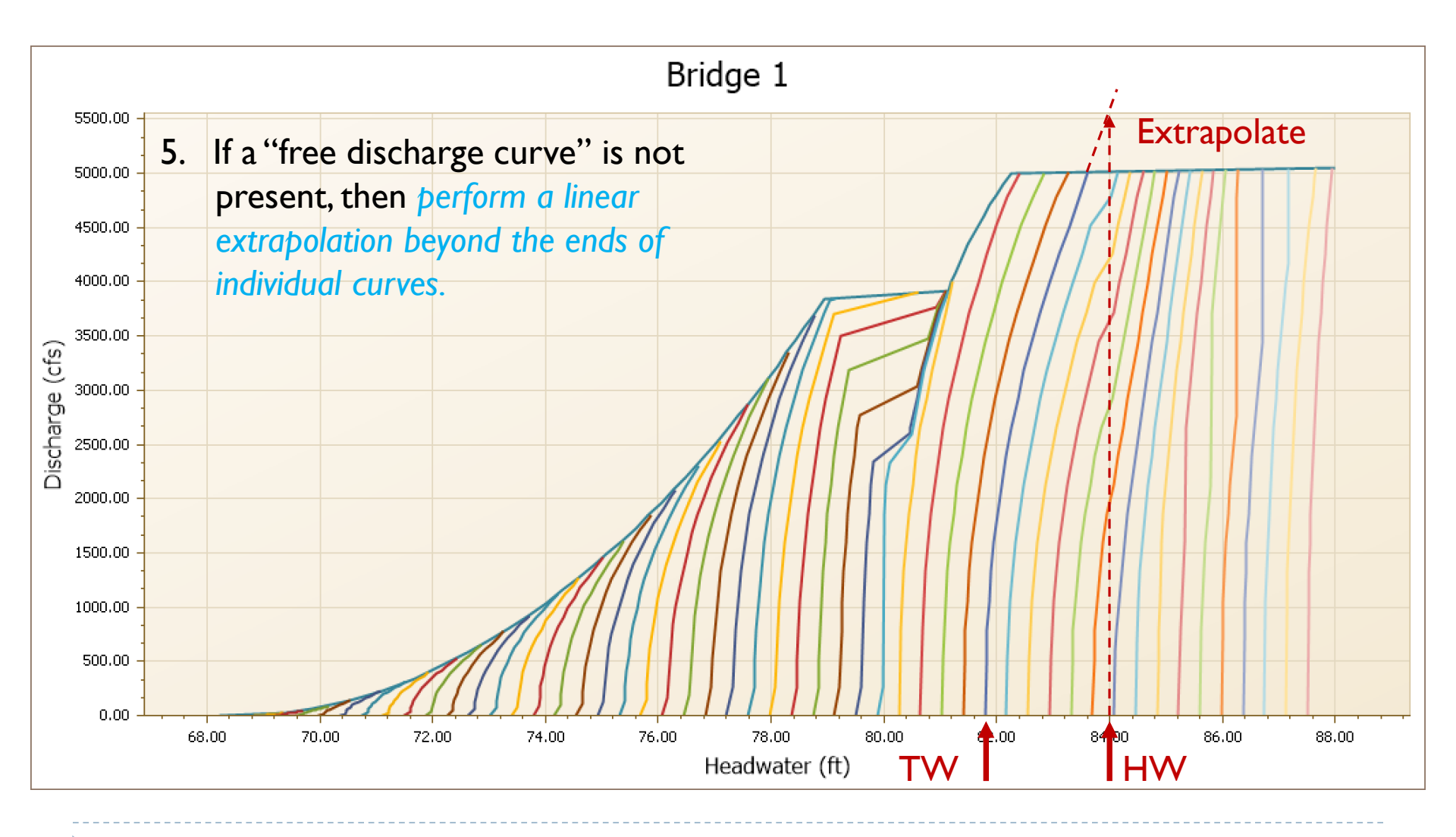

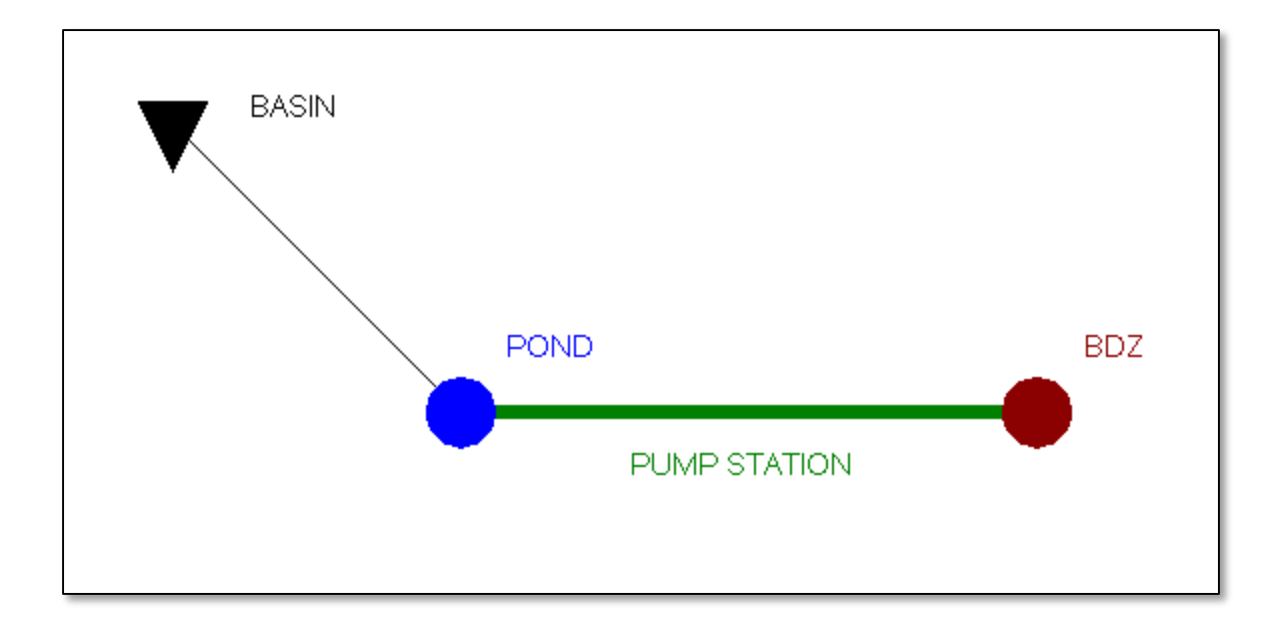

| Percolation Links                                               |                                                                                                    |
|-----------------------------------------------------------------|----------------------------------------------------------------------------------------------------|
| C <u>h</u> annel Cross Sections<br>W <u>e</u> ir Cross Sections |                                                                                                    |
| Operating <u>T</u> ables                                        | Botto <u>m</u> Clips<br><u>T</u> op Clips<br>Variable <u>W</u> eir Coefficients<br><u>V</u> ariable Orifice Coefficients<br><u>Rating Curves</u> |

| Name     | P-0.25 <b>"P-0.25"</b> | Rating Curve Point Edit |                              |                 |  |  |  |  |
|----------|------------------------|-------------------------|------------------------------|-----------------|--|--|--|--|
| Scenario | Scenario1 🔹            | •                       | ▶ ೫ ೫ ₽ ₽Upstream Stage (ft) | Discharge (cfs) |  |  |  |  |
| Туре     | Upstream Stage 🔻       |                         | Upstream Stage               | Discharge       |  |  |  |  |
| Comment  |                        |                         | 999                          | 0.25 cfs 0.25   |  |  |  |  |

| Name                                    | P-0.75 <b>"P-0.75"</b> | Ra | iting Curve Point Edit |            | 3 <b>4 X</b> |
|-----------------------------------------|------------------------|----|------------------------|------------|--------------|
| Scenario                                | Scenario1 🔹            |    | • X X 🖪 🥵 🛍            |            |              |
| Type                                    | Upstream Stage         |    | Upstream Stage         | Discharge  |              |
| .,,,,,,,,,,,,,,,,,,,,,,,,,,,,,,,,,,,,,, |                        |    | 0                      |            | ).75         |
| Comment                                 | <b>A</b>               |    | 999                    | 0.75 CIS ( | ).75         |
|                                         |                        |    | •                      |            |              |

| <u>Hydrology</u> | 1D Hydraulics Reference Elemen |            |  |  |  |  |  |
|------------------|--------------------------------|------------|--|--|--|--|--|
|                  | <u>N</u> odes                  |            |  |  |  |  |  |
|                  | All <u>L</u> ink Typ           | es         |  |  |  |  |  |
|                  | Channel Links                  |            |  |  |  |  |  |
|                  | Pipe Links                     |            |  |  |  |  |  |
|                  | <u>W</u> eir Links.            |            |  |  |  |  |  |
|                  | <u>D</u> rop Struc             | ture Links |  |  |  |  |  |
|                  | Rating Curv                    | /e Links   |  |  |  |  |  |
|                  | Bre <u>a</u> ch Links          |            |  |  |  |  |  |
|                  | Erench Drain Links             |            |  |  |  |  |  |
|                  | Dercolation                    | Linke      |  |  |  |  |  |

| Name           | PUMP STATION | L                         | Link Rating Curve Rating Curves Grid |          |             |        |               |             |         |  |
|----------------|--------------|---------------------------|--------------------------------------|----------|-------------|--------|---------------|-------------|---------|--|
| Scenario       | Scenario1 🔹  | ŀ                         | Poting Curve                         |          | Elevation ( | n Nodo | Elevation Off | Elevation O | ff Nodo |  |
| From Node      | POND         | Þ                         | P-0.25                               | 90.5     | Elevation C | nnoue  | 90            | Elevation O | II NOUE |  |
| To Node        | BDZ          |                           | P-0.75                               | 92.5     | K           |        | 92            |             |         |  |
| Link Count     | 1            |                           | P-0.75                               | 95<br>di | fforont     |        | 94.5          |             |         |  |
| Flow Direction | Both         | three pumps for each pump |                                      |          |             |        |               |             |         |  |
| Comment        |              |                           |                                      |          |             | ach p  | anp           |             |         |  |

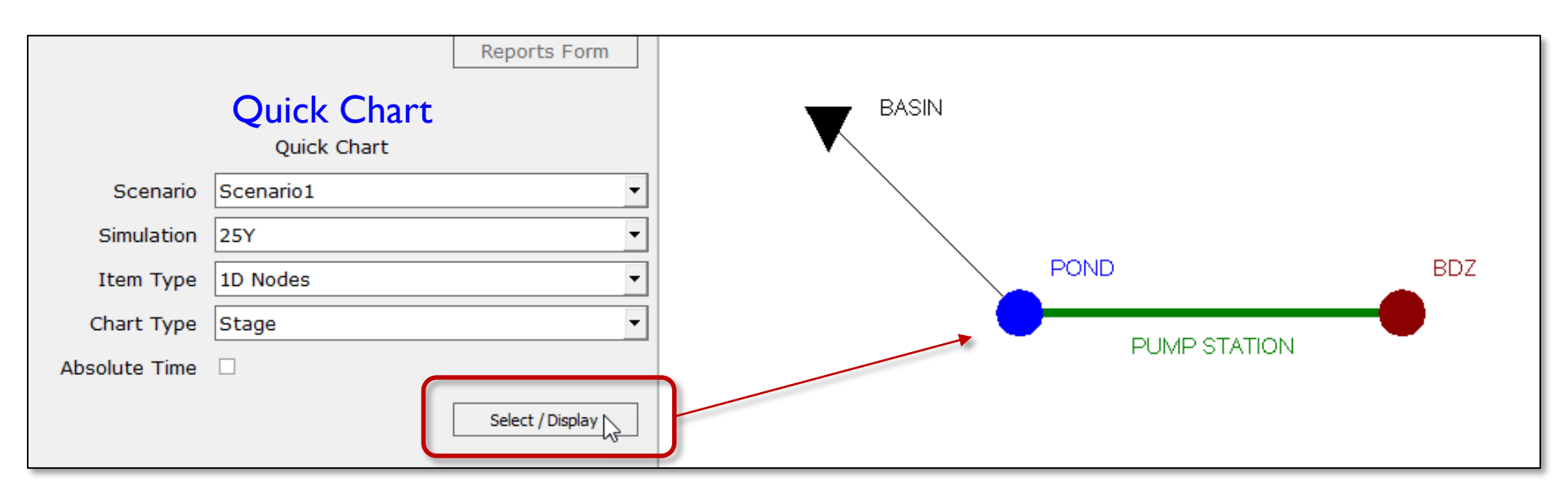

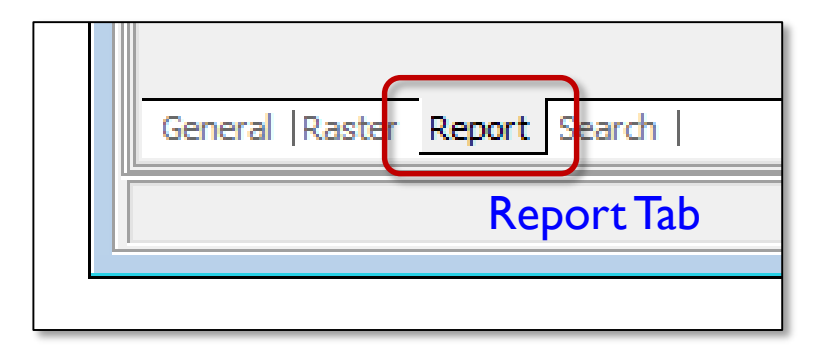

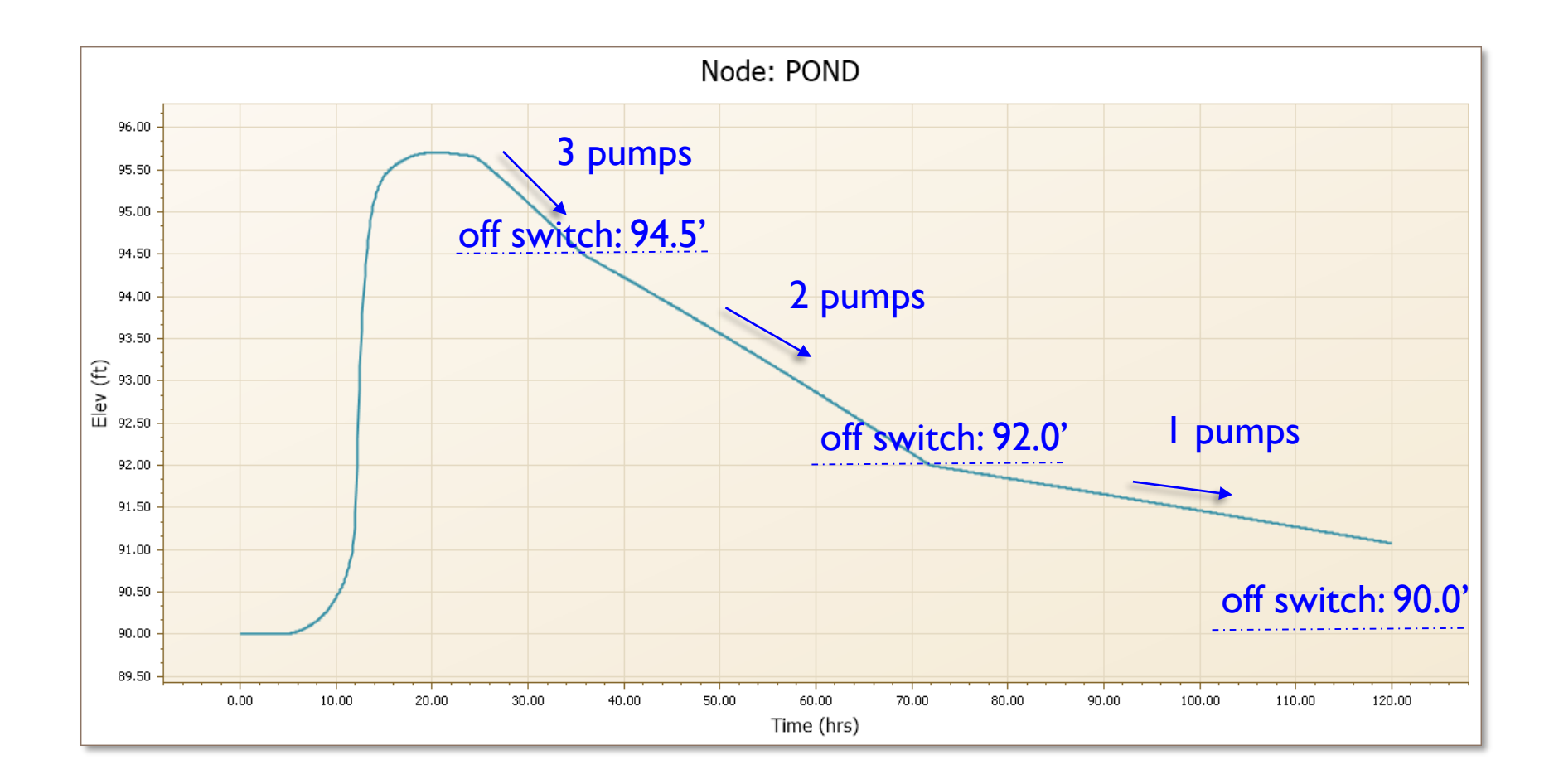

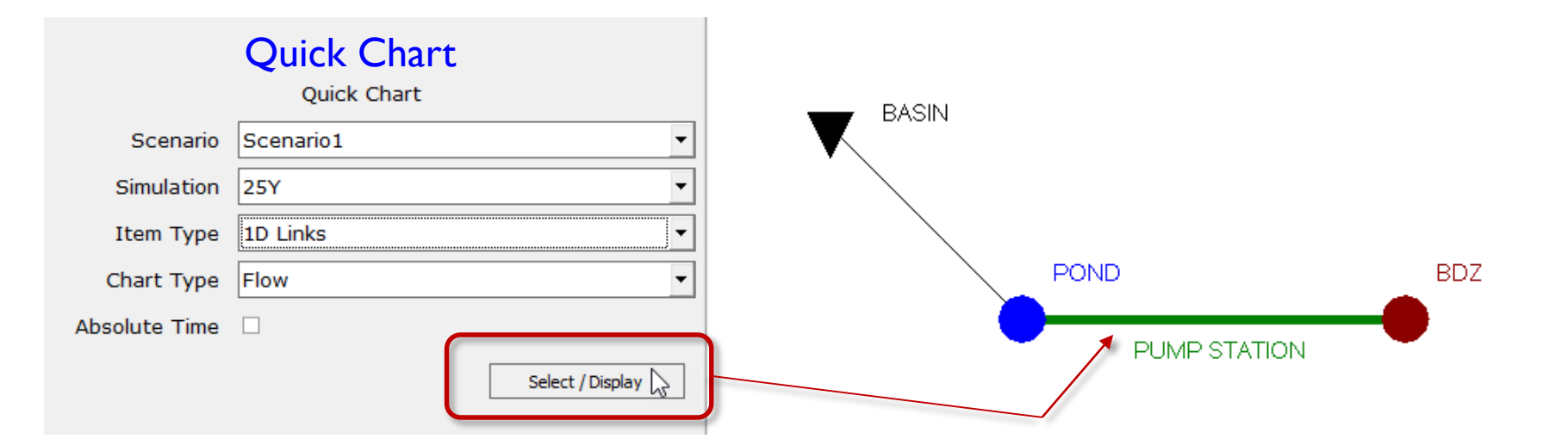

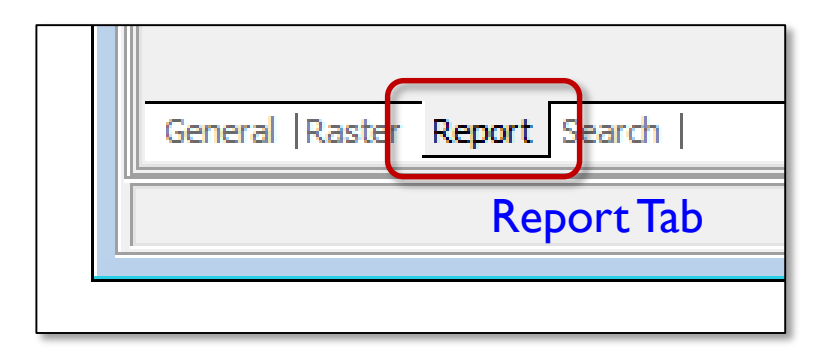

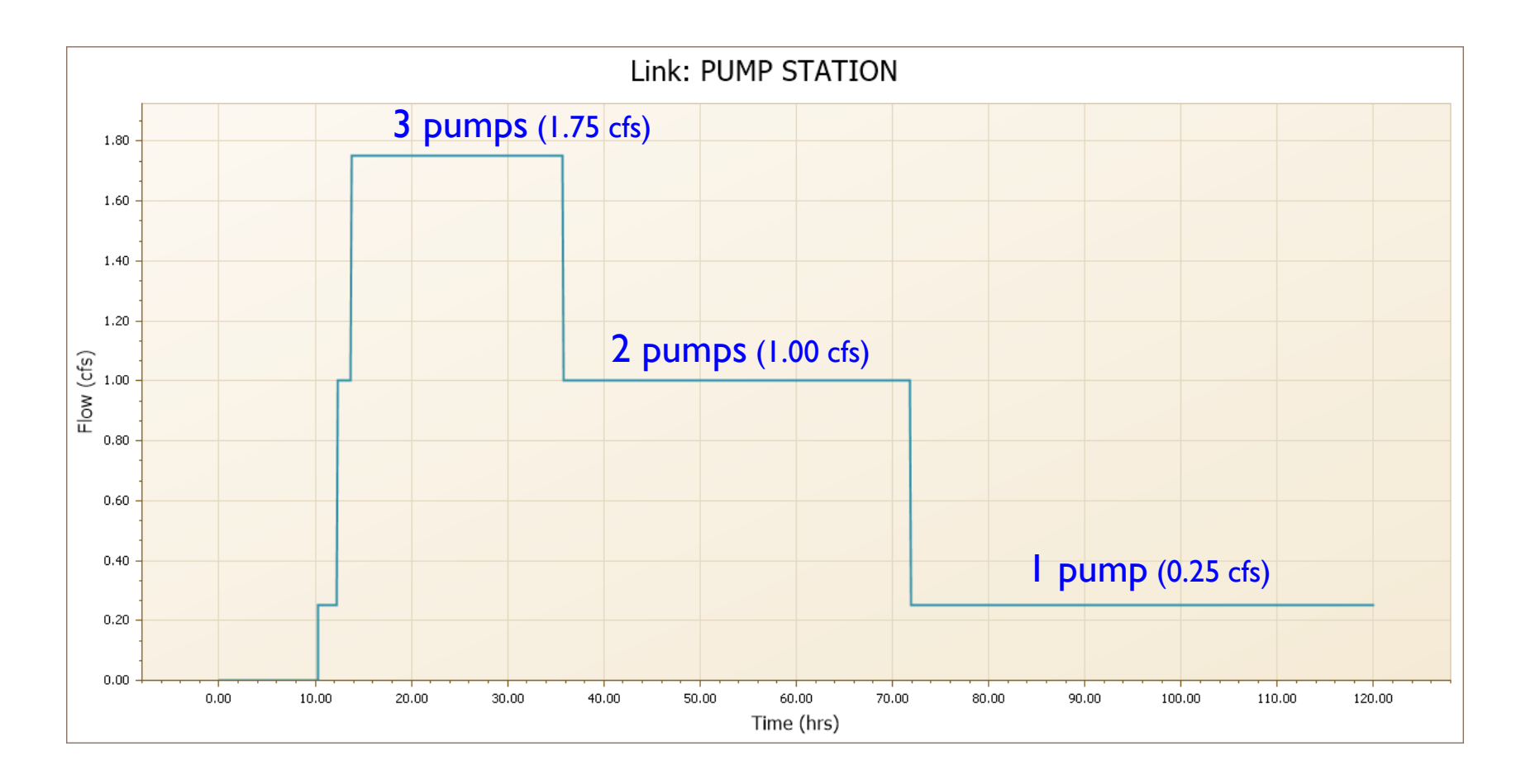

Lesson 3 - Hydraulics, Part 2

#### Example RC#2: Roadway Pump Station & Drain Well

This example is taken from the publication "ICPR Applications Manual" (January 2008) prepared by ADA Engineering for the FDOT District 6.

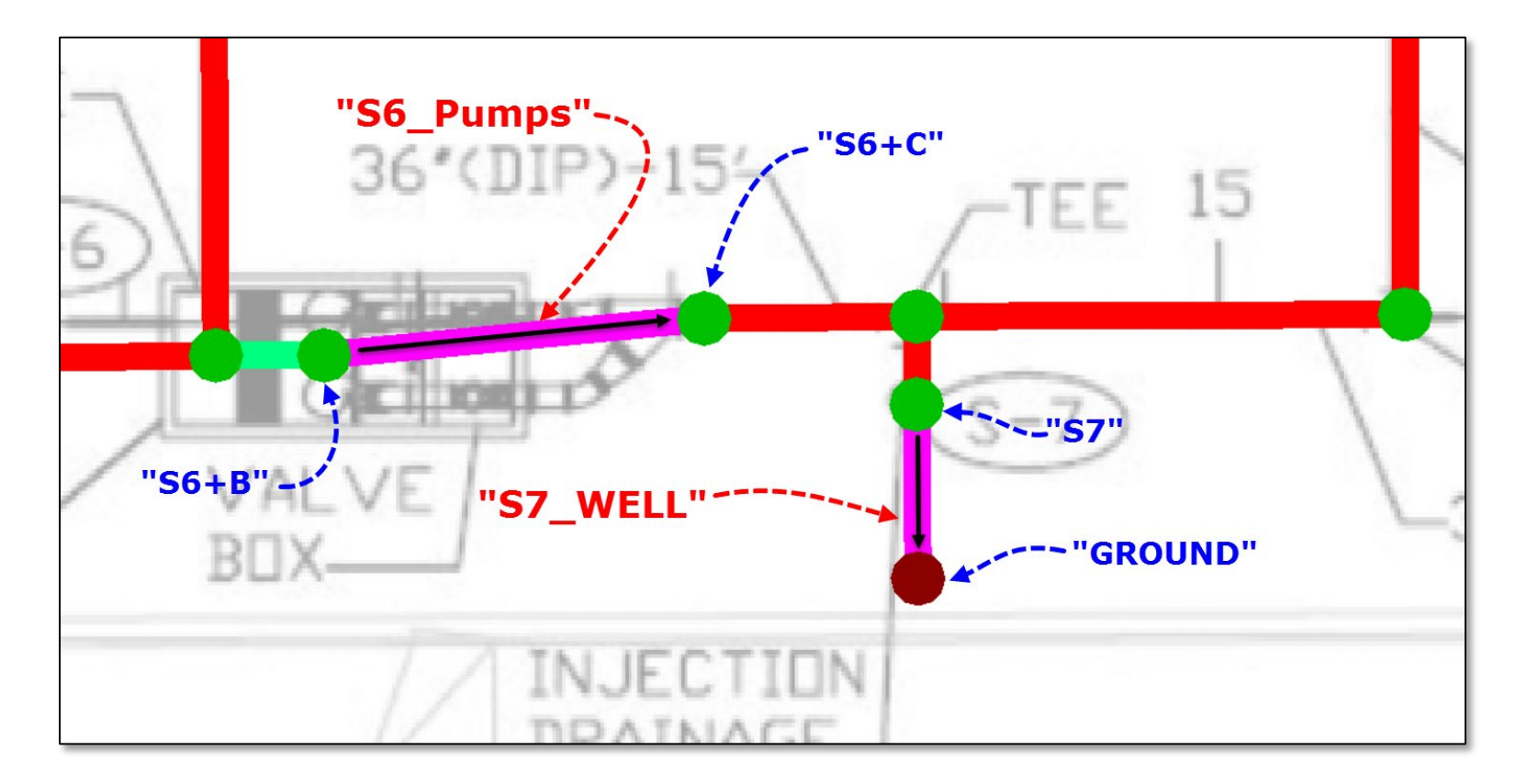

#### Example RC#2: Roadway Pump Station & Drain Well

| HEAD LOSS CALCULATION FOR MODIFICATION OF PUMP CURVE<br>eq. 1 - Head Loss (Hazen-Williams Formula)<br>eq. 2 - Head Loss by Fittings and Valves Hf=0.002083*L(100/C)^1.85(Q^1.85/d^4.8655)<br>Hf=K(V^2/2g) |               |              |           |                     |           |                |  |  |  |
|----------------------------------------------------------------------------------------------------|---------------|--------------|-----------|---------------------|-----------|----------------|--|--|--|
| Gravity (g)                                                                                                    | 32.2          | ft/sec^2     | -         |                     |           |                |  |  |  |
| Hydraulic Diameter (d)                                                                                                    | 18            | inch         | Fitting # | Description         | Quantity  | Loss Coef. (K) |  |  |  |
| Resistance Coefficient (C)                                                                                                    | 140           |              |           | 1 90d elbow         |           | 4 0.55         |  |  |  |
| Pipe Length (L)                                                                                                    | 20            | ft           |           | 2 Reducer (36"-12") |           | 1 0.21         |  |  |  |
|                                                                                                    |               | Velocity - V | Hf        | Hf                  | Hf        | Hf             |  |  |  |
| Flow Rate - Q                                                                                                    | Flow Rate - Q | (18" pipe)   | (pipe)    | (90d elbow)         | (reducer) | (total)        |  |  |  |
| (gpm)                                                                                                    | (cfs)         | (fps)        | (ft)      | (ft)                | (ft)      | (ft)           |  |  |  |
| 1400.590                                                                                                    | 3.12          | 1.77         | 0.01      | 0.11                | 0.01      | 0.13           |  |  |  |
| 1572.170                                                                                                    | 3.50          | 1.98         | 0.01      | 0.13                | 0.01      | 0.16           |  |  |  |
| 1743.320                                                                                                    | 3.88          | 2.20         | 0.02      | 0.17                | 0.02      | 0.20           |  |  |  |
| 1913.660                                                                                                    | 4.26          | 2.41         | 0.02      | 0.20                | 0.02      | 0.24           |  |  |  |
| 2082.640                                                                                                    | 4.64          | 2.63         | 0.02      | 0.24                | 0.02      | 0.28           |  |  |  |
| 2249.570                                                                                                    | 5.01          | 2.84         | 0.03      | 0.27                | 0.03      | 0.33           |  |  |  |
| 2413.870                                                                                                    | 5.38          | 3.04         | 0.03      | 0.32                | 0.03      | 0.38           |  |  |  |
| 2575.140                                                                                                    | 5.74          | 3.25         | 0.04      | 0.36                | 0.03      | 0.43           |  |  |  |
| 2733.350                                                                                                    | 6.09          | 3.45         | 0.04      | 0.41                | 0.04      | 0.48           |  |  |  |
| 2888.820                                                                                                    | 6.44          | 3.64         | 0.04      | 0.45                | 0.04      | 0.54           |  |  |  |
| 3042.200                                                                                                    | 6.78          | 3.84         | 0.05      | 0.50                | 0.05      | 0.60           |  |  |  |
| 3194.390                                                                                                    | 7.12          | 4.03         | 0.05      | 0.55                | 0.05      | 0.66           |  |  |  |
| 3346.260                                                                                                    | 7.46          | 4.22         | 0.06      | 0.61                | 0.06      | 0.72           |  |  |  |
| 3498.690                                                                                                    | 7.80          | 4.41         | 0.06      | 0.66                | 0.06      | 0.79           |  |  |  |
| 3652.180                                                                                                    | 8.14          | 4.60         | 0.07      | 0.72                | 0.07      | 0.86           |  |  |  |
| 3806.990                                                                                                    | 8.48          | 4.80         | 0.07      | 0.79                | 0.08      | 0.94           |  |  |  |
| 3962.740                                                                                                    | 8.83          | 5.00         | 0.08      | 0.85                | 0.08      | 1.01           |  |  |  |
| 4119.030                                                                                                    | 9.18          | 5.19         | 0.08      | 0.92                | 0.09      | 1.09           |  |  |  |
| 4275.180                                                                                                    | 9.53          | 5.39         | 0.09      | 0.99                | 0.09      | 1.18           |  |  |  |
| 4430.910                                                                                                    | 9.87          | 5.59         | 0.10      | 1.07                | 0.10      | 1.27           |  |  |  |
| 4586.300                                                                                                    | 10.22         | 5.78         | 0.10      | 1.14                | 0.11      | 1.35           |  |  |  |
| 4742.070                                                                                                    | 10.57         | 5.98         | 0.11      | 1.22                | 0.12      | 1.45           |  |  |  |

Example RC#2: Roadway Pump Station & Drain Well

|               | Head from | Hf losses due |                | ICPR       |               |
|---------------|-----------|---------------|----------------|------------|---------------|
| Flow Rate - Q | chart     | to friction   | Resultant Head | Head Value | Flow Rate - Q |
| (gpm)         | (ft)      | (ft)          | (ft)           | (ft)       | (cfs)         |
| 1400.59       | 26.458    | 0.13          | 26.33          | -26.33     | 3.12          |
| 1572.17       | 25.415    | 0.16          | 25.25          | -25.25     | 3.50          |
| 1743.32       | 24.368    | 0.20          | 24.17          | -24.17     | 3.88          |
| 1913.66       | 23.318    | 0.24          | 23.08          | -23.08     | 4.26          |
| 2082.64       | 22.255    | 0.28          | 21.97          | -21.97     | 4.64          |
| 2249.57       | 21.179    | 0.33          | 20.85          | -20.85     | 5.01          |
| 2413.87       | 20.086    | 0.38          | 19.71          | -19.71     | 5.38          |
| 2575.14       | 18.964    | 0.43          | 18.53          | -18.53     | 5.74          |
| 2733.35       | 17.826    | 0.48          | 17.34          | -17.34     | 6.09          |
| 2888.82       | 16.661    | 0.54          | 16.12          | -16.12     | 6.44          |
| 3042.2        | 15.483    | 0.60          | 14.88          | -14.88     | 6.78          |
| 3194.39       | 14.295    | 0.66          | 13.64          | -13.64     | 7.12          |
| 3346.26       | 13.101    | 0.72          | 12.38          | -12.38     | 7.46          |
| 3498.69       | 11.917    | 0.79          | 11.13          | -11.13     | 7.80          |
| 3652.18       | 10.732    | 0.86          | 9.87           | -9.87      | 8.14          |
| 3806.99       | 9.554     | 0.94          | 8.62           | -8.62      | 8.48          |
| 3962.74       | 8.380     | 1.01          | 7.37           | -7.37      | 8.83          |
| 4119.03       | 7.205     | 1.09          | 6.11           | -6.11      | 9.18          |
| 4275.18       | 6.024     | 1.18          | 4.85           | -4.85      | 9.53          |
| 4430.91       | 4.836     | 1.27          | 3.57           | -3.57      | 9.87          |
| 4586.3        | 3.645     | 1.35          | 2.29           | -2.29      | 10.22         |
| 4742.07       | 2.448     | 1.45          | 1.00           | -1.00      | 10.57         |

## Rating Curve Links Example RC#2: Roadway Pump Station & Drain Well

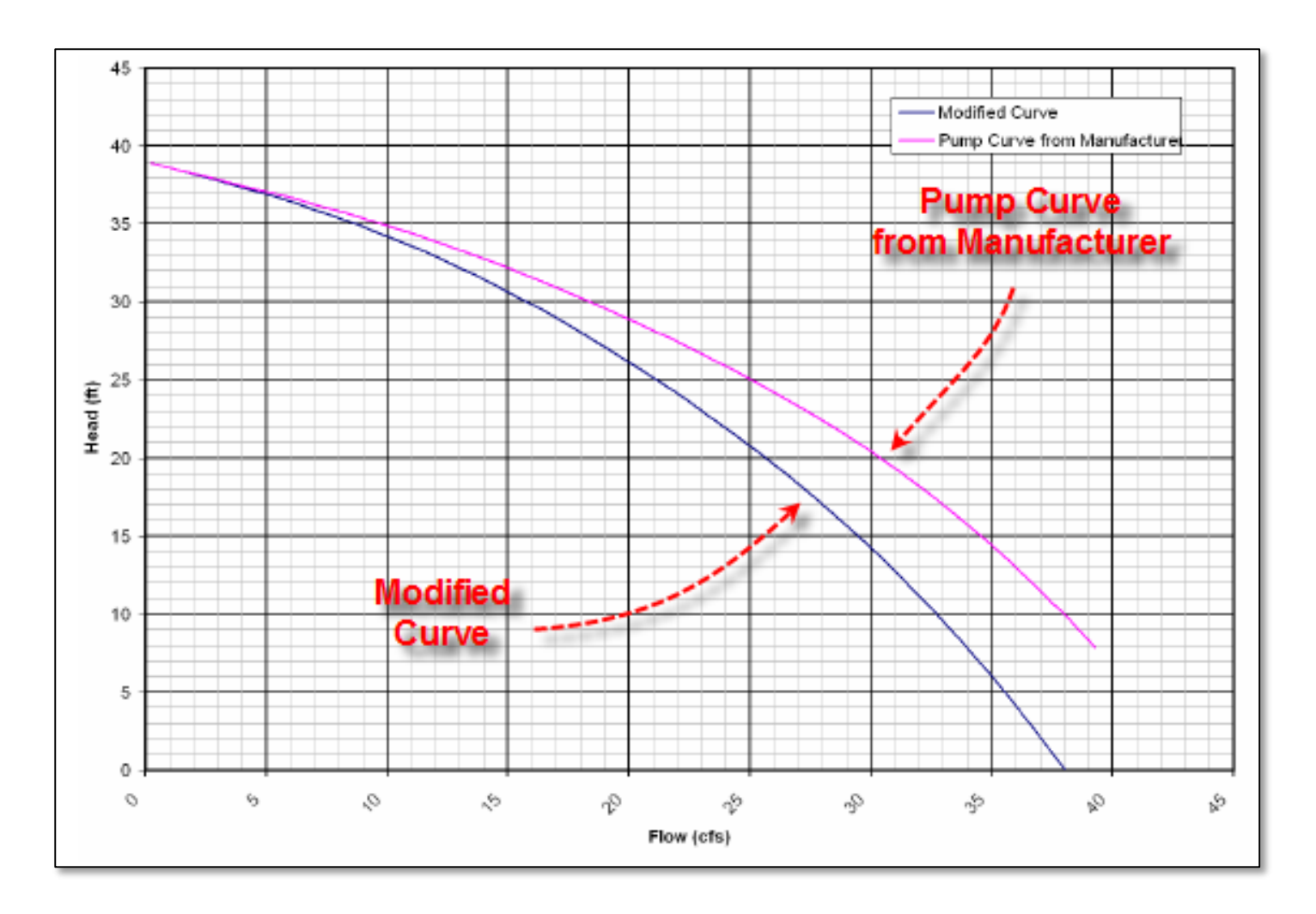

| Percolation Links                                               |                                                                                                    |
|-----------------------------------------------------------------|----------------------------------------------------------------------------------------------------|
| C <u>h</u> annel Cross Sections<br>W <u>e</u> ir Cross Sections |                                                                                                    |
| Operating <u>T</u> ables ►                                      | Botto <u>m</u> Clips<br><u>T</u> op Clips<br>Variable <u>W</u> eir Coefficients<br><u>V</u> ariable Orifice Coefficients<br><u>Rating Curves</u> |

| Name     | P_OPT_4000  | L |
|----------|-------------|---|
| Scenario | Scenario1 🔹 | L |
| Туре     | Head 🗾      | L |
| Comment  |             |   |

#### Example RC#2: Roadway Pump Station & Drain Well

|         | Rating Curve Point B | Edit   |           | 🗖 🕈 🗙 |
|---------|----------------------|--------|-----------|-------|
| PT 4000 | + 🗴 🕅 🗛 🖉            | P.     |           |       |
| -       | Head                 |        | Discharge |       |
| nario1  | <b>F</b>             | -26.36 |           | 3.12  |
| 1       |                      | -25.29 |           | 3.5   |
|         |                      | -24.21 |           | 3.88  |
|         |                      | -23.13 |           | 4.26  |
|         |                      | -22.03 |           | 4.64  |
|         |                      | -20.92 |           | 5.01  |
|         |                      | -19.79 |           | 5.38  |
|         |                      | -18.62 |           | 5.74  |
|         |                      | -17.44 |           | 6.09  |
|         |                      | -16.23 |           | 6.44  |
|         |                      | -15.01 |           | 6.78  |
|         |                      | -13.77 |           | 7.12  |
|         |                      | -12.53 |           | 7.46  |
|         |                      | -11.29 |           | 7.8   |
|         |                      | -10.05 |           | 8.14  |
|         |                      | -8.82  |           | 8.48  |
|         |                      | -7.58  |           | 8.83  |
|         |                      | -6.34  |           | 9.18  |
|         |                      | -5.09  |           | 9.53  |
|         |                      | -3.84  |           | 9.87  |
|         |                      | -2.58  |           | 10.22 |
|         |                      | -1.3   |           | 10.57 |

Name

Туре

Scenario

Comment

P O

Scer

Head

## Rating Curve Links Example RC#2: Roadway Pump Station & Drain Well

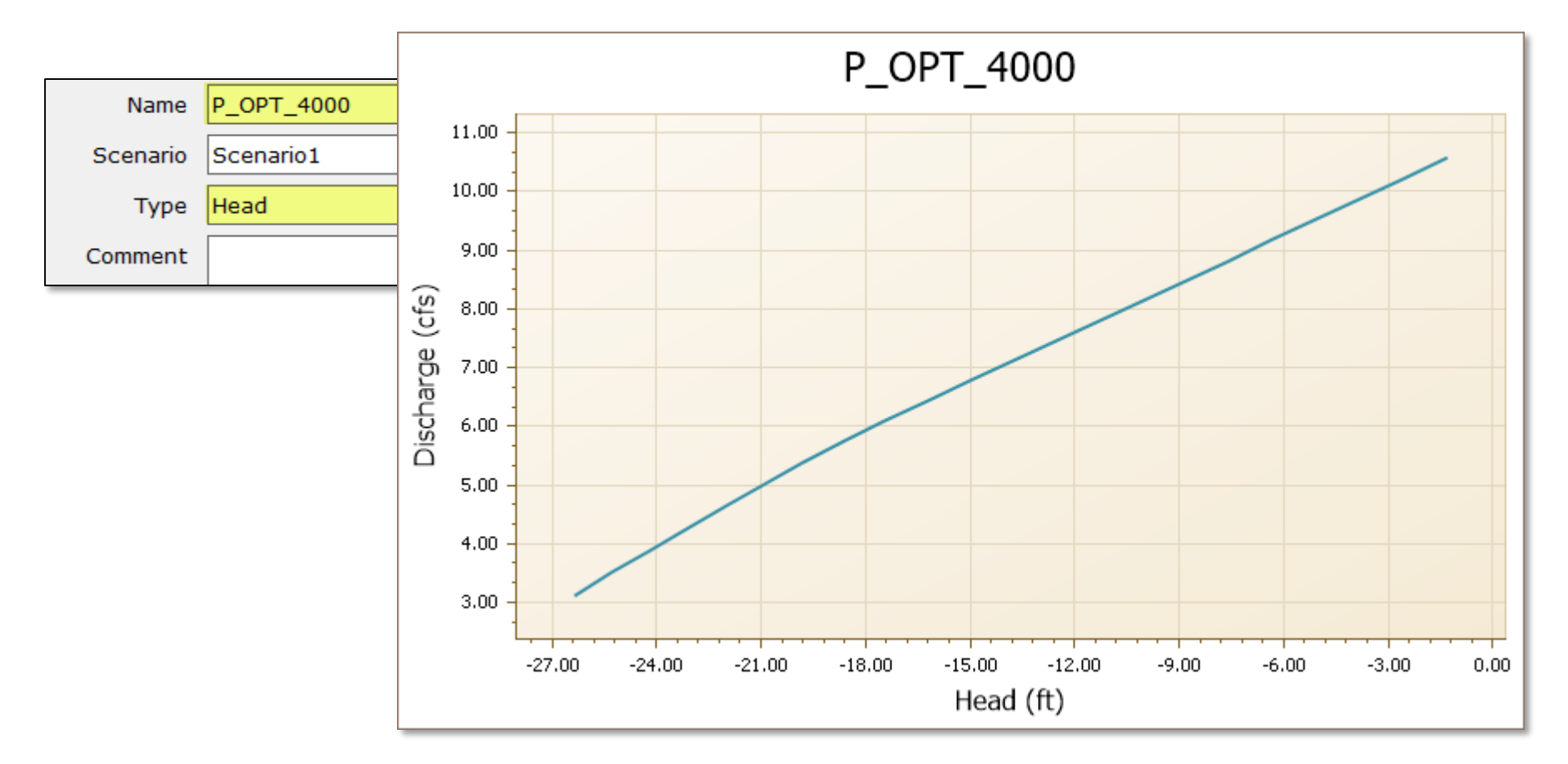

# Rating Curve Links Example RC#2: Roadway Pump Station & Drain Well

**Injection Drainage Well Operating Table** Injection drainage wells are used frequently in southeast Florida as a means of disposing stormwater runoff because of limited open space for stormwater ponds and because of the high conductivities of the aquifer system.

Additional head is required when the injection well discharges below the salt water interface line because of different water densities.

The additional head requirement is calculated as:

$$h_3 = 0.025 (h_1)$$

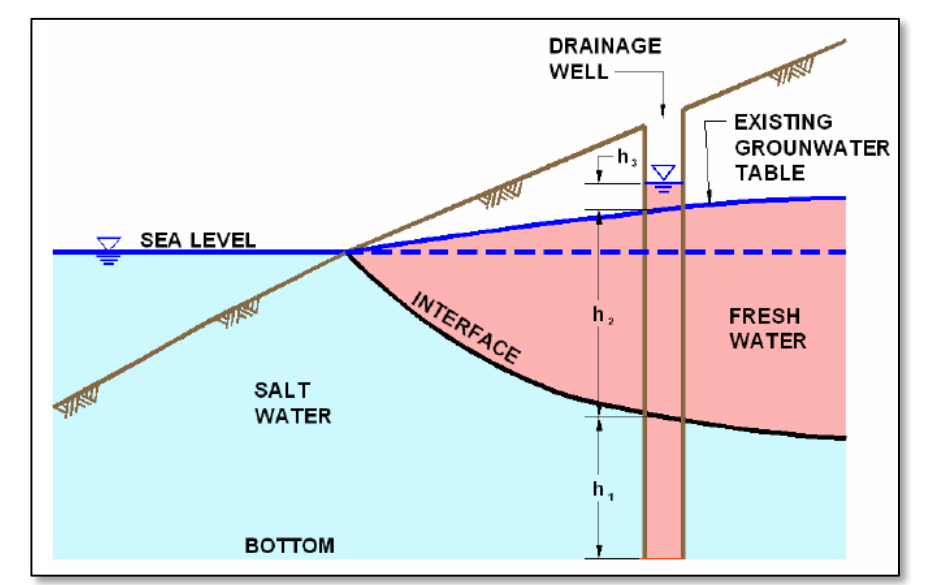

#### Example RC#2: Roadway Pump Station & Drain Well

In this example, the injection well is 90 feet deep and penetrates 80 feet beyond the salt water interface. Therefore, the additional head, h<sub>3</sub>, necessary to overcome the density differences between fresh and salt water is 2 feet ( $0.025 \times 80 = 2.0$ ). The ambient water table is at elevation 2.0'. Therefore, a minimum water elevation of 4.0 feet is needed to push fresh water into the salt water. The well capacity is 700 gpm per foot of head up to elevation 8.0 feet at which point an overflow occurs to a surface outlet. Therefore, the upstream stage versus discharge relationship is as follows (per the original FDOT example):

| <u>Upstream Stage (ft)</u> | <u>Discharge (cfs)</u> |
|----------------------------|------------------------|
| 4.0                        | 0.00                   |
| 8.0                        | 6.24                   |
| 30.0                       | 6.24                   |

| Name     | W_OPT_700      |  |  |
|----------|----------------|--|--|
| Scenario | Scenario1 🔹    |  |  |
| Туре     | Upstream Stage |  |  |
| Comment  |                |  |  |

| [ | Rat | ing Cur  | ve Point | t Edit |   |    |   |    |           | 🗖 🕂 🗙 |
|---|-----|----------|----------|--------|---|----|---|----|-----------|-------|
|   | H   | <b>X</b> | X F      |        | Ņ | ĄĮ | Ē |    |           |       |
|   |     | Upstre   | am Stag  | je     |   |    |   |    | Discharge |       |
|   | Þ   | •        |          |        |   |    |   | 4  |           | 0     |
|   |     |          |          |        |   |    |   | 8  |           | 6.24  |
|   |     |          |          |        |   |    |   | 30 |           | 6.24  |
|   |     |          |          |        |   |    |   |    |           |       |

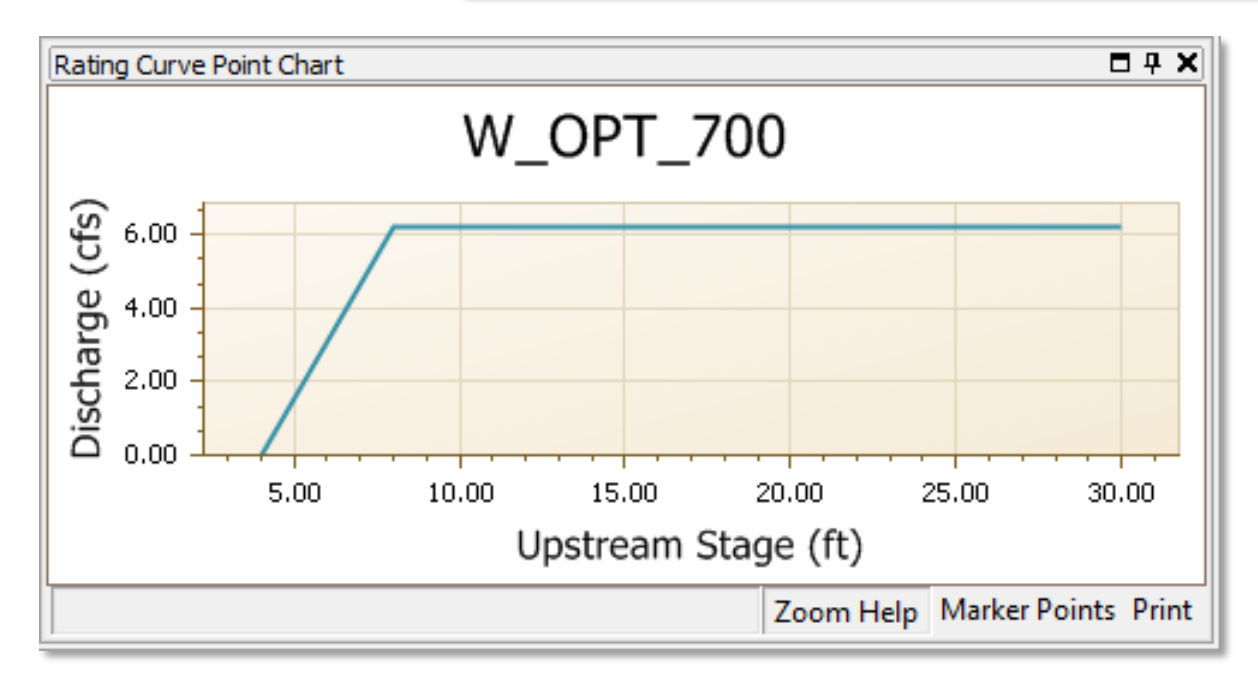

| <u>H</u> ydrology | 1D Hydraulics              | Reference Elements |  |  |  |  |  |  |
|-------------------|----------------------------|--------------------|--|--|--|--|--|--|
|                   | <u>N</u> odes              |                    |  |  |  |  |  |  |
|                   | All Link Types             |                    |  |  |  |  |  |  |
|                   | <u>C</u> hannel Lir        | iks                |  |  |  |  |  |  |
|                   | Pipe Links                 |                    |  |  |  |  |  |  |
|                   | <u>W</u> eir Links.        |                    |  |  |  |  |  |  |
|                   | Drop Structure Links       |                    |  |  |  |  |  |  |
|                   | <u>R</u> ating Curve Links |                    |  |  |  |  |  |  |
|                   | Breach Links               |                    |  |  |  |  |  |  |
|                   | Erench Drain Links         |                    |  |  |  |  |  |  |
|                   | Dorcolation                | Linke              |  |  |  |  |  |  |

| Name           | S6_PUMPS     |
|----------------|--------------|
| Scenario       | Scenario 1 💌 |
| From Node      | S6+B         |
| To Node        | S6+C         |
| Link Count     | 1            |
| Flow Direction | Both 💌       |

| E | Link Rating Curve Rating Curves Grid 🛛 🗛 🗙                                   |      |  |  |     |  |  |  |  |
|---|------------------------------------------------------------------------------|------|--|--|-----|--|--|--|--|
| • | 🛨 🕺 🕺 🖻 🚇                                                                    |      |  |  |     |  |  |  |  |
|   | Rating Curve Elevation On Elevation On Node Elevation Off Elevation Off Node |      |  |  |     |  |  |  |  |
| Þ | P_OPT_4000                                                                   | 5    |  |  | 1.5 |  |  |  |  |
|   | P_OPT_4000                                                                   | 5.33 |  |  | 1.5 |  |  |  |  |
|   |                                                                              |      |  |  |     |  |  |  |  |

| <u>H</u> ydrology | 1D Hydraulics        | Reference <u>E</u> lements<br>es<br>ks<br>ture Links |    | s |  |  |  |
|-------------------|----------------------|------------------------------------------------------|----|---|--|--|--|
|                   | Nodes                |                                                      |    |   |  |  |  |
|                   | All Link Types       |                                                      |    |   |  |  |  |
|                   | Channel Links        |                                                      |    |   |  |  |  |
|                   | <u>P</u> ipe Links   |                                                      |    |   |  |  |  |
|                   | Weir Links           |                                                      |    |   |  |  |  |
|                   | Drop Structure Links |                                                      |    |   |  |  |  |
|                   | <u>R</u> ating Curv  | /e Links                                             |    |   |  |  |  |
|                   | Bre <u>a</u> ch Link | (S                                                   | 12 |   |  |  |  |
|                   | <u>F</u> rench Dra   | in Links                                             |    |   |  |  |  |
|                   | Dorcolation          | Linke                                                |    |   |  |  |  |

| Name           | S7_WELL     |  |  |
|----------------|-------------|--|--|
| Scenario       | Scenario1 🔹 |  |  |
| From Node      | S7          |  |  |
| To Node        | GROUND      |  |  |
| Link Count     | 1           |  |  |
| Flow Direction | Both 💌      |  |  |

| L | Link Rating Curve Rating Curves Grid |              |           |         |               |                    |  |  |
|---|--------------------------------------|--------------|-----------|---------|---------------|--------------------|--|--|
| • | 🛨 🏌 🏹 🗈 🤐 🕋 📇                        |              |           |         |               |                    |  |  |
| Γ | Rating Curve                         | Elevation On | Elevation | On Node | Elevation Off | Elevation Off Node |  |  |
| ► | W_OPT_700                            | 2            |           |         | 2             |                    |  |  |

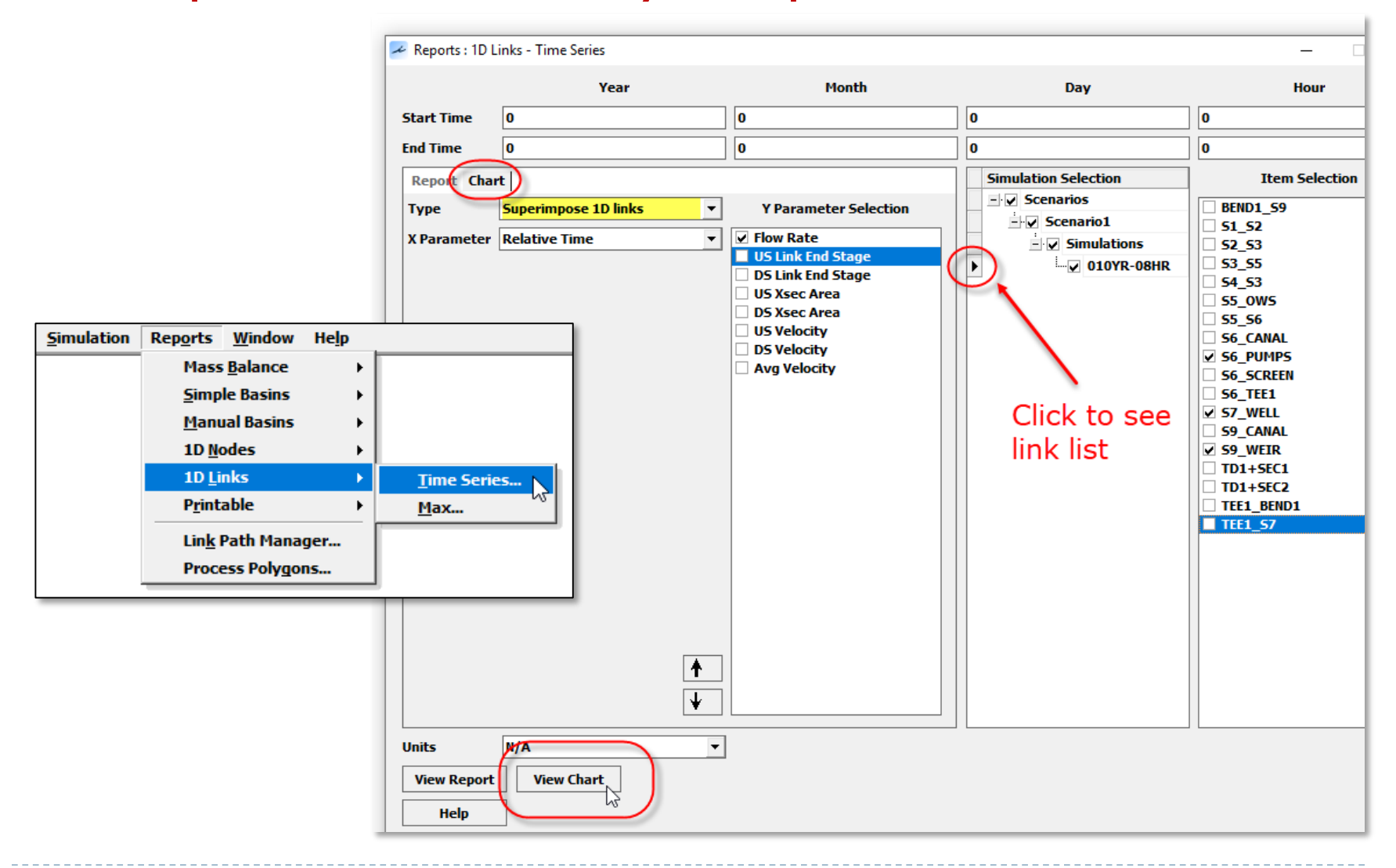

Example RC#2: Roadway Pump Station & Drain Well

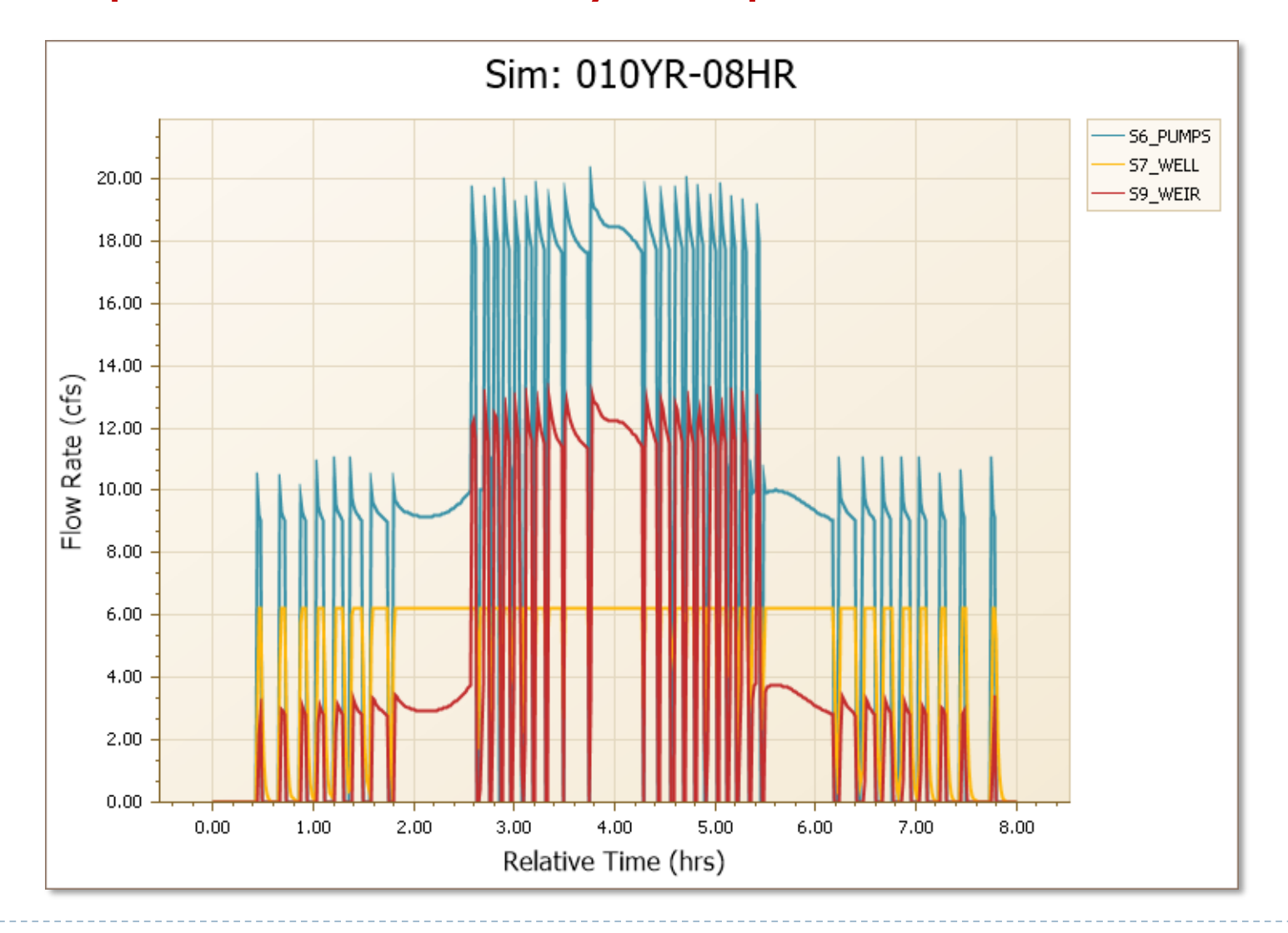
#### **Rating Curve Links**

#### Example RC#2: Roadway Pump Station & Drain Well

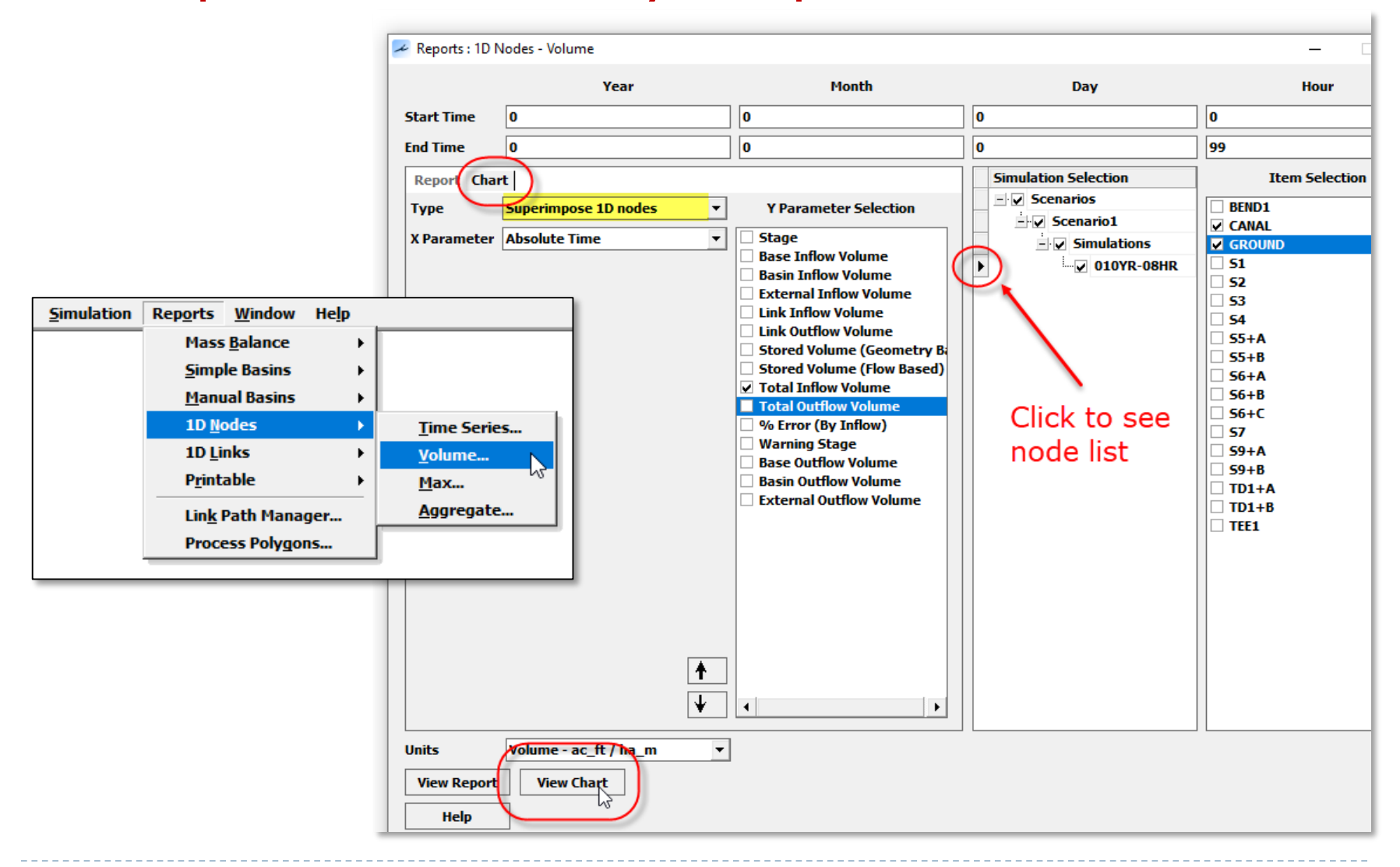

#### Rating Curve Links

Example RC#2: Roadway Pump Station & Drain Well

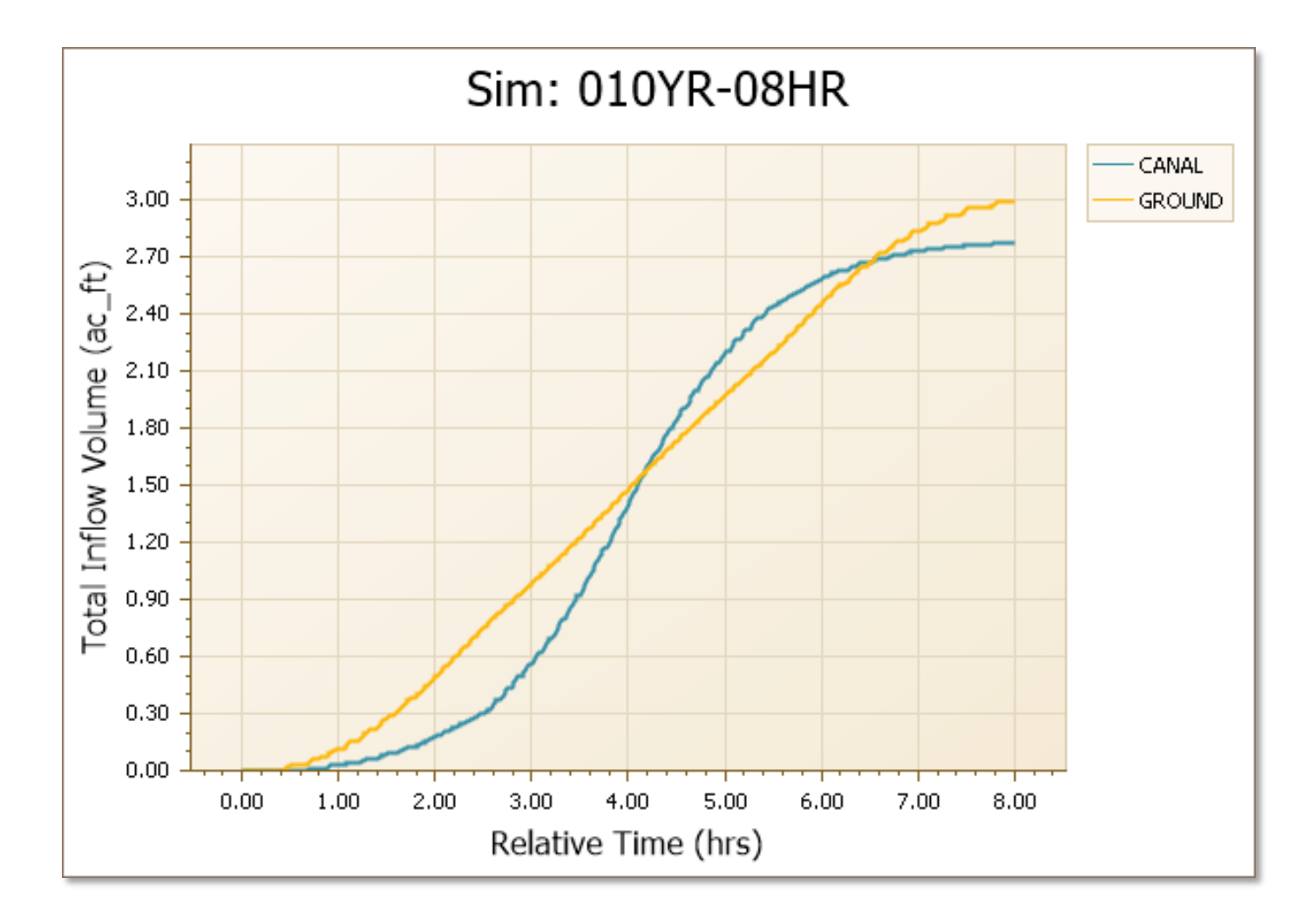

110

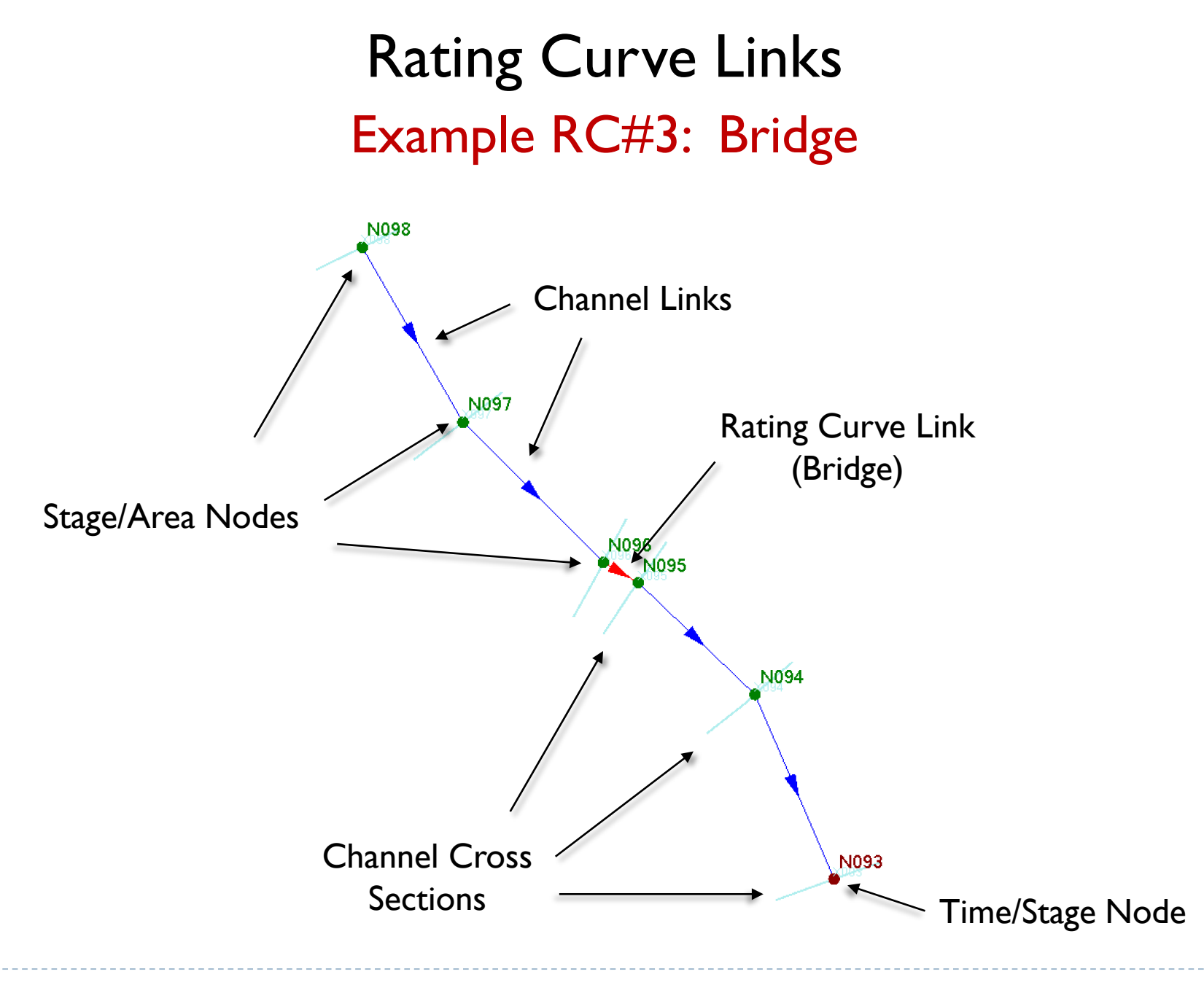

#### **HEC-RAS**

When modeling unsteady flow in HEC-RAS, bridges must be preprocessed to develop a family of rating curves. The rating curves are then used during the routing process rather than the actual bridge hydraulics.

| 📑 HEC-RA<br>File Edit                          | S 5.0.3<br>Run View Options GIS Tools Help                                                                                  | – 🗆 X                                                                                                    |
|------------------------------------------------|----------------------------------------------------------------------------------------------------|----------------------------------------------------------------------------------------------------|
| Project:<br>Plan:<br>Geometry:<br>Steady Flow: | Steady Flow Analysis<br>Unsteady Flow Analysis<br>Sediment Analysis<br>Water Quality Analysis<br>Hydraulic Design Functions | Image: Second state       Image: Second state       Image: Second state< |
| Unsteady Flo<br>Description :                  | Run Multiple Plans         Run RAS-MODFLOW Coupled Model         Uncertainty Analysis                                       | US Customary Units                                                                                                    |

#### HEC-RAS

Make sure the "Geometry Preprocessor" option is checked under "Programs to Run". Then click the "Compute" button at the bottom of the Unsteady Flow Analysis data form.

| 」。Unsteady Flow Analysis                                                                                                   |                                                                            | $\times$ |
|----------------------------------------------------------------------------------------------------|----------------------------------------------------------------------------|----------|
| File Options Help                                                                                                    |                                                                            |          |
| Plan :                                                                                                    | Short ID                                                                   |          |
| Geometry File :                                                                                                    | Bridge 1Geom                                                               | -        |
| Unsteady Flow File :                                                                                                    |                                                                            | •        |
| Programs to Run<br>✓ Geometry Preprocessor<br>Unsteady Flow Simulation<br>Sediment<br>Post Processor<br>Floodplain Mapping | Plan Description :                                                         |          |
| Simulation Time Window<br>Starting Date:<br>Ending Date:                                                                   | Starting Time: Ending Time:                                                |          |
| Computation Settings<br>Computation Interval: 1 M<br>Mapping Output Interval: 1 H<br>Computation Level Output              | inute  Hydrograph Output Interval: 1 Hour Detailed Output Interval: 1 Hour | •        |
| DSS Output Filename: C:\Work                                                                                               | shop\Bridge\HEC_RAS_Model\Bridge.dss                                       | ð        |
|                                                                                                    |                                                                            |          |
|                                                                                                    | Compute                                                                    |          |

#### **HEC-RAS**

Open the bridge/culvert data form and click the "Htab Curves" icon.

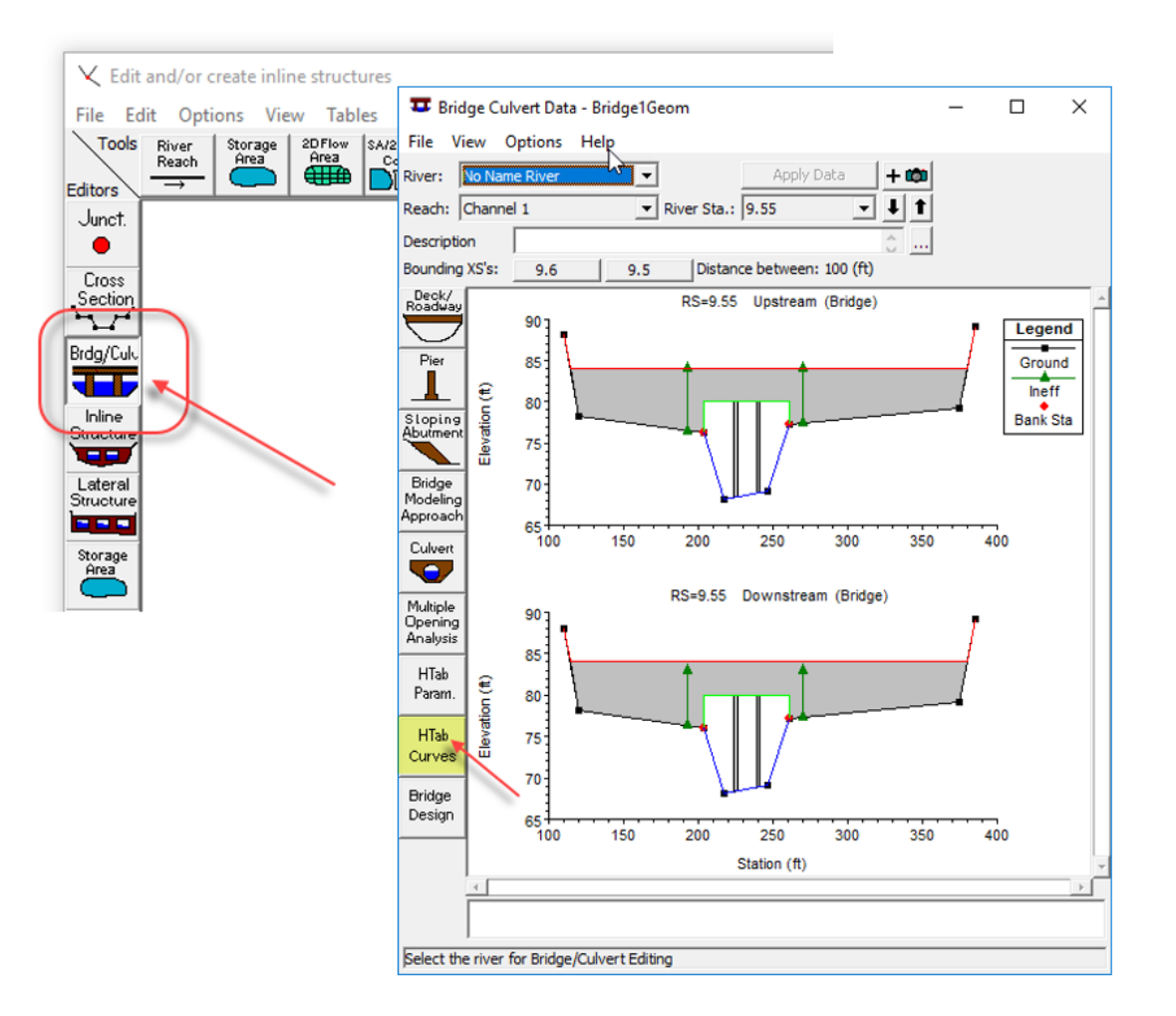

#### HEC-RAS

The bridge rating curves appear ... click the "Full Table" tab to see the values.

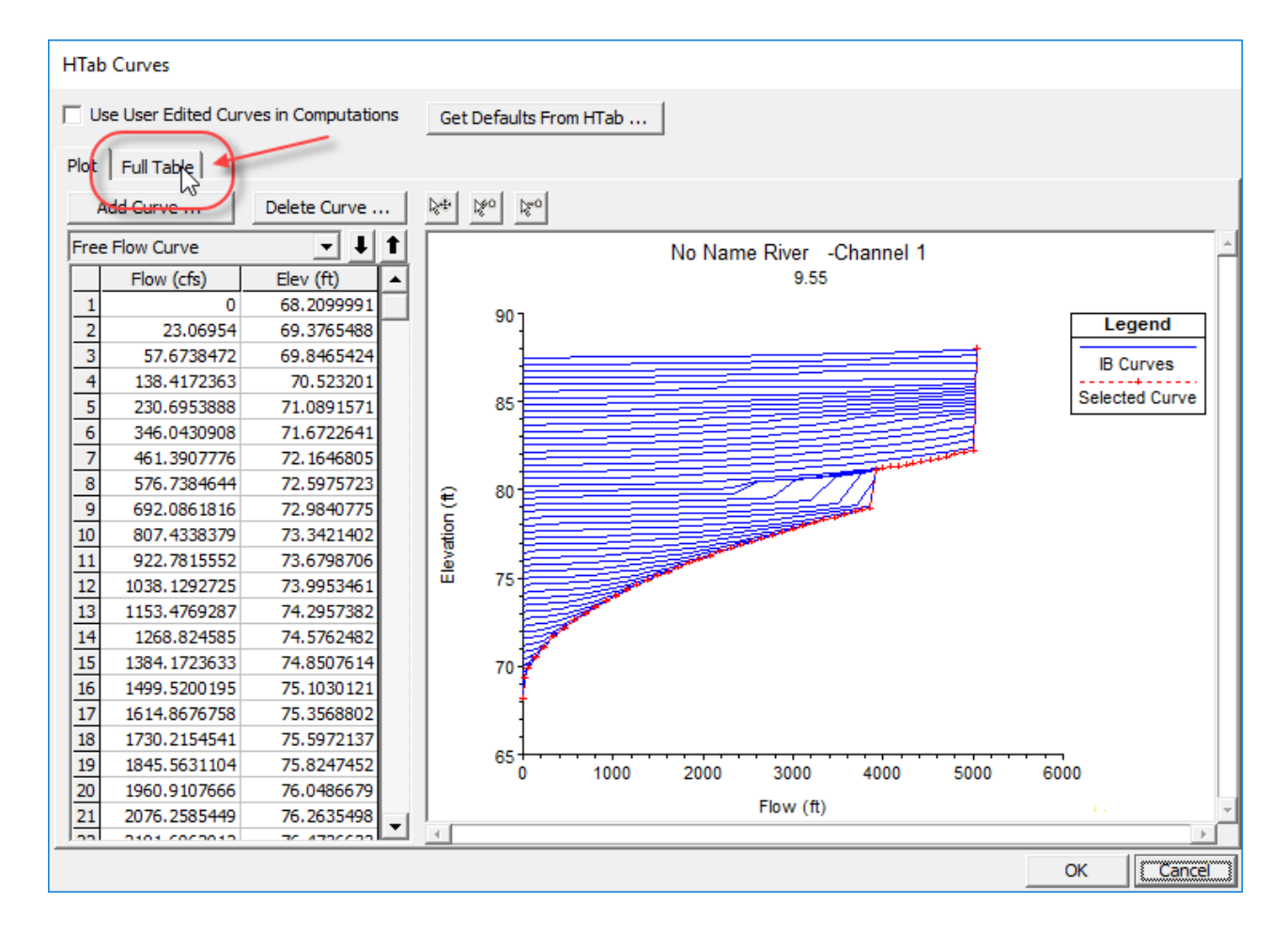

#### HEC-RAS

Click the "Select All" button in the upper left corner of the grid. Press "Ctrl C" to copy the rating curves into the clip board.

| Use User Edited Curves in Computations Get Defaults From HTab |              |            |            |            |            |            |            |            |             |            |      |
|---------------------------------------------------------------|--------------|------------|------------|------------|------------|------------|------------|------------|-------------|------------|------|
| Plot Full Table                                               |              |            |            |            |            |            |            |            |             |            |      |
|                                                               | Flow (cfs)   | Elev (ft)  | Flow (cfs) | Elev (ft)  | Flow (cfs) | Elev (ft)  | Flow (cfs) | Elev (ft)  | Flow (cfs)  | Elev (ft)  | Fl - |
| 낪                                                             | 0            | 68.2099991 | 0          | 68.8251038 | 0          | 69.2062225 | 0          | 69.5873489 | 0           | 69.9684677 |      |
| 2                                                             | 23.06954     | 69.3765488 | 5.767385   | 69.0335007 | 3.3549228  | 69.3104706 | 6.7644567  | 69.6912079 | 11.0291576  | 70.0710068 | 16   |
| 3                                                             | 57.6738472   | 69.8465424 | 6.7971973  | 69.0676117 | 6.7098455  | 69.3231049 | 13.5289135 | 69.7034225 | 22.0583153  | 70.0822296 | 3:   |
| 4                                                             | 138.4172363  | 70.523201  | 7.8270092  | 69.0967789 | 10.0647678 | 69.3434753 | 20.2933693 | 69.7234344 | 33.087471   | 70.1020355 | 48   |
| 5                                                             | 230.6953888  | 71.0891571 | 8.8568211  | 69.1147232 | 13.4196911 | 69.3699722 | 27.057827  | 69.7507553 | 44.1166306  | 70.129425  | 64   |
| 6                                                             | 346.0430908  | 71.6722641 | 9.8866329  | 69.1322479 | 16.7746124 | 69.4020996 | 33.8222809 | 69.7850647 | 55.1457863  | 70.1614838 | 8(   |
| 7                                                             | 461.3907776  | 72.1646805 | 10.9164448 | 69.1501083 | 20.1295357 | 69.4386139 | 40.5867386 | 69.8241119 | 66.174942   | 70.2017746 | 9    |
| 8                                                             | 576.7384644  | 72.5975723 | 11.9462566 | 69.1683655 | 23.4844589 | 69.487648  | 47.3511963 | 69.8691711 | 77.2041016  | 70.2490997 | 11   |
| 9                                                             | 692.0861816  | 72.9840775 | 12.9760685 | 69.1868896 | 26.8393822 | 69.5352554 | 54.115654  | 69.9213715 | 88.2332611  | 70.3031921 | 128  |
| 10                                                            | 807.4338379  | 73.3421402 | 14.0058804 | 69.2056351 | 30.1943054 | 69.5660706 | 60.8801117 | 69.9744339 | 99.2624207  | 70.3613358 | 14   |
| 11                                                            | 922.7815552  | 73.6798706 | 15.0356932 | 69.2245865 | 33.5492287 | 69.5967941 | 67.6445694 | 70.0143967 | 110.2915802 | 70.4228821 | 160  |
| 12                                                            | 1038.1292725 | 73.9953461 | 16.065506  | 69.2437057 | 36.9041519 | 69.6288605 | 74.4090271 | 70.0561218 | 121.3207321 | 70.47435   | 176  |
| 13                                                            | 1153.4769287 | 74.2957382 | 17.0953178 | 69.2631226 | 40.2590714 | 69.6621933 | 81.1734772 | 70.1000977 | 132.349884  | 70.5283737 |      |
| 14                                                            | 1268.824585  | 74.5762482 | 18.1251297 | 69.2824326 | 46.629097  | 69.6965332 | 93.6460876 | 70.1480026 | 138.4172363 | 70.5498199 | 208  |
| 15                                                            | 1384.1723633 | 74.8507614 | 19.1549416 | 69.3017807 |            |            |            |            | 142.7574158 | 70.5498199 | 228  |
| 16                                                            | 1499.5200195 | 75.1030121 | 20.1847534 | 69.3215637 |            |            |            |            |             |            |      |
| 17                                                            | 1614.8676758 | 75.3568802 | 21.2145653 | 69.341156  |            |            |            |            |             |            |      |
| 18                                                            | 1730.2154541 | 75.5972137 | 22.2443771 | 69.3607712 |            |            |            |            |             |            |      |
| 19                                                            | 1845.5631104 | 75.8247452 | 22.7575245 | 69.3607712 |            |            |            |            |             |            |      |
| 20                                                            | 1960.9107666 | 76.0486679 |            |            |            |            |            |            |             |            |      |
| 21                                                            | 2076.2585449 | 76.2635498 |            |            |            |            |            |            |             |            |      |
| 22                                                            | 2191.6062012 | 76.4736633 |            |            |            |            |            |            |             |            |      |
| 23                                                            | 2306.9538574 | 76.6740112 |            |            |            |            |            |            |             |            |      |
| 24                                                            | 2422 2015127 | 76 0675/01 |            |            |            |            |            |            |             |            | . [  |

OK

Cancel

|                      | <u>H</u> ydrology | 1D Hydraulics        | Reference Elements | <u>S</u> imulation  | Rep <u>o</u> rts | <u>W</u> indow | He <u>l</u> p |
|----------------------|-------------------|----------------------|--------------------|---------------------|------------------|----------------|---------------|
| ICFR                 |                   | <u>N</u> odes        |                    |                     |                  |                |               |
| Open the "Rating Cur | ves"              | All <u>L</u> ink Typ | bes                |                     |                  |                |               |
|                      |                   | <u>C</u> hannel Lir  | nks                |                     |                  |                |               |
| "Operating lables"   |                   | Pipe Links           |                    |                     |                  |                |               |
|                      |                   | Weir Links.          |                    |                     |                  |                |               |
|                      |                   | Drop Struc           | ture Links         |                     |                  |                |               |
|                      |                   | Rating Curv          | /e Links           |                     |                  |                |               |
|                      |                   | Eronch Dra           | in Linke           |                     |                  |                |               |
|                      |                   | Percolation          | Links              |                     |                  |                |               |
|                      |                   | Channel Ca           |                    |                     |                  |                |               |
|                      |                   | C <u>n</u> annei Cr  | Sections           |                     |                  |                |               |
|                      |                   | wen cross            | Sections           |                     |                  |                | -             |
|                      |                   | Operating            | Tables             | Botto <u>m</u> Clip | S                |                |               |
|                      |                   |                      |                    | Top Clips           |                  |                |               |
|                      |                   |                      |                    | Variable <u>W</u> e | eir Coeffic      | ients          |               |
|                      |                   |                      | _                  | variable Or         | ITICE COEff      | icients        |               |
|                      |                   |                      |                    | Rating <u>C</u> urv | /es              | <u></u>        |               |

#### ICPR

Create a new Rating Curve table named "Bridge I". Set the "Type" to "Family of Curves".

| Rating Curve Data            |          |                    |                         |
|------------------------------|----------|--------------------|-------------------------|
| Men <u>u</u> - 📓 💽 🔼 🧮 Az Az | 🚳 🏋 🕜    |                    |                         |
| Rating Curve List 🛛 📮 🗙      | Name     | Bridge 1           | Rating Curve Point Edit |
| Name                         | Scenario | Scenario 1         | + X X B 2 A             |
| Bridge 1                     | Туре     | Family of Curves 🔹 | Tailwater               |
| 1                            | Comment  | <b>A</b>           |                         |
| Main                         | Create   | Delete             |                         |
| [ft] Enter 'Tailwater'       |          |                    | 1 Rating Curve(s)       |

ICPR

Click the "HEC-RAS Paste" button.

| Name     | Bridge 1           | Ra | Rating Curve Point Edit 🛛 🖶 🗙               |           |           |       |  |
|----------|--------------------|----|---------------------------------------------|-----------|-----------|-------|--|
| Scenario | Scenario 1         |    | 1 第 2 年 2 年 2 年 2 年 4 年 2 年 2 年 4 年 2 年 2 年 |           |           |       |  |
| Туре     | Family of Curves 🔹 |    | Tailwater                                   | Headwater | Discharge |       |  |
| Comment  |                    | H  | EC-RAS Paste                                |           |           |       |  |
|          |                    | Ra | ting Curve Point Chart                      |           |           | 0 9 X |  |
|          |                    |    |                                             | Bridge 1  |           |       |  |

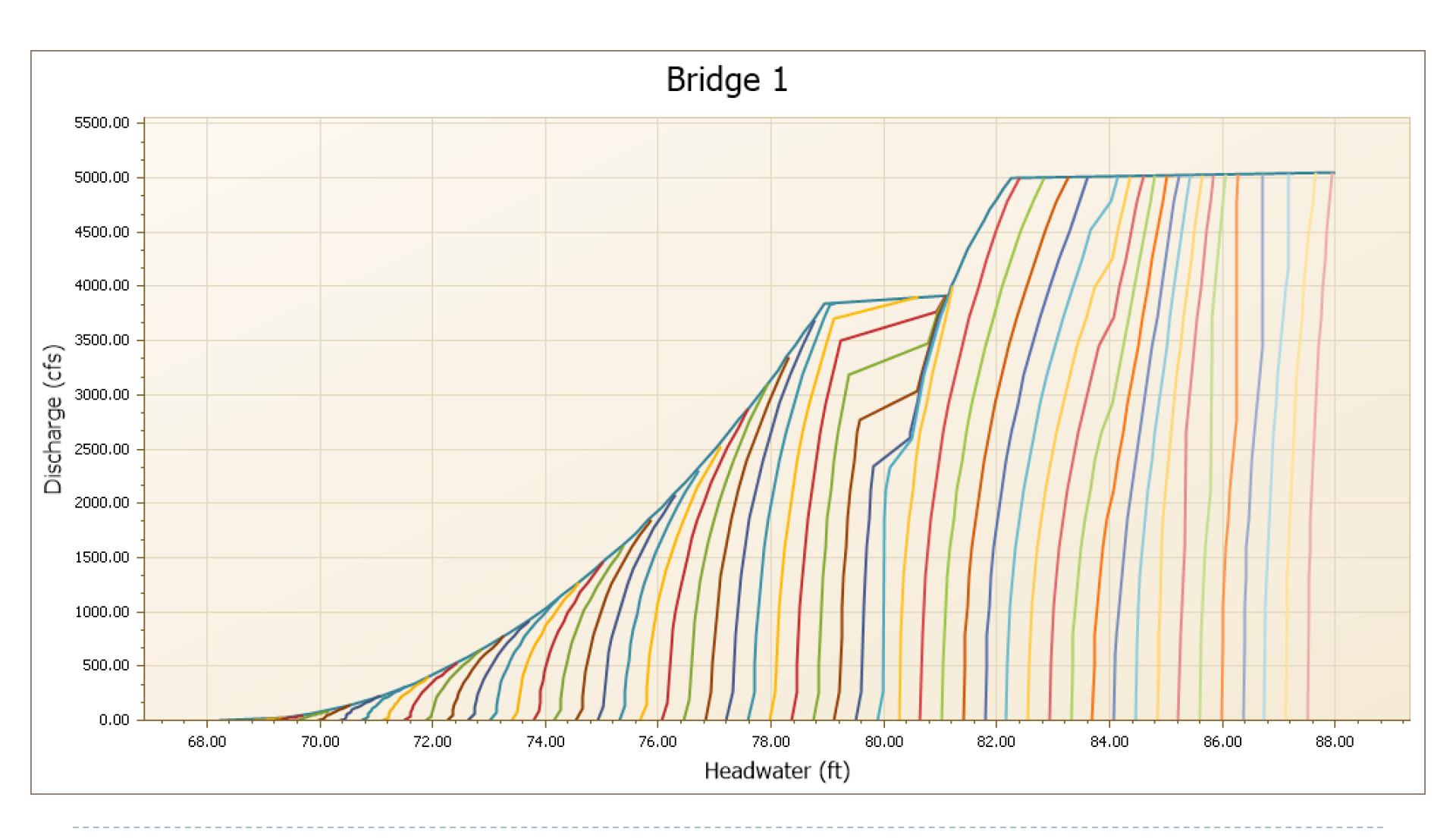

| <u>H</u> ydrology | 1D Hydraulics        | Reference Elemen | ts <u>S</u> imulation |
|-------------------|----------------------|------------------|-----------------------|
|                   | <u>N</u> odes        |                  |                       |
|                   | All <u>L</u> ink Typ |                  |                       |
|                   | <u>C</u> hannel Lir  |                  |                       |
|                   | <u>P</u> ipe Links   | .                |                       |
|                   | <u>W</u> eir Links.  |                  |                       |
|                   | Drop Struc           | ture Links       |                       |
|                   | <u>R</u> ating Curv  | ve Links         |                       |
|                   | Bre <u>a</u> ch Link | (s 📈             |                       |
|                   | <u>F</u> rench Dra   | in Links         |                       |
|                   | Dercolation          | Linke            |                       |

| Name           | Bridge 1  | Li          | Link Rating Curve Rating Curves Grid 🛛 🕂 🗙 |              |                   |               |                    |  |  |
|----------------|-----------|-------------|--------------------------------------------|--------------|-------------------|---------------|--------------------|--|--|
| Scenario       | Scenario1 |             | • XI X 🖹 🤱                                 | l 🖻 🖴        |                   |               |                    |  |  |
| From Nodo      | N005      |             | Rating Curve                               | Elevation On | Elevation On Node | Elevation Off | Elevation Off Node |  |  |
| FIOIII Node    | 1090      | ₽           | Bridge 1                                   | 68.2         |                   | 68.2          |                    |  |  |
| To Node        | N095      |             | T                                          |              |                   |               |                    |  |  |
| Link Count     | 1         | right click |                                            |              |                   |               |                    |  |  |
| Flow Direction | Both 🔻    | to select   |                                            |              |                   |               |                    |  |  |
| Comment        |           |             |                                            |              |                   |               |                    |  |  |

| <u>S</u> imulation | Rep <u>o</u> rts <u>N</u>                        | <u>N</u> indow He            | <u>l</u> p                            |                                                                                                    |                                                                                          |                                    |                                                                                                |
|--------------------|--------------------------------------------------|------------------------------|---------------------------------------|----------------------------------------------------------------------------------------------------|------------------------------------------------------------------------------------------|------------------------------------|------------------------------------------------------------------------------------------------|
|                    | Mass <u>B</u><br><u>S</u> imple<br><u>M</u> anua | alance<br>Basins<br>Basins   | •<br>•                                |                                                                                                    |                                                                                          |                                    |                                                                                                |
|                    | 1D <u>N</u>                                      | Reports : 1D                 | inks - Time Series                    |                                                                                                    |                                                                                          |                                    | X                                                                                              |
|                    | 1D <u>L</u> i                                    | ~ Reports. To                | Links - Time Selles                   |                                                                                                    |                                                                                          |                                    | ^                                                                                              |
|                    | P <u>r</u> inta                                  |                              | Year                                  |                                                                                                    | Month                                                                                    | Day                                | Hour                                                                                           |
|                    | Lin <u>k</u> I                                   | Start Time                   |                                       | 0                                                                                                    |                                                                                          | 0                                  |                                                                                                |
|                    | Proce                                            | End Time                     | 0                                     | 0                                                                                                    |                                                                                          |                                    | 999                                                                                            |
|                    |                                                  | Report Cha                   | rt                                    |                                                                                                    |                                                                                          | Simulation Selection               | Item Selection                                                                                 |
|                    |                                                  | Type<br>X Parameter          | Superimpose 1D links<br>Absolute Time | <ul> <li>✓ Y Para</li> <li>✓ Flow Ra</li> <li>○ US Link</li> <li>○ US Link</li> <li>○ US Xsec</li> <li>○ DS Xsec</li> <li>○ US Velo</li> <li>○ DS Velo</li> <li>■ Avg Velo</li> </ul> | meter Selection<br>te<br>End Stage<br>End Stage<br>Area<br>Area<br>city<br>city<br>poity | Scenarios                          | <ul> <li>○ 094C</li> <li>○ 095C</li> <li>○ 097C</li> <li>○ 098C</li> <li>✓ Bridge 1</li> </ul> |
|                    |                                                  | Units<br>View Report<br>Help | N/A<br>View Chart                     | ★                                                                                                    | 1 Sele                                                                                   | cted Item(s) in Selected Simulatic | pn(s)                                                                                          |
|                    |                                                  | 0                            |                                       |                                                                                                    |                                                                                          |                                    |                                                                                                |

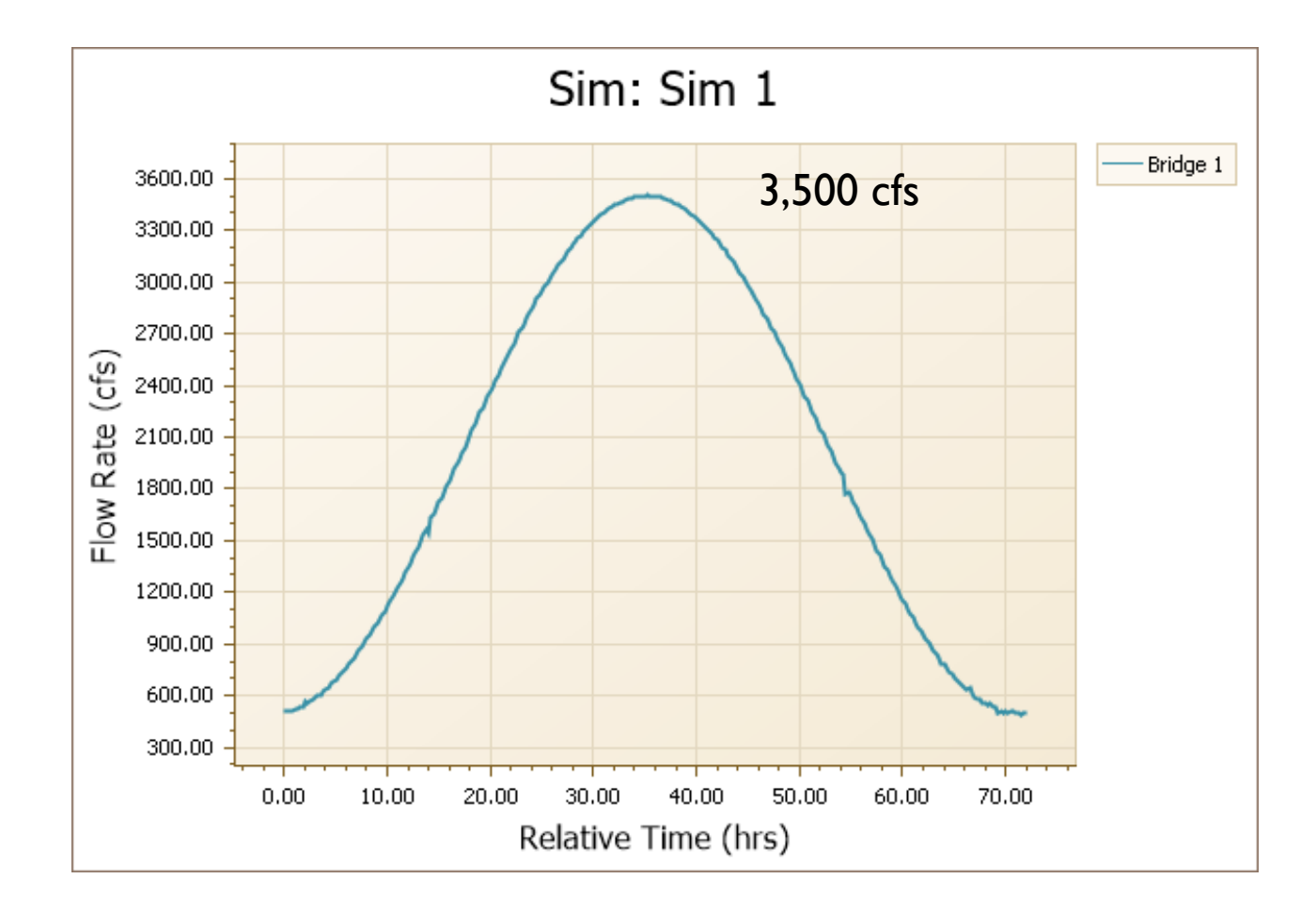

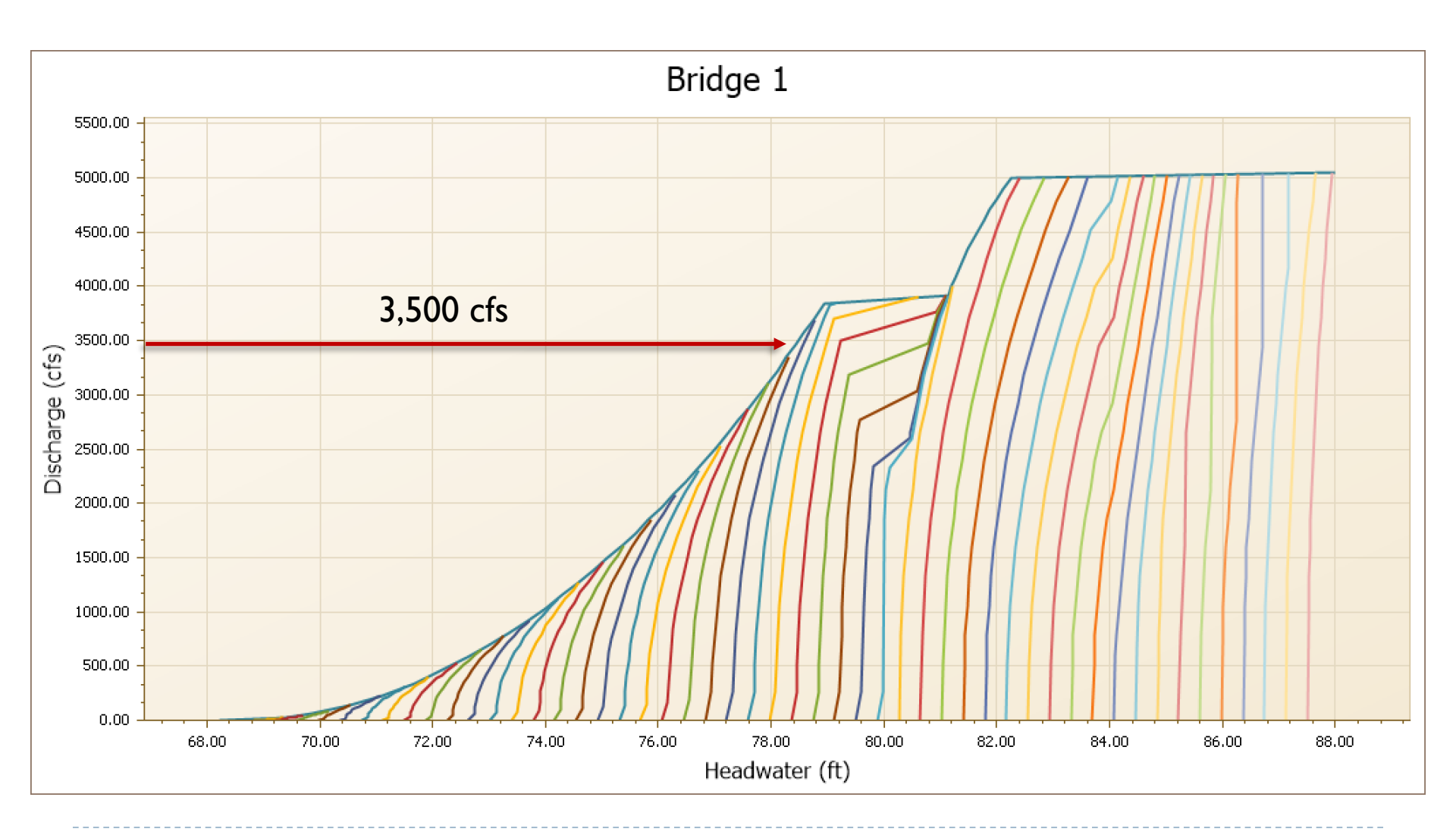

| <u>S</u> imulation    | Rep <u>o</u> rts | <u>W</u> indow              | He <u>l</u> p |   |                       |
|-----------------------|------------------|-----------------------------|---------------|---|-----------------------|
|                       | Mass<br>Simpl    | <u>B</u> alance<br>e Basins |               | * |                       |
| <u>M</u> anual Basins |                  |                             |               | × |                       |
|                       | 1D <u>N</u> odes |                             |               | × | <u>T</u> ime Series 📐 |
|                       | 1D <u>L</u> ii   | nks                         |               | × | Volume                |
|                       | P <u>r</u> inta  | able                        |               | × | <u>M</u> ax           |
|                       | Lin <u>k</u> F   | Path Mana                   | ger           |   | Aggregate             |
|                       | Proce            | ess Poly <u>g</u> o         | ns            |   |                       |

| ᠵ Reports : 1D Nodes                 | s - Time Series                      |                                                                                                    |   |                                                                                                    | – 🗆 X                                                   |
|--------------------------------------|--------------------------------------|----------------------------------------------------------------------------------------------------|---|----------------------------------------------------------------------------------------------------|---------------------------------------------------------|
|                                      | Year                                 | Month                                                                                                    |   | Day                                                                                                    | Hour                                                    |
| Start Time                           | 0                                    | 0                                                                                                    | 0 |                                                                                                    | 0                                                       |
| End Time                             | 0                                    | 0                                                                                                    | 0 |                                                                                                    | 9999                                                    |
| Repor Chart<br>Type 5<br>X Parameter | Superimpose 1D nodes   Relative Time | Y Parameter Selection<br>Time Step Triggers/Levels<br>✓ Stage<br>Warning Stage<br>Surface Area<br>Base Inflow Rate<br>Basin Inflow Rate<br>External Inflow Rate<br>Link Inflow Rate<br>Link Outflow Rate |   | Simulation Selection  Scenarios  Scenario1  Simulations  Simulations | Item Selection  N093 N094 N095 N095 N096 N096 N097 N098 |

Sim: Sim 1

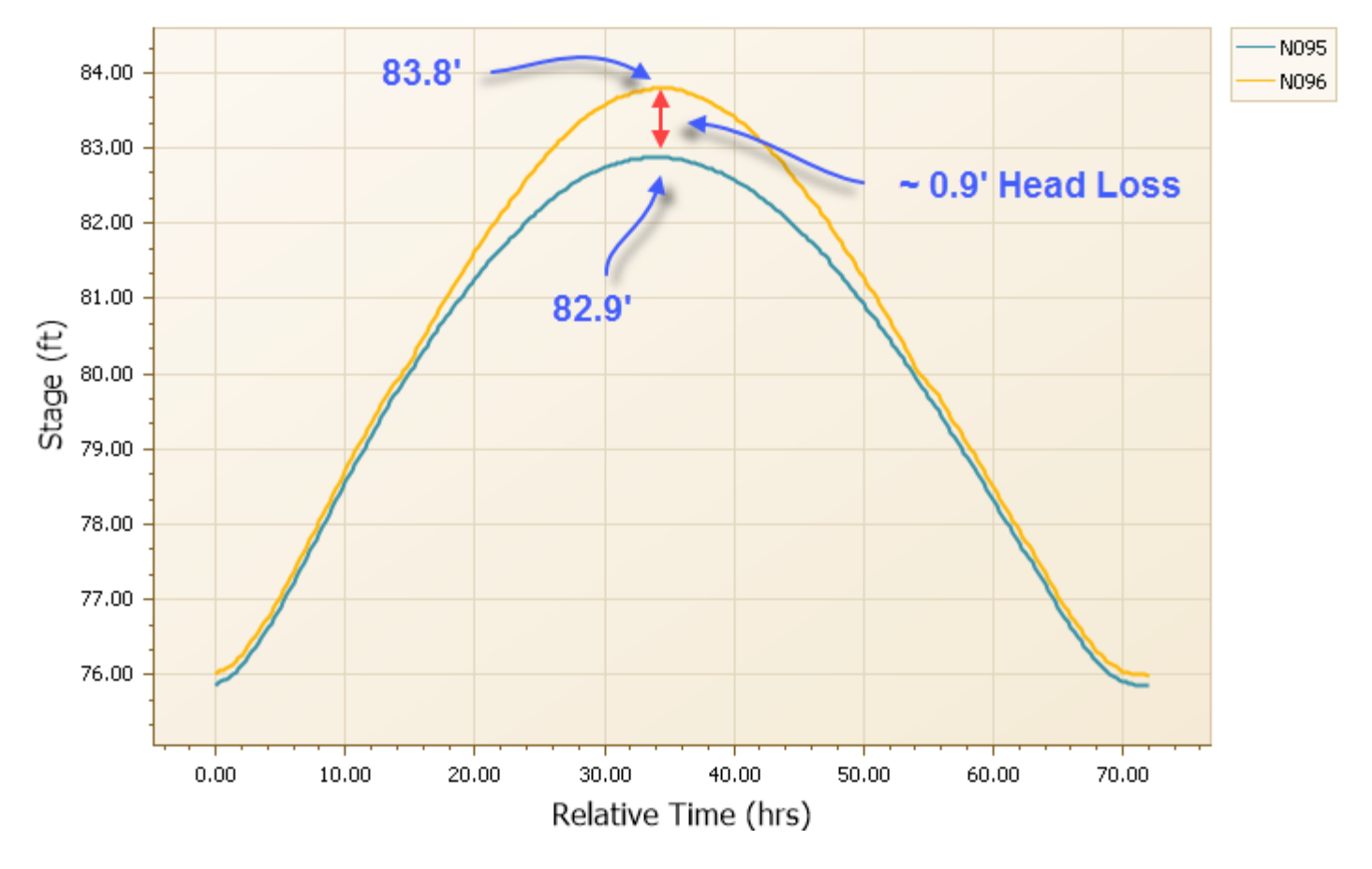

126 © 2019, Streamline Technologies, Inc.

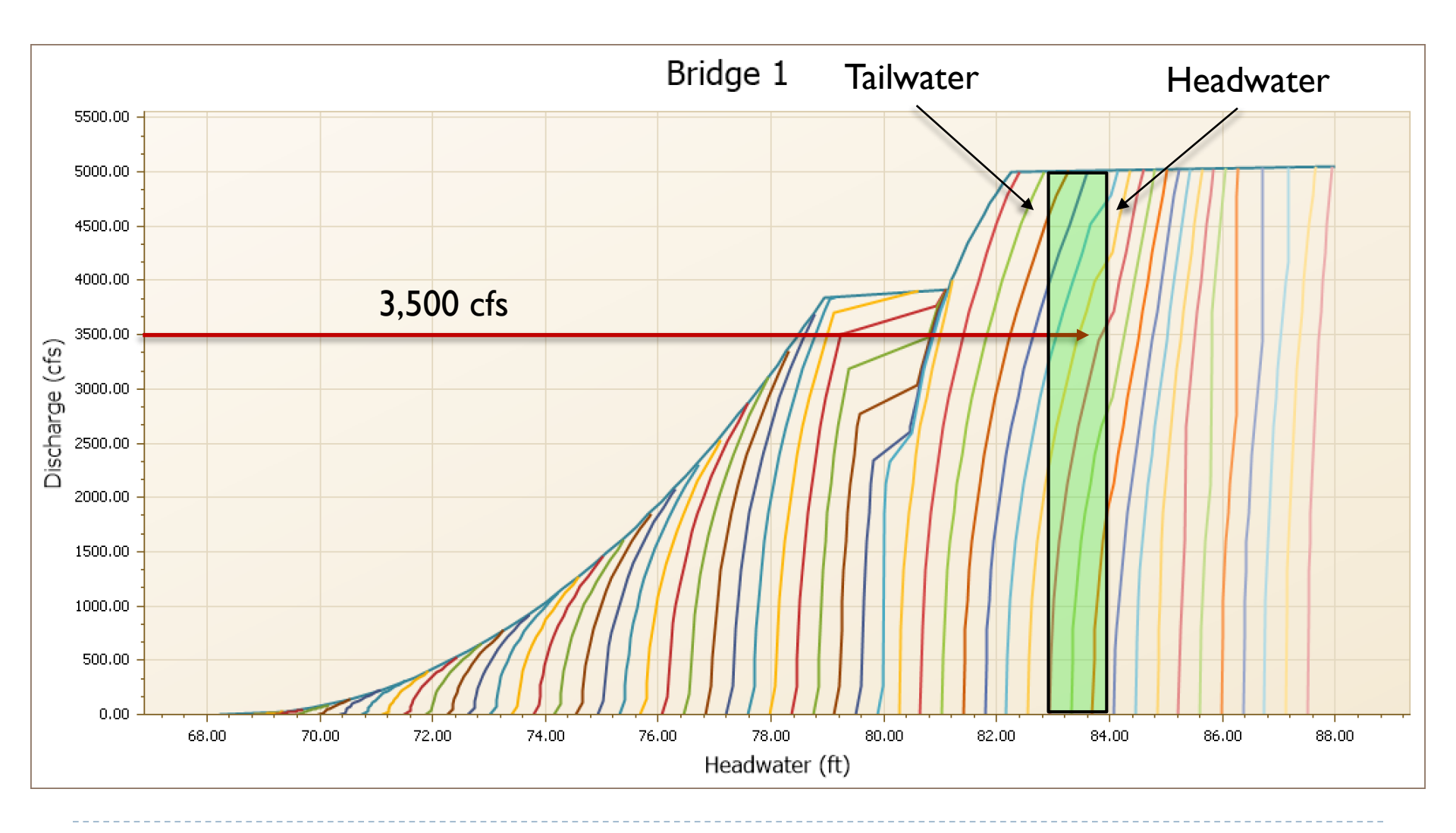

#### Next Webinar – Lesson 4: Hydraulics, Part 3

Thursday October 31, 2019 11:30 – 1:30 (EDT)

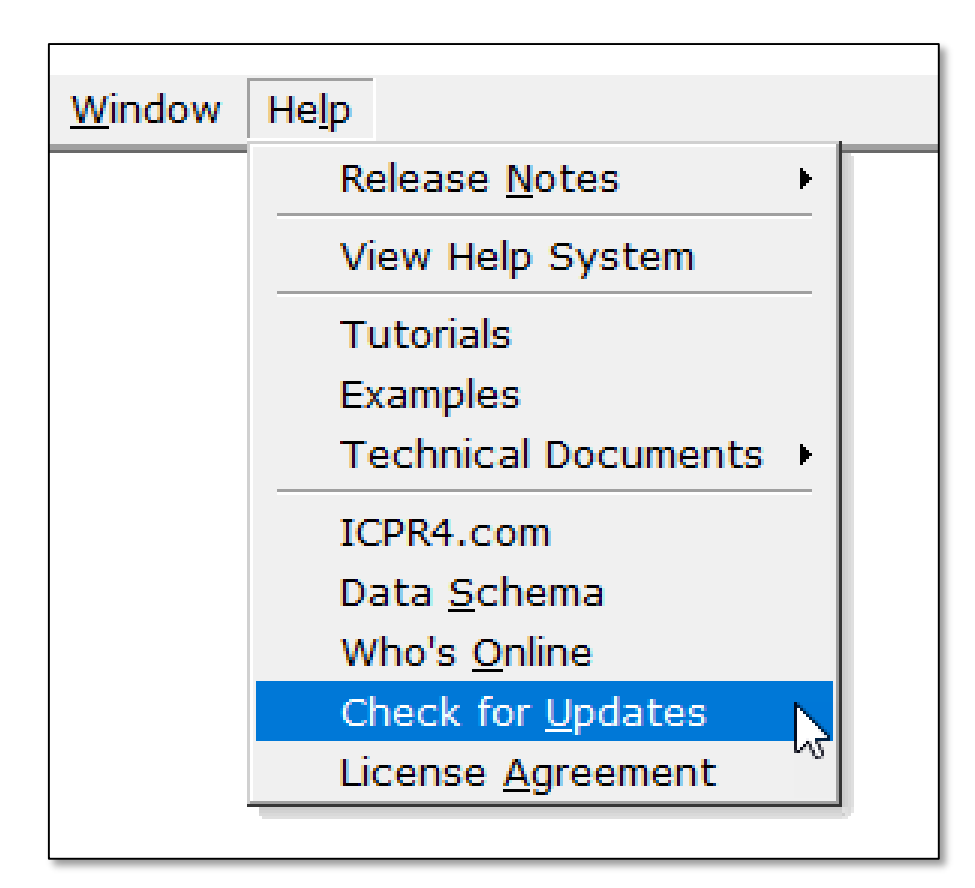

We will try to post a recording of this webinar and/or the presentation material as soon as we can. To find them: "Check for Updates" sometime tomorrow.

#### support@icpr4.com